#### **BAB III**

#### ANALISIS DAN PERANCANGAN SISTEM

### 3.1 Analisis Sistem

Dalam pembuatan aplikasi ini menerapkan konsep Siklus hidup pengembangan sistem atau *Software Development Life Cycle* (SDLC). Hal ini merupakan suatu proses pengembangan atau perubahan pada suatu perangkat lunak. Pengembangan atau perubahan tersebut dilakukan dengan cara menggunakan model atau metodologi yang digunakan dan telah kembangkan mengenai sistem-sistem perangkat lunak sebelumnya. Hal itu berdasarkan caracara yang sudah teruji baik. Adapun Langkah-langkah yang akan dilakukan dalam pembuatan rancang bangun aplikasi penilian knerja distributor pupuk bersubsidi pada komisi pengawasan pupuk dan pestisida

#### 3.1.1 Wawancara dan Observasi

Tahapan penelitian dilakukan wawancara dengan pihak KPPP yang terkait dalam penilaian kinerja distributor. Langkah ini dilakukan agar dapat mengetahui permasalahan yang terdapat pada Komisi Pengawasan Pupuk dan Pestisida dan memperoleh kebutuhan-kebutuhan data untuk dibentuknya suatu sistem penilaian kinerja. tahapan wawancara yang sudah dilakukan memperleh kebutuhan data sebagai berikut.

| No | Kebutuhan Data                       |
|----|--------------------------------------|
| 1  | Data Pupuk Bersubsidi                |
| 2  | Data Kios atau pengecer              |
| 3  | Data Distributor                     |
| 4  | Bukti penyaluran kios ke petani      |
| 5  | Bukti penyaluran distributor ke kios |

Tabel 3.1 Kebutuhan data distributor

tahap observasi dilakukan untuk mengidentifikasi kondisi dan melihat mengenai seleksi penilaian kinerja distributor pupuk bersubsidi pada Komisi Pengawasan Pupuk dan Pestisida. Seleksi penilaian kinerja pupuk bersubsidi pada saat ini dimulai tim verifikasi kecamatan melakukan penyusunan dan pemeriksaan kelengkapan RDKK, memeriksa keabsahan, masa berlaku (validitas) dokumen RDKK dilanjutkan dengan pemeriksaan dokumen dikios atau pengecer resmi Selanjutnya tim verifikasi melakukan pemberian nilai kepada distributor untuk menentukan hasil nilai dari 5 indikator yang sesuai menjadi acuan KPPP. Penialaian dijadikan salah satu bentuk pendukung kinerja penyaluran pupuk bersusbsidi distributor yang akan disepakati oleh KPPP dan dinas pertanian.

# 3.1.2 Identifikasi Permasalahan DUKABAYA

Proses penilaian kinerja pada saat ini dimulai dari tim verifikasi kecamatan mengumpulkan berkas RDKK setiap kecamatan sesuai dengan kebutuhan dalam melakukan cocok tanam. Jika teldisetujui tim verifikasi akan melakukan peninjauan lapangan untuk memverifikasi persyaratan dan persyaratan teknis yang dimiliki/dikuasai oleh distributor pupuk bersubsidi.

Pada saat peninjauan lapangan dilakukan, tim verifikasi memverifikasi persyatatan aspek legalitas seperti dokumen Tanda Daftar Perusahaan (TDP), Surat Ijin Usaha Perdangan (SIUP), Surat perjanjian jual beli dan dll. Semua dokumen tersebut harus dalam masa berlaku. Jika terdapat dokumen yang masa berlakunya sudah habis maka distributor pupuk bersubsidi yang bersangkutan harus melampirkan keterangan masih dalam proses pembaruan oleh instansi terkait.

Selain verifikasi persyaratan administrasi, Pada proses validasi dan evaluasi kinerja untuk 7 distributor, validasi menggunakan indikator yang sudah ada, indikator tersebut yaitu aspek legalitas distributor, aspek aksesbilitas, aspek pemenuhan kuantitas, aspek pemenuhan kualitas dan aspek respon time & lead time. Namun dari validasi setiap indikator, mengalami kendala dalam perhitungan penilaian kinerja, hal ini disebabkan karena tidak ada sistem yang membantu dalam perhitungan nilai tersebut, akibatnya dalam validasi kinerja dstributor pupuk bersubsidi tidak nampak secara benar dan hasil yang ada dalam validasi kinerja tidak valid. Dampak dari permasalahan ini adalah pihak KPPP tidak perkembangan penyaluran pupuk bersubsidi apabila terjadi tindakan penyimpangan peredaran pupuk bersubsidi (Permendag 15/M-DAG/PER/4/2013 tentang pengadaan dan penyaluran pupuk bersubsidi sektor pertanian), KPPP kabupaten/kota kesullitan dalam memberikan pertimbangan secara akurat kepada meninjau ulang alokasi penyaluran pupuk KPPP tingkat provinsi, untuk bersubsidi antara produsen dan distributor, dan terjadi penyalahgunaan wewenang terhadap distributor dan pengecer resmi (kios).

Jika hasil verifikasi telah didapat, maka proses selanjutnya yaitu penetapan perolehan point dan dilakukan penilaian . Sebelum melakukan penetapan, terlebih dahulu meninjau berita acara verifikasi, sehingga dapat mengetahui detail dari verifikasi tersebut, dan dilakukannya penilaian terhadap 5 indikator, dimana setiap distributor akan mengetahui setiap nilai dari setiap indikator yang sudah ditetapkan oleh pihak KPPP.

#### 3.2 Analisis Permasalahan

Setelah dilakukan analisis permasalahan ternyata dalam proses verifikasi dan validasi terhadap distributor pupuk bersubsidi belum optimal, karena seperti proses menentukan hasil verifikasi dan hasil validasi , pembuatan laporan dan berita acara yang dibuat satu persatu secara manual, kemudian adanya keterlambatan waktu pengumpulan data antara tim verifikasi kecamatan dan tim verifikasi kabupaten/kota untuk mengolah data dan informasi tersebut.

Dari hasil analisis permasalahan tersebut menghasilkan sebuah alur verifikasi baru yang menggunakan sebuah aplikasi berbabis web untuk menyelesaikan permasalahan yang ada pada proses penilaian kinerja distributor pupuk bersubsidi. Pertama tim verifikasi mengumpulkan kebutuhan pupuk bersubsidi dan menginputkan data RDKK, sesuai dengan kelompok tani. Setelah itu tim verifikasi mengapprove RDKK yang telah didaftarkan, proses dilanjutkan oleh aplikasi dengan melakukan pemeriksaan terhadap kios dan distributor, apakah pupuk bersubsidi sudah tersalurkan dengan baik, kemudian menentukan hasil penilaian kinerja distributor, Aplikasi juga dapat menghasilkan laporan kinerja penilaian kinerja, laporan tingkat level distributor, laporan prioritas pupuk bersubsidi dan laporan kualitas pupuk bersubsidi.

#### 3.2.1 Analisis Kebutuhan Pengguna

Berdasarkan hasil wawancara dengan pihak yang bersangkutan dengan sistem, maka dapat dibuat *User Requirement*. *User Requirement* berfungsi untuk

mengetahui kebutuhan dari masing-masing *user* yang berhubungan langsung dengan aplikasi sehingga aplikasi yang dibuat dapat sesuai dengan apa yang diminta oleh *user-user* yang bersangkutan dengan sistem. Dapat dilihat *User Requirements* eleksi penerimaan mitra kerja pengadaan beras sebagai berikut:

# 1. User Requirement Mencatat dan Mengelola Data Authentifikasi User

Tabel 3.2 User Requirement Mencatat dan Mengelola Data Authentifikasi User

|  | Nama Fungsi   | Melakukan Pengisian data User dan Password                                                       |                                                                                       |  |
|--|---------------|--------------------------------------------------------------------------------------------------|---------------------------------------------------------------------------------------|--|
|  | Deskripsi     | Fungsi ini digunakan <i>authentifikasi user</i> atau hak akses dalam menggunakan aplikasi        |                                                                                       |  |
|  | Aktor         | Tim Verifikasi Kabupaten, Tim Verifikasi Kecamatan,<br>Kepala KPP                                |                                                                                       |  |
|  | Kebutuhan     | Nama Pengguna dan Password                                                                       |                                                                                       |  |
|  |               | Pengguna                                                                                         | Respon Sistem                                                                         |  |
|  |               | User mengisi form hak akses                                                                      | Sistem menampilkan form                                                               |  |
|  |               | login                                                                                            | menu user                                                                             |  |
|  | Alun Normal   | <i>User</i> memasukkan NIP dan                                                                   | Sistem menampilka form                                                                |  |
|  | Alur Normal   | Password                                                                                         | daftar <i>login</i>                                                                   |  |
|  |               | <i>User</i> akan menyimpan NIP dan<br>Password pada tombol simpan                                | Sistem akan menyimpan<br>data NIP dan <i>Password</i><br>hak akses setiap <i>user</i> |  |
|  | Alur Ekspresi | <i>User</i> salah mengisi NIP dan password                                                       | Sistem pada NIP di isi<br>hanya angka                                                 |  |
|  |               | <i>User</i> mengisi jumlah <i>password</i> yang ditentukan                                       | Sistem pada <i>password</i> di isi angka dan huruf                                    |  |
|  |               | <i>User</i> belum mengisi semua<br>NIP dan Password                                              | Sistem tidak dapat<br>menyimpan NIP dan<br><i>Password</i>                            |  |
|  | Kondisi Akhir | Data NIP dan <i>Password</i> menjadi hak akses setiap <i>user</i> yang menggunakan aplikasi ini. |                                                                                       |  |

## 2. User Requirement Mencatat dan Mengelola Data Master

Tabel 3.3 User Requirement Mencatat dan Mengelola Data Master.

| Nama Fungsi    | Melakukan Pengisian data master                   |
|----------------|---------------------------------------------------|
| Aktor          | Tim Verfikasi Kecamatan                           |
| Deskripsi      | Fungsi ini digunakan untuk mengelola data master  |
| Kebutuhan data | Jenis pupuk bersubsidi, Dokumen pupuk bersubsidi, |

|                | Dokumen pengecer resmi,                               |                                      |
|----------------|-------------------------------------------------------|--------------------------------------|
|                | Pengguna atau User                                    | Respon Sistem                        |
|                | User Memilih menu <i>form</i>                         | Sistem menampilkan                   |
|                | <i>master</i> pupuk bersubsidi atau                   | menu form master                     |
|                | pengecer resmi.                                       | pupuk bersubsidi.                    |
|                |                                                       | Sistem menampilkan                   |
|                | bersubsidi atau pengecer                              | form master pupuk                    |
|                |                                                       | bersubsidi atau form                 |
|                | resini.                                               | master pengecer resmi.               |
|                | User menekan button simpan                            | Sistem akan menyimpan                |
|                | data master pupuk bersubsidi                          | seluruh data yang di                 |
| Alur Normal    | atau pengecer resm.i                                  | imput <i>user</i> .                  |
|                | <i>User</i> merubah data pupuk                        | Sistem akan                          |
|                | atau pengecer resmi dengan                            | menampilkan data pupuk               |
|                | menekan button cari.                                  | atau pengecer untuk                  |
|                |                                                       | diubah .                             |
|                | User menekan button update                            | Sistem akan meng                     |
|                | data master pupuk bersubsidi                          | <i>update</i> data terbaru           |
|                | atau pengecer resmi.                                  | yang disimpan.                       |
|                | <i>Oser</i> menghapus data master                     | Sistem akan menghapus                |
|                | pupuk bersubsidi atau                                 | disimpon                             |
|                | pengecer resnin.                                      | Gistam manampillan                   |
|                |                                                       | pesan "username &                    |
|                | User salah memasukkan username dan Password.          | Password <sup>2</sup> ' salah sistem |
|                |                                                       | masih berada di menu                 |
|                |                                                       | login.                               |
|                | User salah mengisi data                               | Sistem menampilkan                   |
|                | pupuk bersubsidi atau                                 | pesan peringatan                     |
| Alur Ekspresi  | pengecer resi.                                        | kesalahan yang terjadi.              |
|                | User holym moneici comu                               | Sistem menampilkan                   |
|                | dete master                                           | pesan" data masih ada                |
|                | data muster.                                          | yang kosong".                        |
|                | Usar belum menyimpen data                             | Sistem menampilkan                   |
|                | <i>User</i> berum menyimpan data                      | pesan peringatan                     |
|                |                                                       | kesalahan yang terjadi.              |
| Kondisi Akhiri | Data master pupuk bersubsidi dan data master pengecer |                                      |
|                | resmi sudah tersimpan dan dapat digunakan             |                                      |

Tabel 3.4 User Requirement Mencatat dan Mengelola Data Master.

| Nama Fungsi    | Melakukan Pengisian data master                       |
|----------------|-------------------------------------------------------|
| Aktor          | Tim Verfikasi Kabupaten                               |
| Deskripsi      | Fungsi ini digunakan untuk mengelola data master      |
| Kebutuhan data | Dokumen Distributor, dokumen legalitas, dokumen range |

|                | nilai                                                                                         |                                                                                                    |
|----------------|-----------------------------------------------------------------------------------------------|----------------------------------------------------------------------------------------------------|
|                | Pengguna atau User                                                                            | Respon Sistem                                                                                           |
|                | User Memilih menu <i>form</i><br><i>master</i> distributor, dokumen<br>legalitas, range nilai | Sistem menampilkan<br>menu <i>form master</i><br>distributor dokumen<br>legalitas, range nilai.         |
|                | <i>User</i> input data distributor<br>dokumen legalitas, range nilai                          | Sistem menampilkan<br>form master data<br>distributor, dokumen<br>legalitas, range nilai                |
| Alur Normal    | <i>User</i> menekan <i>button</i> simpan data <i>master</i> distributor                       | Sistem akan menyimpan<br>seluruh data yang di<br>imput <i>user</i> .                                    |
|                | <i>User</i> merubah data<br>distributordengan menekan<br><i>button</i> cari.                  | Sistem akan<br>menampilkan data<br>distributor untuk diubah                                             |
|                | <i>User</i> menekan <i>button update</i> data <i>master</i> distributor.                      | Sistem akan meng<br><i>update</i> data terbaru<br>yang disimpan.                                        |
|                | <i>User</i> menghapus data <i>master</i> distributor.                                         | Sistem akan menghapus<br>seluruh data yang<br>disimpan.                                                 |
|                | User s <mark>alah</mark> memasukkan NIP<br>dan <i>Password</i> .                              | Sistem menampilkan<br>pesan "NIP &<br><i>Password</i> " salah, sistem<br>masih berada di menu<br>login. |
| Alur Ekspresi  | <i>User</i> salah mengisi data distributor.                                                   | Sistem menampilkan<br>pesan peringatan<br>kesalahan yang terjadi.                                       |
|                | <i>User</i> belum mengisi semua data <i>master</i> .                                          | Sistem menampilkan<br>pesan " data masih ada<br>yang kosong".                                           |
|                | <i>User</i> belum menyimpan data <i>master</i> .                                              | Sistem menampilkan<br>pesan peringatan<br>kesalahan yang terjadi.                                       |
| Kondisi Akhiri | Data master distributor sudah digunakan                                                       | tersimpan dan dapat                                                                                     |

# 3. User Requirement Proses Penyusunan Pupuk Bersubsidi

Tabel 3.5 User Requirement Mencatat dan Mengelola Data Transaksi

Rencana Dasar Kebutuhan Kelompok.

|  | Nama FungsiProses Penyusunan Pupuk Bersubsidi |                                                                                                    |                                                                                                    |  |
|--|-----------------------------------------------|----------------------------------------------------------------------------------------------------|----------------------------------------------------------------------------------------------------|--|
|  | Aktor                                         | Tim Verfikasi Kecamatan                                                                                    |                                                                                                    |  |
|  | Deskripsi                                     | Fungsi ini digunakan tim verifikasi menginputkan data<br>RDKK                                              |                                                                                                    |  |
|  | Kebutuhan data                                | Petani data pupuk bersubsidi,                                                                              | Data pengecer resmi,                                                                                                    |  |
|  |                                               | Pengguna atau User                                                                                         | Respon Sistem                                                                                                    |  |
|  |                                               | User Memilih menu <i>form</i><br>penyusunan pupuk<br>bersubsidi.                                           | Sistem menampilkan menu<br>form penyusunan pupuk<br>bersubsidi.                                                                                        |  |
|  |                                               | <i>User</i> input data pupuk<br>bersubsidi dan pengecer<br>resmi untuk disusun sesuai<br>kebutuhan petani. | Sistem menampilkan <i>form</i><br>penyusunan pupuk<br>bersubsidi.                                                                                      |  |
|  | Alur Normal                                   | <i>User</i> menekan <i>button</i><br>simpan data penyusunan<br>pupuk bersubsidi                            | <ol> <li>Sistem akan menyimpan<br/>seluruh data yang di input<br/><i>user</i>.</li> <li>Sistem akan menghitung<br/>jumlah pupuk bersubsidi.</li> </ol> |  |
|  | S                                             | <i>User</i> merubah data<br>penyusunan dan<br>pemeriksaan menekan<br><i>button</i> cari.                   | Sistem akan menampilkan<br>data tersebut untuk diubah .                                                                                                |  |
|  |                                               | User menekan button<br>update data penyusunan R A<br>pupuk bersubsidi.                                     | Sistem akan meng <i>update</i><br>data terbaru yang<br>disimpan.                                                                                       |  |
|  |                                               | <i>User</i> menghapus data penyusunan pupuk bersubsidi.                                                    | Sistem akan menghapus<br>seluruh data yang disimpan.                                                                                                   |  |
|  | Alur Ekspresi                                 | User salah memasukkan NIP<br>dan <i>Password</i> .                                                         | Sistem menampilkan pesan<br>"NIP & <i>Password</i> " salah,<br>sistem masih berada di<br>menu login.                                                   |  |
|  |                                               | User salah mengisi data                                                                                    | Sistem menampilkan pesan<br>peringatan kesalahan yang<br>terjadi.                                                                                      |  |
|  |                                               | User belum mengisi semua                                                                                   | Sistem menampilkan pesan                                                                                                    |  |
|  |                                               | data penyusunan dan                                                                                        | " data masih ada yang                                                                                                    |  |
|  |                                               | pemeriksaan.                                                                                               | kosong".                                                                                                    |  |
|  |                                               | <i>User</i> belum menyimpan data                                                                           | Sistem menampilkan pesan                                                                                                    |  |

|                | penyusunan dan<br>pemeriksaan.              | peringatan kesalahan yang terjadi. |
|----------------|---------------------------------------------|------------------------------------|
| Kondisi Akhiri | Data penyusunan pupuk bersubsidi tersimpan. |                                    |
| Output         | RDKK Sesuai Kelompok Petani tersimpan       |                                    |

# 4. User Requirement Proses Verifikasi Pupuk Bersubsidi Tingkat Pengecer

Tabel 3.6 User Requirement Mencatat dan Mengelola Data Rekapitulasi Pupuk Bersubsidi

|  | Nama Fungsi    | Melakukan Verifikasi tingkat pengecer                                                |                         |  |
|--|----------------|--------------------------------------------------------------------------------------|-------------------------|--|
|  | Aktor          | Tim Verfikasi Kecamatan                                                              |                         |  |
|  | Deskripsi      | Fungsi ini digunakan memverifikasi penjualan pupuk                                   |                         |  |
|  |                | bersubsidi sesuai dengan RDKK                                                        |                         |  |
|  | Kebutuhan data | RDKK, data penebusan pupuk d                                                         | lari distributor, data  |  |
|  |                | penyaluran pupuk ke petani                                                           |                         |  |
|  |                | Pengguna atau User                                                                   | Respon Sistem           |  |
|  |                | User Memilih menu form                                                               | Sistem menampilkan      |  |
|  |                | Verifikasi pupuk bersubsidi                                                          | menu form verifikasi    |  |
|  |                | atau pengecer resmi.                                                                 | pengecer.               |  |
|  |                | User input data penebusan                                                            | Sistem menampilkan      |  |
|  |                | pupuk dari distributor, data                                                         | menu form verifikasi    |  |
|  |                | penyaluran pupuk ke petani .                                                         | pengecer.               |  |
|  |                | User menekan button simpan                                                           | Sistem akan menyimpan   |  |
|  |                | data master pupuk bersubsidi                                                         | seluruh data yang di    |  |
|  | Alur Normal    | atau pengecer resmi. 📃 🔉                                                             | imput <i>user</i> .     |  |
|  | Alui Noliliai  | <i>User</i> merubah data pupuk<br>atau pengecer resmi dengan<br>menekan button cari. | Sistem akan             |  |
|  |                |                                                                                      | menampilkan data        |  |
|  |                |                                                                                      | verifikasi pengecer     |  |
|  |                |                                                                                      | untuk diubah .          |  |
|  |                | User menekan button update                                                           | Sistem akan meng        |  |
|  |                | data master pupuk bersubsidi                                                         | update data terbaru     |  |
|  |                | atau pengecer resmi.                                                                 | yang disimpan.          |  |
|  |                | User menghapus data master                                                           | Sistem akan menghapus   |  |
|  |                | pupuk bersubsidi atau                                                                | seluruh data yang       |  |
|  |                | pengecer resmi.                                                                      | disimpan.               |  |
|  |                |                                                                                      | Sistem menampilkan      |  |
|  |                | User salah memasukkan NIP                                                            | pesan "NIP &            |  |
|  | Alur Ekspresi  | dan Password                                                                         | Password" salah, sistem |  |
|  |                | dan i ussworu.                                                                       | masih berada di menu    |  |
|  |                |                                                                                      | login.                  |  |
|  |                | User salah mengisi data                                                              | Sistem menampilkan      |  |
|  |                | pupuk bersubsidi atau                                                                | pesan peringatan        |  |

|                | pengecer resi.                                       | kesalahan yang terjadi.                                           |
|----------------|------------------------------------------------------|-------------------------------------------------------------------|
|                | <i>User</i> belum mengisi semua data <i>master</i> . | Sistem menampilkan<br>pesan " data masih ada<br>yang kosong".     |
|                | <i>User</i> belum menyimpan data <i>master</i> .     | Sistem menampilkan<br>pesan peringatan<br>kesalahan yang terjadi. |
| Kondisi Akhiri | resmi sudah tersimpan dan dap                        | bat digunakan                                                     |

# 5. User Requirement Proses Verifikasi Pupuk Bersubsidi Tingkat Distributor

| Tabel 3.7 User Req | <i>uirement</i> mencatata dan | mengelola validasi | distributor |
|--------------------|-------------------------------|--------------------|-------------|
|--------------------|-------------------------------|--------------------|-------------|

|  | Distributor               |                                                                                                    |                                                                                           |  |
|--|---------------------------|----------------------------------------------------------------------------------------------------|-------------------------------------------------------------------------------------------|--|
|  | Tabel 3.7 Use             | r Requirement mencatata dan me                                                                              | ngelola validasi distributor                                                              |  |
|  | Nama <mark>Fun</mark> gsi | Melakukan Verifikasi tingkat D                                                                              | Distributor                                                                               |  |
|  | Aktor                     | Tim Verfikasi Kebaupaten                                                                                    |                                                                                           |  |
|  | Deskripsi                 | Fungsi ini digunakan memverifi<br>yang dikirm ke pengecer sudah                                             | kasi pupuk bersubsidi<br>sesuai                                                           |  |
|  | Kebutuhan data            | Data Distributor, Data Pupuk bersubsidi, Data BASTB,<br>data Penyaluran Ke kios                             |                                                                                           |  |
|  |                           | Pengguna atau User                                                                                          | Respon Sistem                                                                             |  |
|  | Vc                        | User Memilih menu <i>form</i><br>Verifikasi distributor                                                     | Sistem menampilkan<br>menu <i>form master</i><br>pupuk bersubsidi.                        |  |
|  |                           | <i>User</i> input data distributor,<br>Data Pupuk bersubsidi, data<br>BASTB, data Penyaluran ke<br>pengecer | Sistem menampilkan<br>form master pupuk<br>bersubsidi atau form<br>master pengecer resmi. |  |
|  | Alur Normal               | <i>User</i> menekan <i>button</i> simpan data verifikasi distributor                                        | Sistem akan menyimpan<br>seluruh data yang di<br>input <i>user</i> .                      |  |
|  |                           | <i>User</i> merubah data verifikasi<br>distributor dengan menekan<br><i>button</i> cari.                    | Sistem akan<br>menampilkan data<br>verifikasi distributor<br>untuk diubah .               |  |
|  |                           | <i>User</i> menekan <i>button update</i><br>data master pupuk bersubsidi<br>atau pengecer resmi.            | Sistem akan meng<br><i>update</i> data terbaru<br>yang disimpan.                          |  |
|  |                           | <i>User</i> menghapus data<br>verifikasi distributor pupuk<br>bersubsidi                                    | Sistem akan menghapus<br>seluruh data yang<br>disimpan.                                   |  |
|  | Alur Ekspresi             | User salah memasukkan NIP                                                                                   | Sistem menampilkan                                                                        |  |

|                | dan Password.                                        | pesan "NIP &            |  |
|----------------|------------------------------------------------------|-------------------------|--|
|                |                                                      | Password" salah, sistem |  |
|                |                                                      | masih berada di menu    |  |
|                |                                                      | login.                  |  |
|                | User salah mengisi data                              | Sistem menampilkan      |  |
|                | verifikasi distributor pupuk                         | pesan peringatan        |  |
|                | bersubsidi                                           | kesalahan yang terjadi. |  |
|                | <i>User</i> belum mengisi semua data <i>master</i> . | Sistem menampilkan      |  |
|                |                                                      | pesan " data masih ada  |  |
|                |                                                      | yang kosong".           |  |
|                | <i>User</i> belum menyimpan data                     | Sistem menampilkan      |  |
|                |                                                      | pesan peringatan        |  |
|                | musier.                                              | kesalahan yang terjadi. |  |
| Kondisi Akhiri | Dataverifikasi distributor pupuk bersubsidi sudah    |                         |  |
|                | tersimpan dan dapat digunakan                        |                         |  |

# 6. User Requirement Proses Penilaian Distributor

 Tabel 3.8 User Requirement proses penilaian distributor

|   | Tabel                                 | 3.8 <i>User Requirement</i> proses pen                                                | ilaian distributor                                                                                                    |  |
|---|---------------------------------------|---------------------------------------------------------------------------------------|----------------------------------------------------------------------------------------------------|--|
|   | Nama Fungsi                           | Melakukan Pengisian data mas                                                          | ter                                                                                                    |  |
|   | Aktor                                 | Tim Verfikasi Kabupaten                                                               |                                                                                                    |  |
|   | Deskripsi                             | Fungsi ini melalkukan penilaian                                                       | terhadap distributor                                                                                                    |  |
| - | Kebut <mark>uhan</mark> data          | 1. Sudah menentukan indikator distributor                                             |                                                                                                    |  |
|   | 2. Sudah menentukan nilai distributor |                                                                                       |                                                                                                    |  |
|   |                                       | 3. Sudah mencatat data distributor                                                    |                                                                                                    |  |
|   |                                       | 4. Sudah mencatat data rekapitul                                                      | asi Pupuk bersubsidi                                                                                                    |  |
|   |                                       | 5. Sudah memverifikasi data dist                                                      | ributor                                                                                                    |  |
|   |                                       | Pengguna atau User                                                                    | Respon Sistem                                                                                                    |  |
|   |                                       | User Memilih menu <i>form</i> penilaian distributor                                   | Sistem menampilkan<br>menu <i>form</i> penilaian<br>distributor.                                                                                                    |  |
|   |                                       | User mengisi hasil verifikasi                                                         | Sistem menampilkan                                                                                                    |  |
|   |                                       | pada proses penilaian 5                                                               | menu <i>form</i> penilaian                                                                                                    |  |
|   | Alur Normal                           | indikator.                                                                            | distributor                                                                                                    |  |
|   | Alui Nofiliai                         | <i>User</i> menekan <i>button</i> hitung<br>pada proses penilaian pada 5<br>indikator | <ol> <li>Sistem akan<br/>menyimpan seluruh data<br/>yang di imput <i>user</i>.</li> <li>Sistem akan<br/>menghitung setiap nilai<br/>verifikasi distributor<br/>pada setiap indikator.</li> </ol> |  |

|                                                     |                                                 | 3. Sistem akan                                                                                           |
|-----------------------------------------------------|-------------------------------------------------|----------------------------------------------------------------------------------------------------|
|                                                     |                                                 | menghitung setiap sub                                                                                    |
|                                                     |                                                 | indikator untuk di                                                                                       |
|                                                     |                                                 | akumlasi.                                                                                                |
|                                                     | User menekan button Simpan                      | Sistem akan meng                                                                                         |
|                                                     | data penilaian kinerja                          | menyimpan data terbaru                                                                                   |
|                                                     | distributor.                                    | yang disimpan.                                                                                           |
|                                                     |                                                 |                                                                                                    |
|                                                     | User menghapus data button                      | Sistem akan menghapus                                                                                    |
|                                                     | hapus data penilaian kinerja                    | seluruh data yang                                                                                        |
|                                                     | distributor.                                    | disimpan.                                                                                                |
|                                                     |                                                 | Sistem menampilkan                                                                                       |
|                                                     | User salah memasukkan NIP dan <i>Password</i> . | pesan "NIP &                                                                                             |
|                                                     |                                                 | Password' salah, sistem                                                                                  |
|                                                     |                                                 | masih berada di menu                                                                                     |
|                                                     |                                                 | login.                                                                                                   |
|                                                     | User coloh mongini data                         | Sistem menampilkan                                                                                       |
| Alur Ekspresi                                       | penilaian kinerja.                              | pesan peringatan                                                                                         |
|                                                     |                                                 | kesalahan yang terjadi.                                                                                  |
|                                                     | User halum manaisi samua                        | Sistem menampilkan                                                                                       |
|                                                     | data penilaian.                                 | pesan " data masih ada                                                                                   |
|                                                     |                                                 | yang kosong".                                                                                            |
|                                                     | <i>User</i> belum menyimpan data                | Sistem menampilkan                                                                                       |
|                                                     |                                                 | pesan peringatan                                                                                         |
|                                                     | musier.                                         | kesalahan yang terjadi.                                                                                  |
| Kondisi Akhiri Data Penilaian 5 indikator tersimpan |                                                 | mpan                                                                                                    |
|                                                     | Alur Ekspresi<br>Kondisi Akhiri                 | Usermenekanbutton Simpan<br>data penilaian kinerja<br>distributor.Usermenghapus data button<br>hapus<br> |

## 3.2.2 Analisis Kebutuhan Informasi

• Input

# User Requirement Mencatat dan Mengelola Data tersebut, output yang

dihasilkan adalah

- a) Dokumen Pupuk Bersubsidi
- b) Dokumen Pengecer Resmi
- c) Dokumen Distributor

- Proses
  - a) Proses mengelola data Pupuk Bersubsidi merupakan pendataan jenis pupuk bersubsidi diperuntukkan oleh petani, dimana pupuk tersebut sudah memiliki subsidi yang diberikan oleh pemerintah melalui menteri pertanian. Proses ini mengisi jenis pupuk bersubsidi, harga pupuk dari distributor, jumlah pupuk bersubsidi
  - b) Proses mengelola data Distributor merupakan proses pendataan distributor pupuk bersubsidi yang sudah ditunjuk oleh produsen dan pemerintah, memperoleh alokasi dalam mendistribusikan pupuk bersubsidi pada wilayah yang sudah ditentukan untuk pengecer resmi atau kios. proses ini berisi nama distributor, wilayah penyaluran, dibawah naungan produsen, alokasi dari produsen, jumlah pupuk, dan total.
  - c) Proses Mengelola data Pengecer atau Kios merupakan proses pendataan data pengecer resmi yang sudah terdaftar, dimana pengecer atau kios tersebut akan mendapatkan pupuk bersubsidi sesuai dengan distributor yang menanganinya. Proses ini berisi nama kios, daerah kios, dibawah naungan distributor, lokasi kios, alokasi kios.
  - d) Proses Mengelola data 5 Indikator yang terdiri dari aspek legalitas, aspek aksesbilitas, aspek pemenuhan kuantitas, aspek pemenuhan kualitas dan aspek respon & lead time, merupakan bentuk

• Output

Berdasarkan User Requirement Mencatat dan Mengelola Data tersebut, output yang dihasilkan adalah

- d) Master Pupuk Bersubsidi
- e) Master Pengecer Resmi
- f) Master Distributor

#### • Input

# a) Data Petani

Data petani ini merupakan data yang menjelaskan petani yang mendaftar untuk memperoleh kebutuhan pupuk bersubsidi dalam bentuk kelompok tani.

b) Data pupuk berusbisidi

Data ini merupakan pupuk bersubsidi berjenis Urea, Za, Sp-36, Npk phonska, Npk Pelangi, Npk Kijan dan Organik, dimana kelompok tani akan memilih sesuai dengan kebutuhan pertaniannya

- Process
  - a) Proses Penyusunan dan Pemeriksaan dimulai tim verifikasi melakukan penyususan kebutuhan pupuk bersubsidi yang diingginkan oleh petani. Proses ini berisi jumlah pupuk yang diminta, jenis pupuk, dan tanggal pupuk akan digunakan. Setelah itu

menggolongkan petani dalam 1 kelompok tani ( Gapoktan) di dalam 1RDKK, sesuai dengan alamat dan daerah asal petani.

• Output

RDKK (Rencana Dasar Kebutuhan Kelompok Tani)

Rencana dasar

- A. Proses Verifikasi Kios
  - Input

1. Data RDKK (Rencana Dasar Kebutuhan Kelompok)

Data RDKK ini merupakan data yang menjelaskan rencana kebutuhan kelompok tani untuk memperoleh pupuk bersubsidi

2. Data Penebusan pengecer resmi ke distributor.

Data ini merupakan data pupuk bersubsidi dari distributor yang sudah di beli oleh pengecer resmi atau kios.

3. Data Pengecer Resmi

Data pengecer resmi merupakan data yang digunakan untuk penyaluran pupuk bersubsidi kepada kelompok petani yang sesuai binaannya.

4. Data Bukti Penyaluran pengecer resmi ke petani

Data ini merupakan bukti atas penyaluran pupuk bersubsidi kepada petani

• Process

Berdasarkan *input*-an yang ada, selanjutnya akan dilakukan *process*. Berikut ini merupakan penjelasan beberapa process yang terkait dalam aplikasi tersebut:

Proses pemeriksaan kios atau pengecer resmi dimulai dengan RDKK yang telah dibuat dan dilakukan penggolongan sesuai dengan daerah atau wilayah persebarannya. Pemeriksaaan RDKK meliputi tahun disusun, nama kelompok tani, dan luas lahan, Setelah itu data penebusan pupuk dari petani akan dicocokkan dengan RDKK yang telah disusun apakah sesuai dengan yang dijual kepada petani. Setelah itu menjumlahkan pupuk yang tersalurkan berapa banyak, dan menjumlahkan pupuk yang belum terjual kepada petani, pada bulan berjalan. Untuk pemeriksaan data penebusan pupuk dari petani yaitu, tanggal pupuk terjual, jumlah pupuk, jumlah petani yang mengambil

Output

1. Rekapitulasi tingkat kecamatan

Rekapitulasi tingkat kecamatan merupakan bentuk data yang menggambarkan hasil penyaluran pupuk bersubsidi sesuai dengan ketentuanya

- B. Proses Verifikasi Distributor
  - Input
    - 1. Data Distributor

Data distributor ini merupakan data yang menjelaskan pihak distributor yang akan mendistribusikan pupuk bersubsidi sesuai dengan wilayah distribusinya.

2. Data penebusan pupuk bersubsidi dari produsen

Data ini merupakan data pengambilan pupuk bersubsidi dari pihak produsen ke pihak distributor untuk disalurkan ke kios

3. Data BASTB

Data berita acara serah terima barang (BASTB) merupakan data yang digunakan pihak distributor dalam menyerahkan jumlah pupuk bersubsidi kepada pihak kios pada bulan berjalan.

4. Data Delivery Order

Data ini merupakan bukti penyaluran pupuk bersubsidi kepada kios atau pengecer resmi.

Process

Proses yang dilakukan adalah dengan memeriksa bukti permintaan dari distributor ke produsen, mencocokkan jumlah permintaan dengan jumlah yang dikirim kepada distributor. Menjumlahkan volume pupuk bersubsidi dengan BASTB dari produsen kepada distributor.apabila persediaan yang berada digudang distributor belum terjual kepada petani, merupakan menjadi stock awal pada bulan berikutnya untuk RDKK pada bulan berikutnya.

• Output

Laporan Validasi Tingkat Distributor

Merupakan bentuk pengesahan terhadap penyaluran pupuk bersubsidi yang sudah dijalankan oleh distributor apakah sudah sesuai dengan alokasi dan data tersebut akan dilakukan penilaian terhadap indikator KPPP

• Deskripsi

Fungsi penilaian 5 indikator ini untuk mengetahui distributor memperoleh nilai dalam aspek legalitas, aspek aksesbilitas, aspek pemenuhan kuanitas, aspek pemenuhan kualitas dan respon lead time.

• Inp<mark>ut</mark>

- a) Laporan Validasi Tingkat Distributor
- b) Rekapitulasi tingkat kecamatan
- Proses
  - a) Proses Penentuan nilai ini diberikan kepada setiap distributor sesuai 5 indikator yang sudah ditetapkan KPPP, dimana setiap indicator memiliki kriteria, kriteria tersebut diberikan nilai sesuai dengan bukti pada data validasi tingkat distributor dan rekapitulasi tingkat kecamatan. Proses Menghitung 5 indikator yang akan dilakukan yaitu pada setiap indikator yang sudah memiliki nilai di setiap kriteria akan dilakukan akumulasi dengan rumus :

## Output

1. Laporan Penilaian Kinerja

Laporan ini digunakan sebagai dasar penialain terhadap perilaku pendistribusian pihak distributor dalam menyalurkan pupuk bersubsidi.

2. Laporan Kualitas Distributor

Laporan penilaian ini menjelasakan nilai kualitas setiap pupuk bersubsidi yang tersalurkan kepada petani baik atau kurang baik.

3. Laporan tingkat level distributor

Laporan tingkat level distributor ini sebagai bentuk kinerja distributor dalam menyalurkan pupuk bersubsidi sesuai dengan 6 tepat.

# 3.3 Perancangan Sistem

Setelah dilakukan analisis terhadap sistem, maka langkah selanjutnya adalah perancangan sistem. Perancangan sistem ini bertujuan untuk mendefinisikan kebutuhan-kebutuhan fungsional, menggambarkan aliran data dan alur sistem, dan sebagai tahap persiapan sebelum implementasi sistem. Perancangan sistem ini diharapkan dapat merancang dan mendesain sistem dengan baik, yang isinya meliputi langkah-langkah operasi dalam proses pengolahan data dan prosedur untuk mendukung operasi sistem. Langkah-langkah operasi dalam perancangan sistem ini adalah sebagai berikut:

a. Input Proses dan Output.

b. System Flow.

- c. Diagram Jenjang Proses.
- d. Data *Flow* Diagram(DFD), yang didalamnya terdapat: *context* diagram, DFD *Level 0*, danDFD *Level 1*.

e. Entity Relationship Diagram (ERD), yang didalamnya meliputi: Conceptual Data Model (CDM), dan Physical Data Model (PDM).

#### **3.3.1** Input Proses dan Output

IPO menggambarkan rancangan kebutuhan aplikasi yang akan dibangun dengan mengetahui input yang dibutuhkan, kemudian mengolah data tersebut menjadi output yang mendukung kebutuhan terkait penilaian kinerja distributor. IPO diagram dijelaskan seperti gambar 3.1 sebagai berikut:

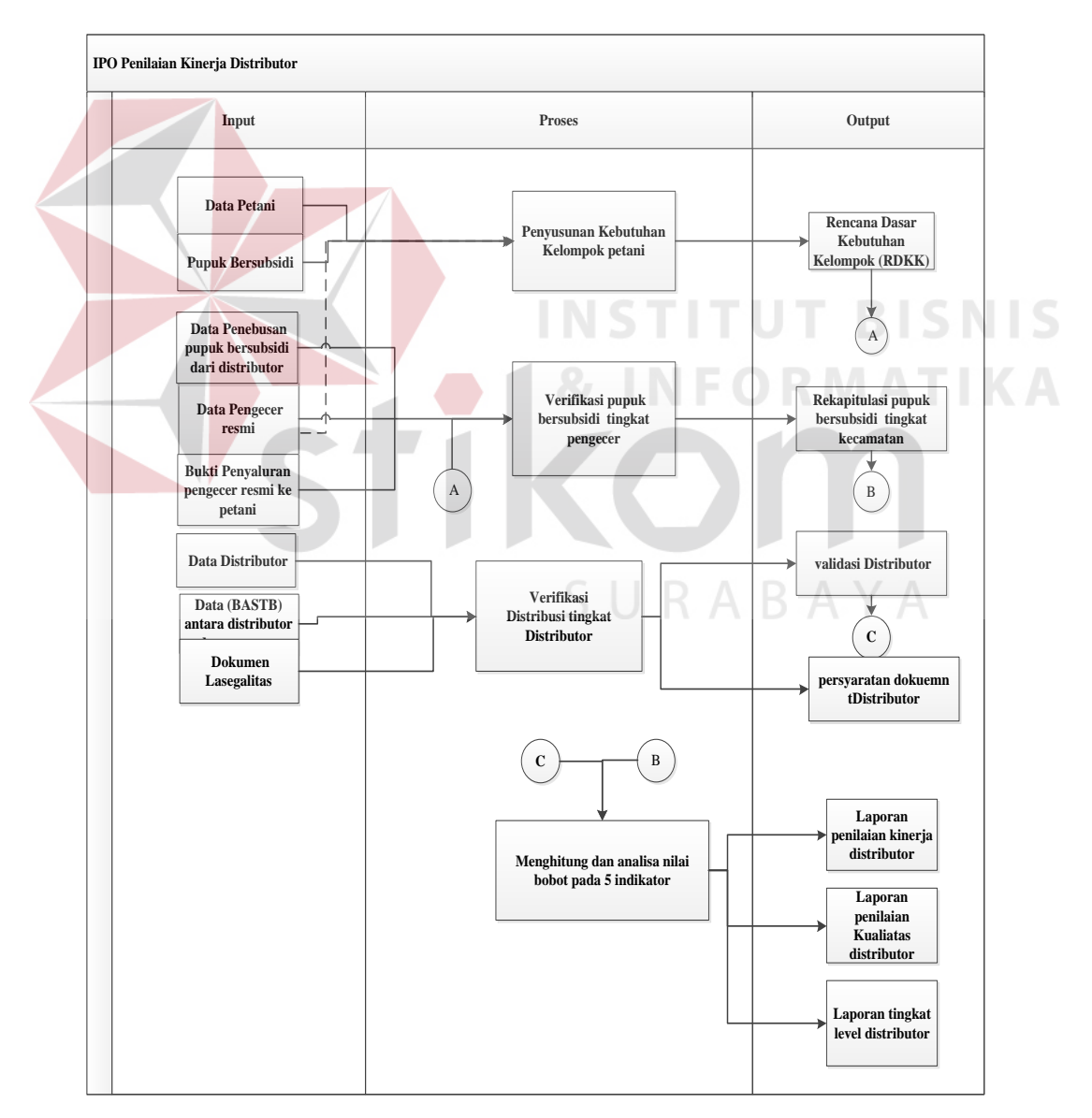

Gambar 3.1 IPO diagram penilaian kinerja distributor pupuk bersubsidi.

#### 3.3.2 System Flow

# 1. System flow Authentifikasi User

*System Flow* authentifikasi user digunakan untuk memfilter user yang menggunakan aplikasi ini. Alur sistem ini dimulai dari user tim verifikasi kecamatan, tim verifikasi kabupaten/kota dan kepala KPPP, dan *password*. *System flow* authentifikasi user dapat dilihat pada gambar 3.2 berikut:

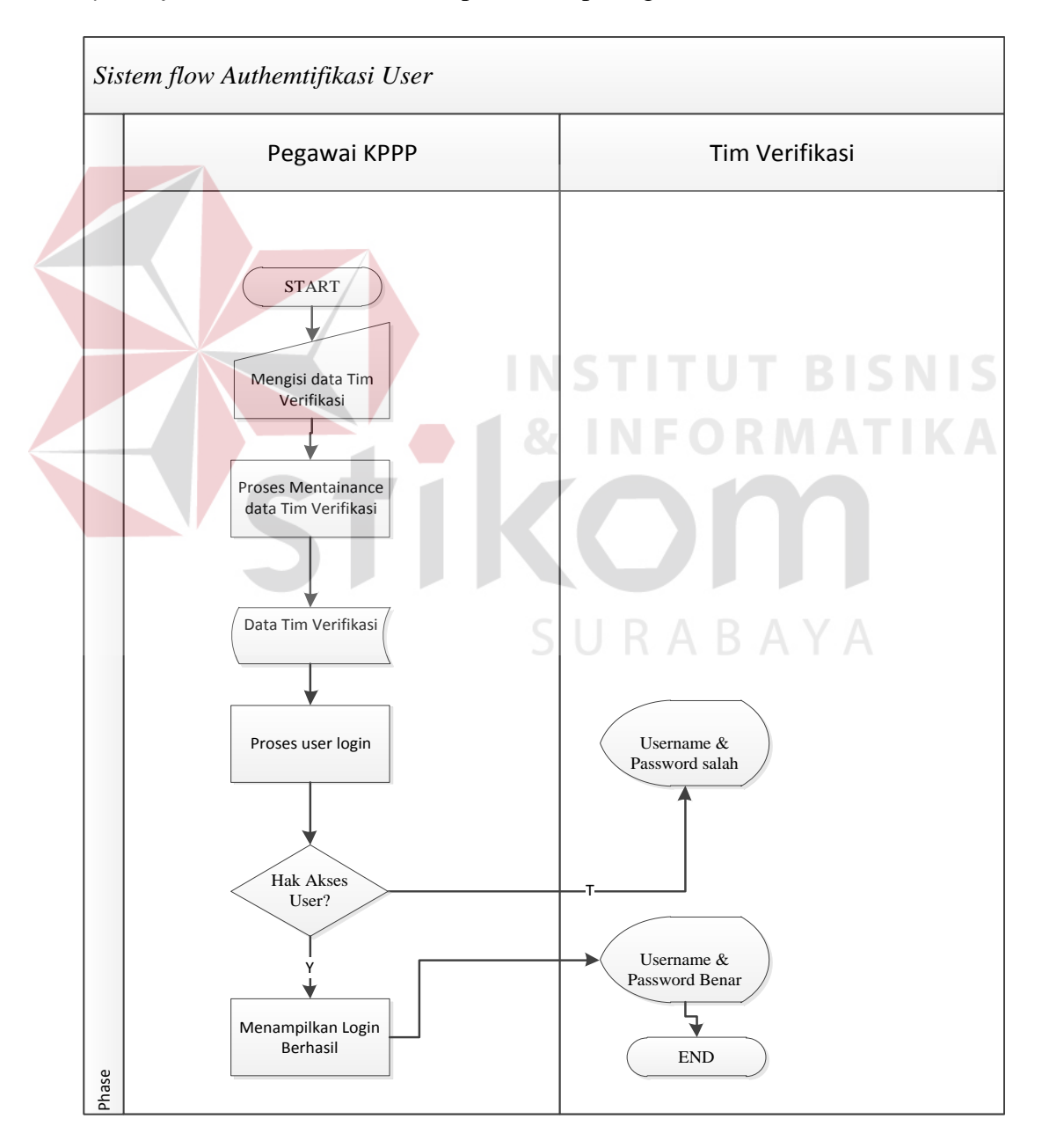

Gambar 3.2 System flow Authentifikasi User.

2. System flow Data Jenis Pupuk Bersubsidi

*System flow* data pupuk bersubsid digunakan untuk mengetahui pupuk apa saja yang diibutuhkan petani. *System flow* data jenis pupuk bersubsidi dapat dilihat pada gambar 3.3 berikut:

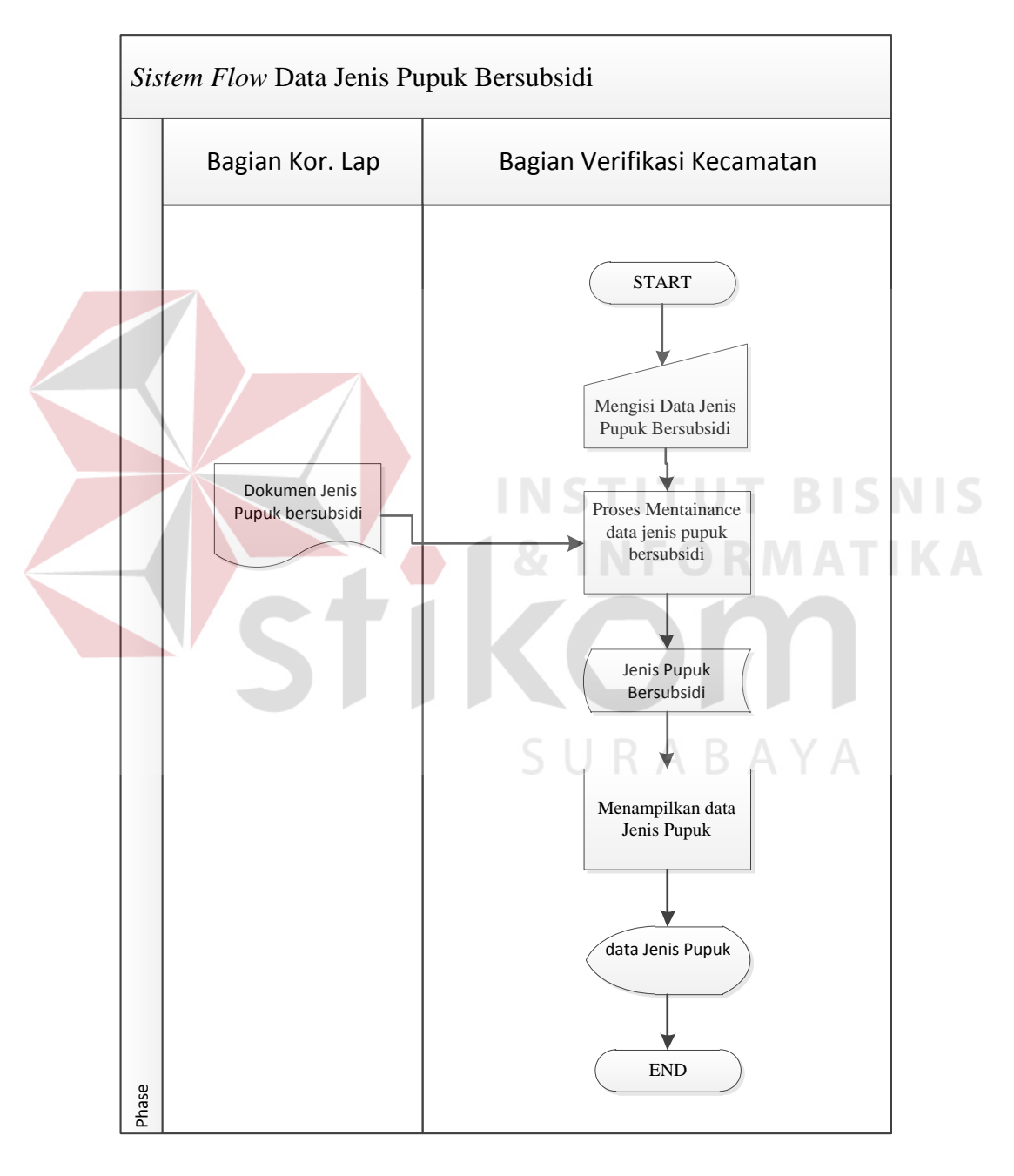

Gambar 3.3 System flow Data Jenis Pupuk bersubsidi

3. System flow Data Pupuk Bersubsidi

*System flow* data pupuk bersubsid digunakan untuk mengetahui pupuk apa saja yang diibutuhkan petani. *System flow* data pupuk bersubsidi dapat dilihat pada gambar 3.4 berikut:

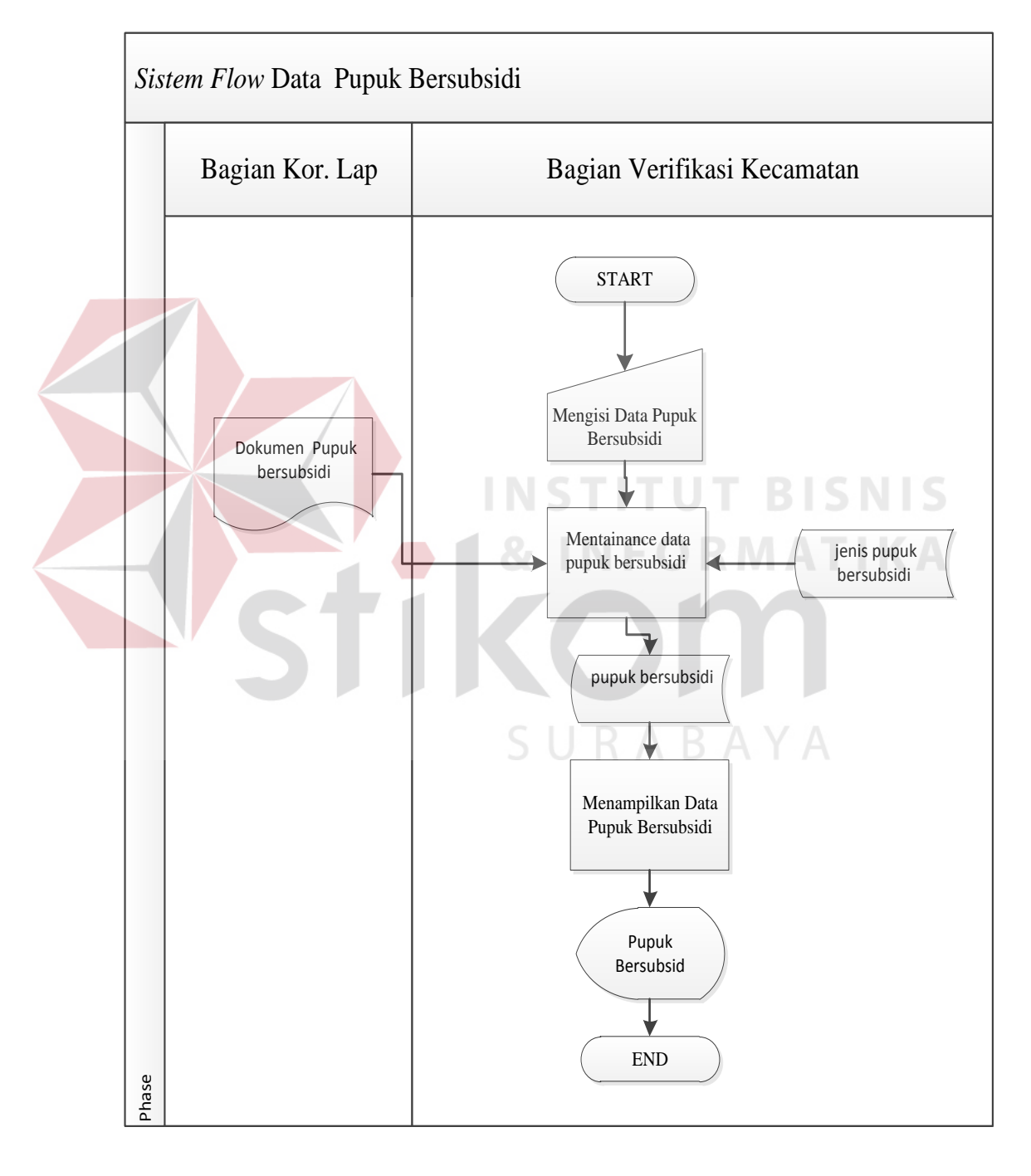

Gambar 3.4 System flow Data Pupuk bersubsidi

4. System flow Data Pengecer atau Kios

*System flow* data pengecer atau kios digunakan untuk mengetahui jumlah kios yang tersebar dalam penyaluaran pupuk bersubsidi . *System flow* data pbersubsidi dapat dilihat pada gambar 3.5 berikut:

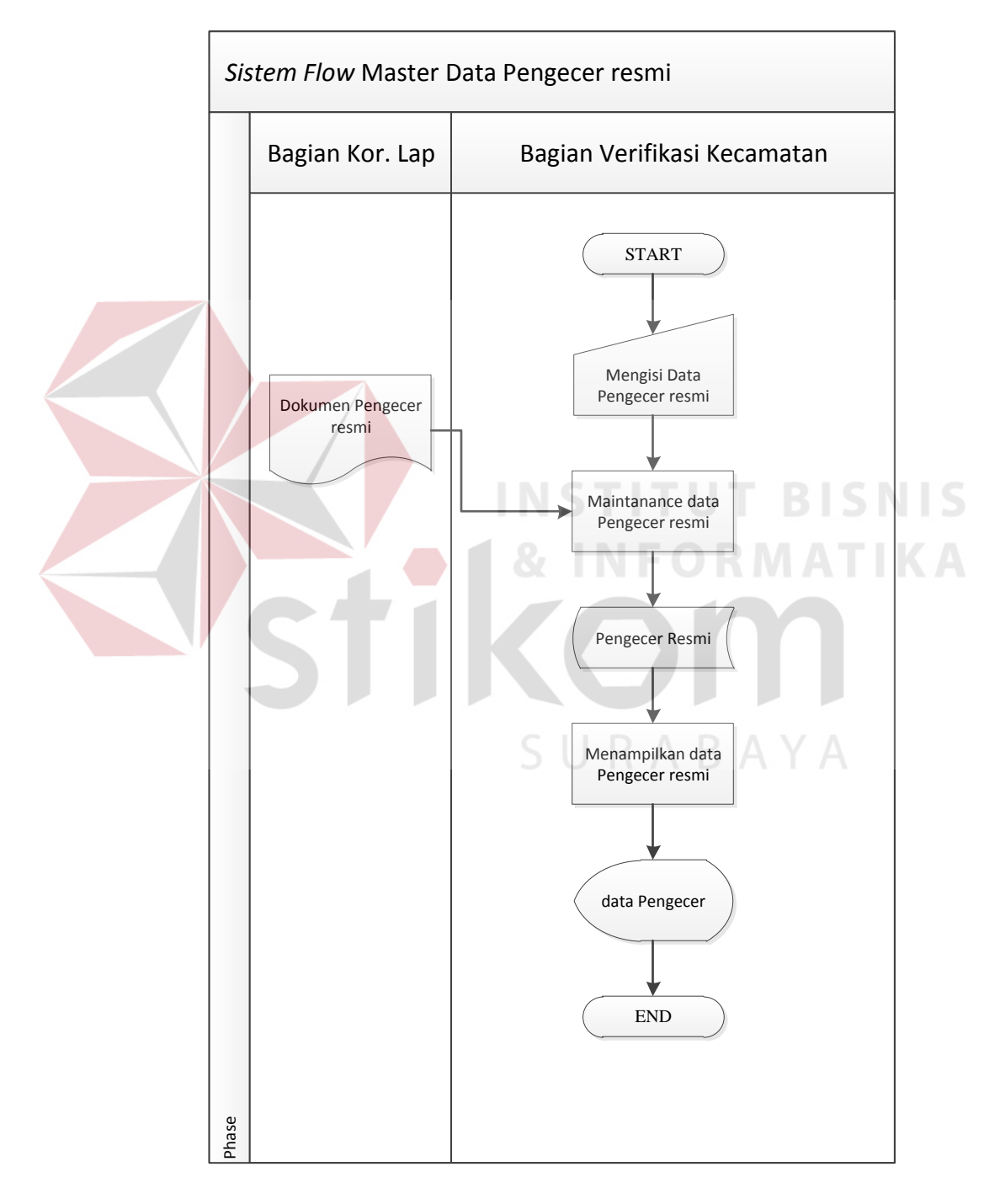

Gambar 3.5 System flow Data Pengecer atau Kios.

5. System flow Data Distributor

*System flow* data distributor digunakan untuk mendata jumlah distributor yang menjadi penyalur pupuk bersubsidi. *System flow* data distributor dapat dilihat pada gambar 3.6 berikut:

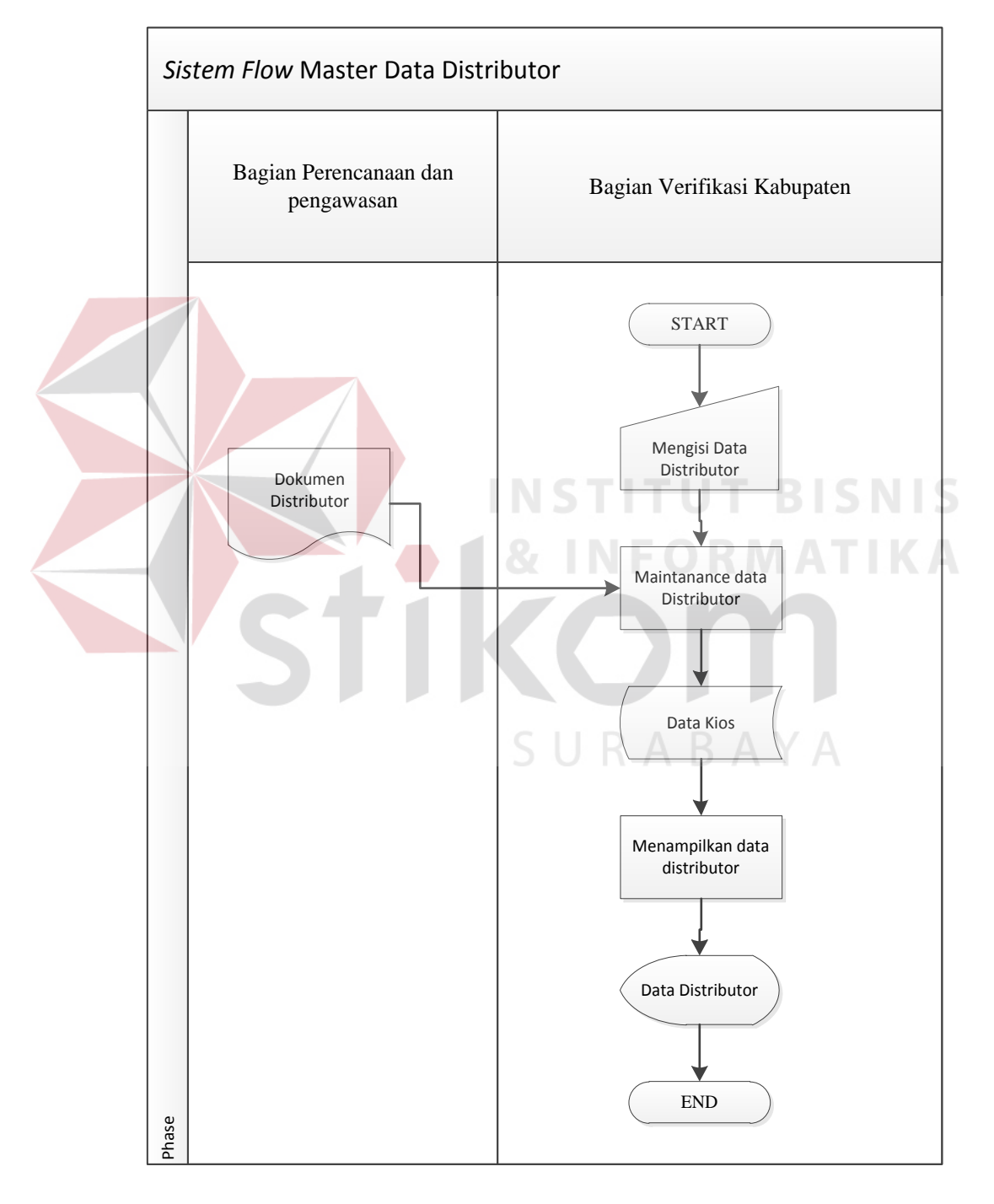

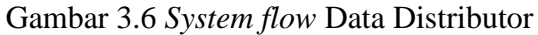

6. System flow Dokumen Legalitas

*System flow* data dokumen legalitas digunakan untuk mengetahui legalitas distributor. *System flow* data dokumen legalitas dapat dilihat pada gambar 3.7 berikut:

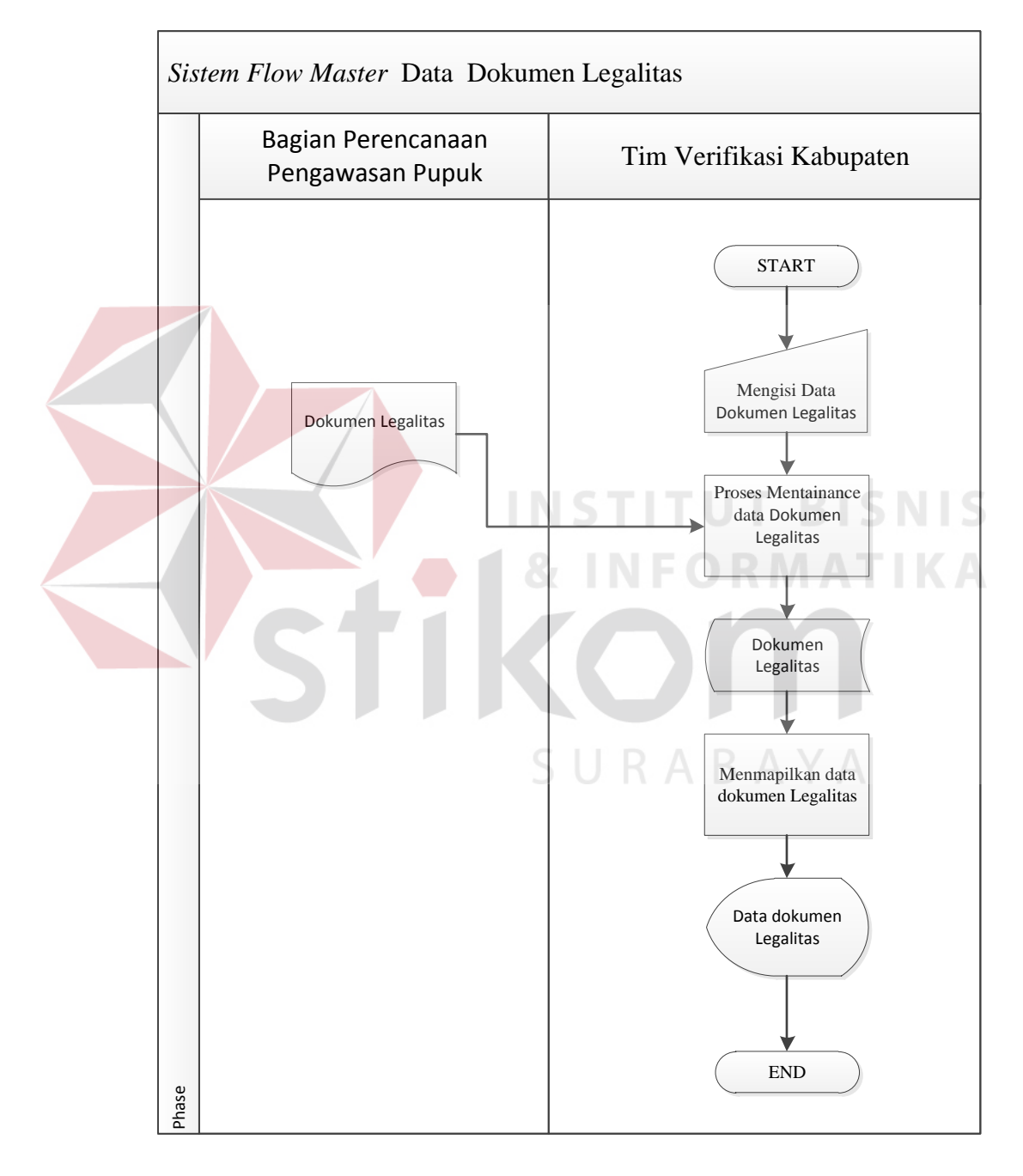

Gambar 3.7 System flow Data Dokumen Legalitas.

7. System flow Range Nilai

*System flow* range nilai digunakan untuk menentukan nilai yang diperoleh distributor . *System flow* data range nilai dapat dilihat pada gambar 3.8 berikut:

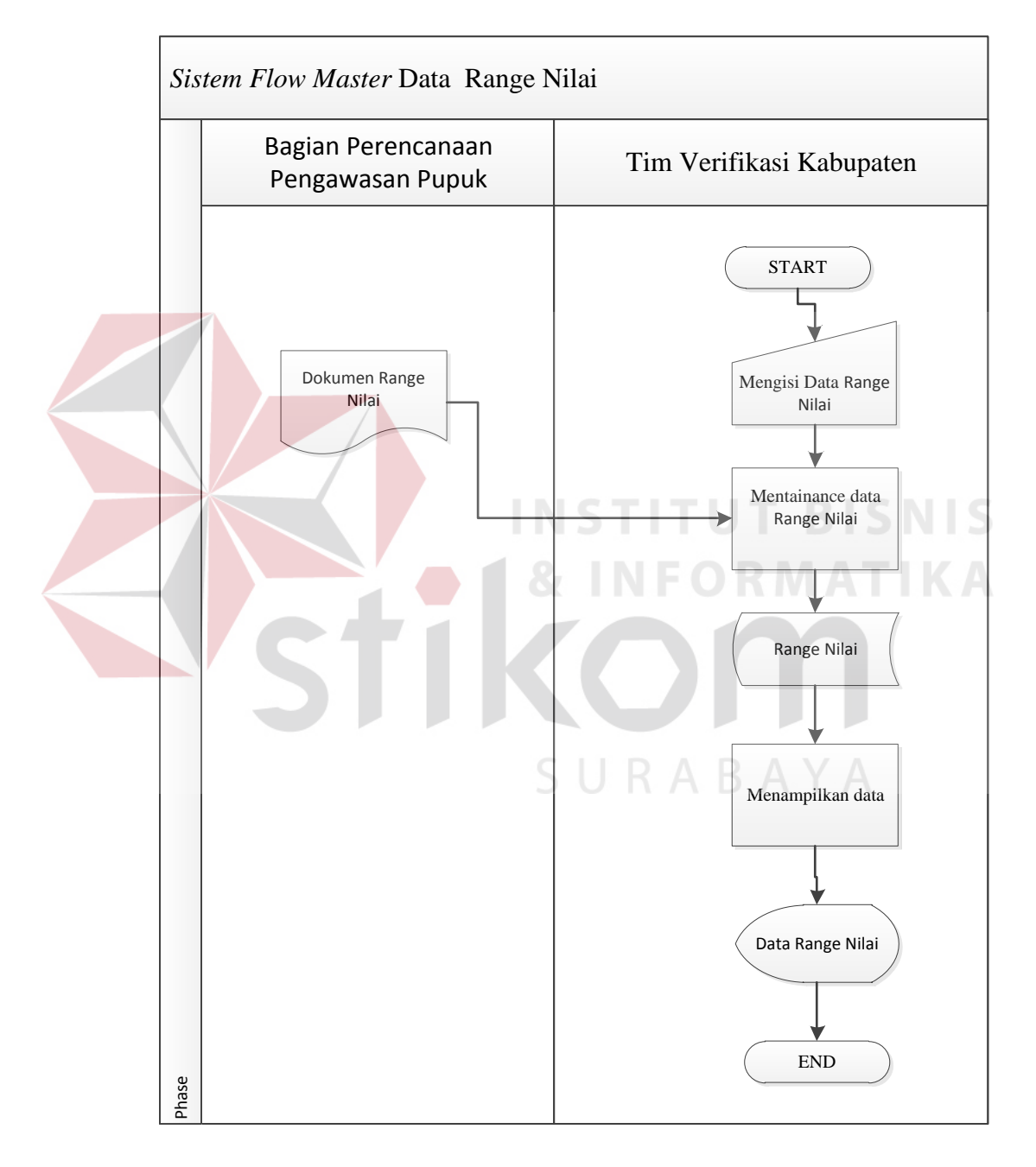

Gambar 3.8 System flow Range Nilai

System flow Penyusunan Kebutuhan Kelompok Tani
 System flow ini digunakan untuk mengetahui kebutuhan petani. System flow
 data distributor dapat dilihat pada gambar 3.9 berikut:

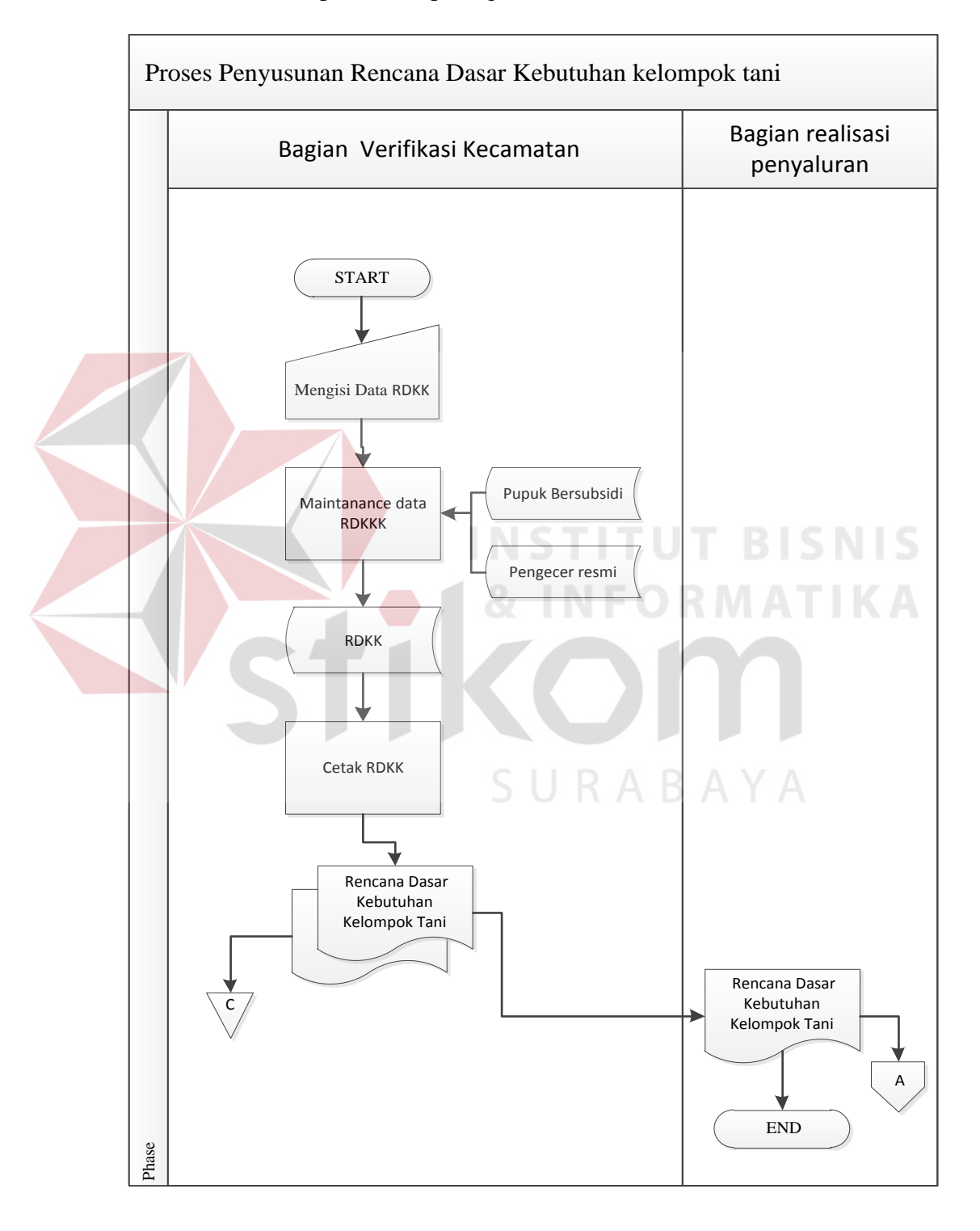

Gambar 3.9 System flow Penyusunan Kebutuhan Kelompok Tani.

System flow Verifikasi Pupuk Bersubsidi Tingkat Pengecer atau Kios
 System flow ini digunakan untuk mendata pengecer yang sudah mendistribusikan pupuk. System flow dapat dilihat pada gambar 3.10 berikut:

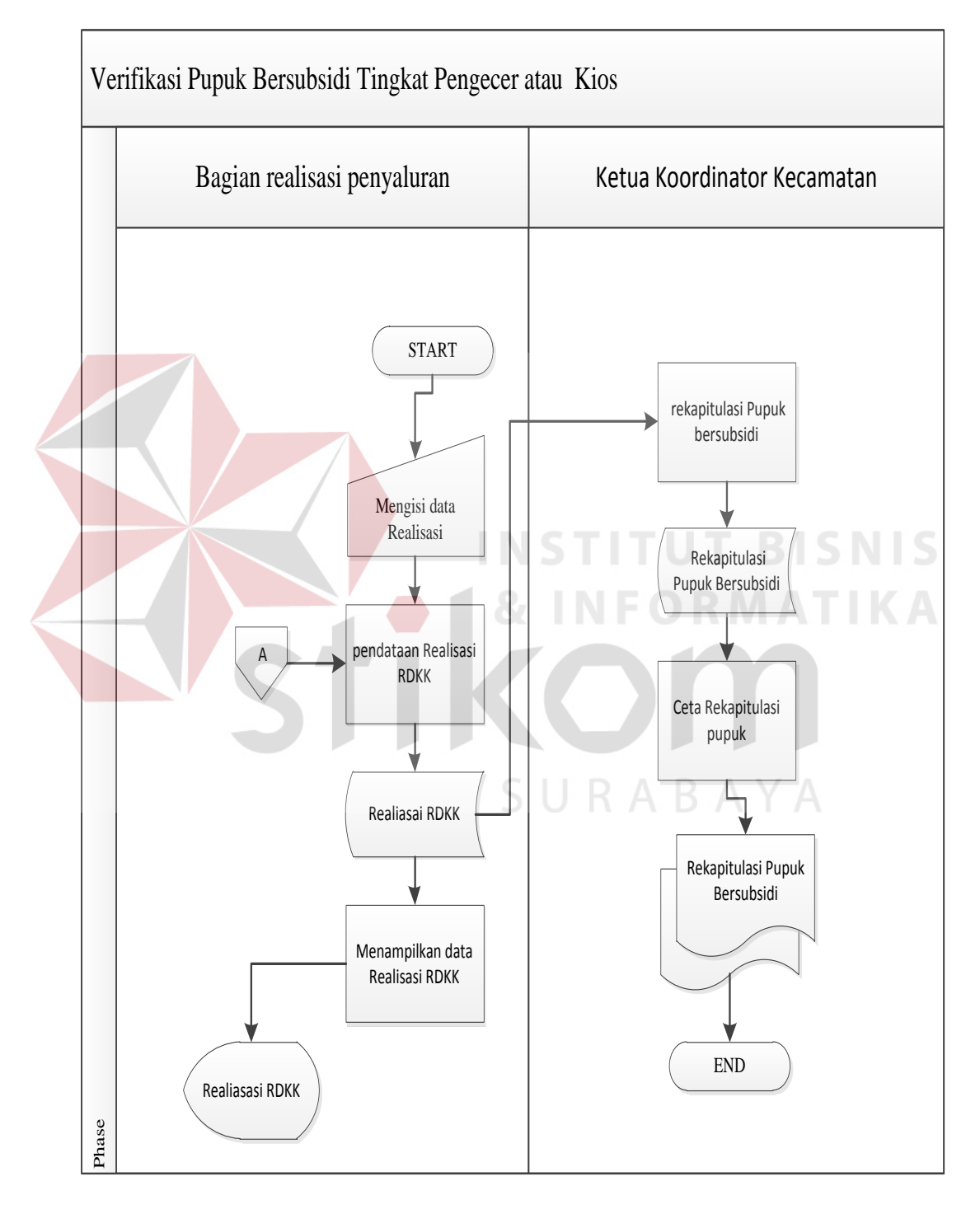

Gambar 3.10 System flow Verifikasi Pupuk Bersubsidi Tingkat Pengecer.

# 10. System flow Verifikasi Pupuk Bersubsidi Tingkat Distributor

*System flow* ini digunakan untuk mendata distributor yang sudah mendistribusikan pupuk. *System flow* dapat dilihat pada gambar 3.11 berikut:

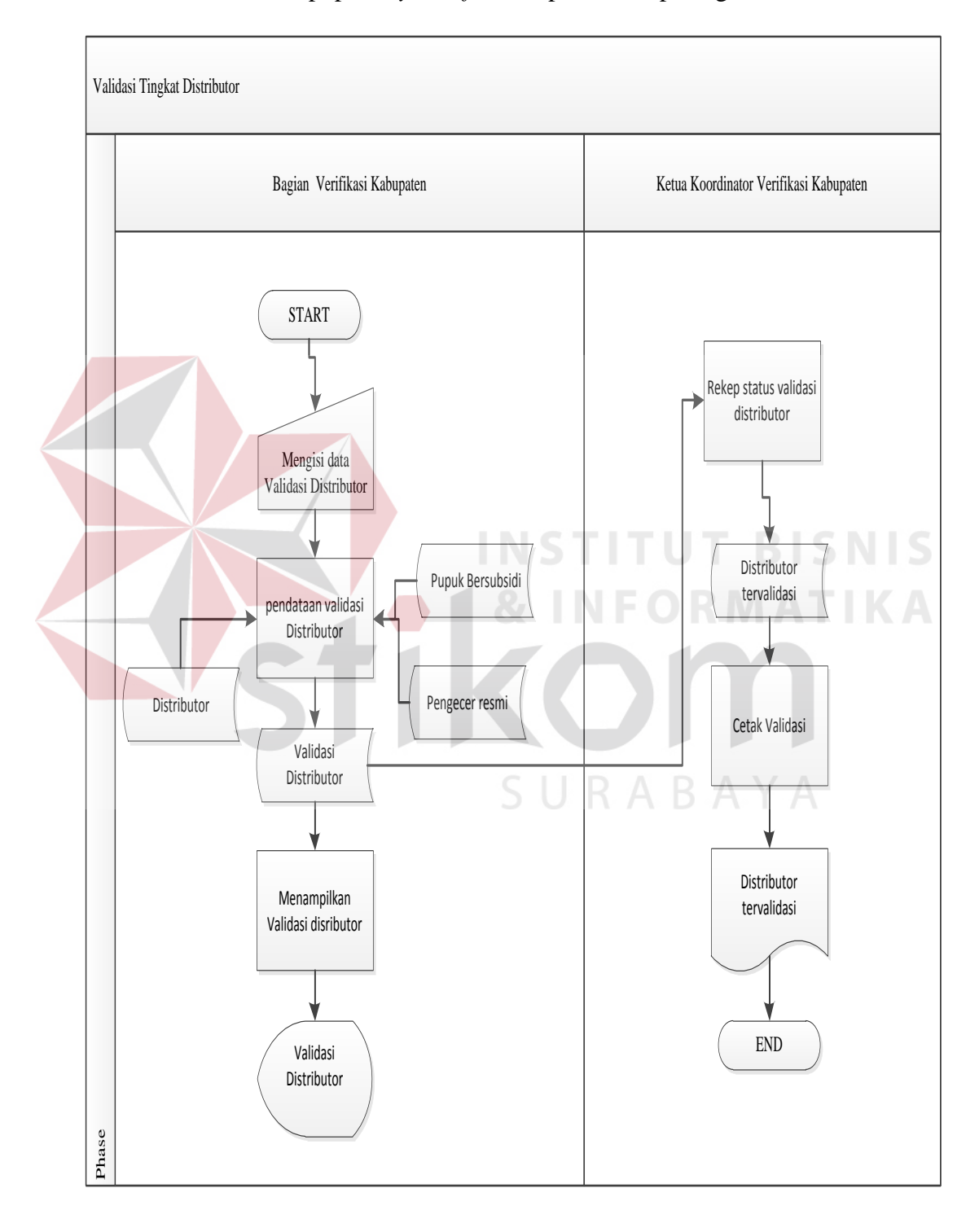

Gambar 3.11 System flow Verifikasi Pupuk Bersubsidi Tingkat Distributor.

11. System flow Persyaratan dokumen Legalitas

*System flow* Persyaratan dokumen legalitas digunakan untuk menentukan syarat dokumen yang dipenuhi. *System flow* persyaratan dokumen dapat dilihat pada gambar 3.12 berikut:

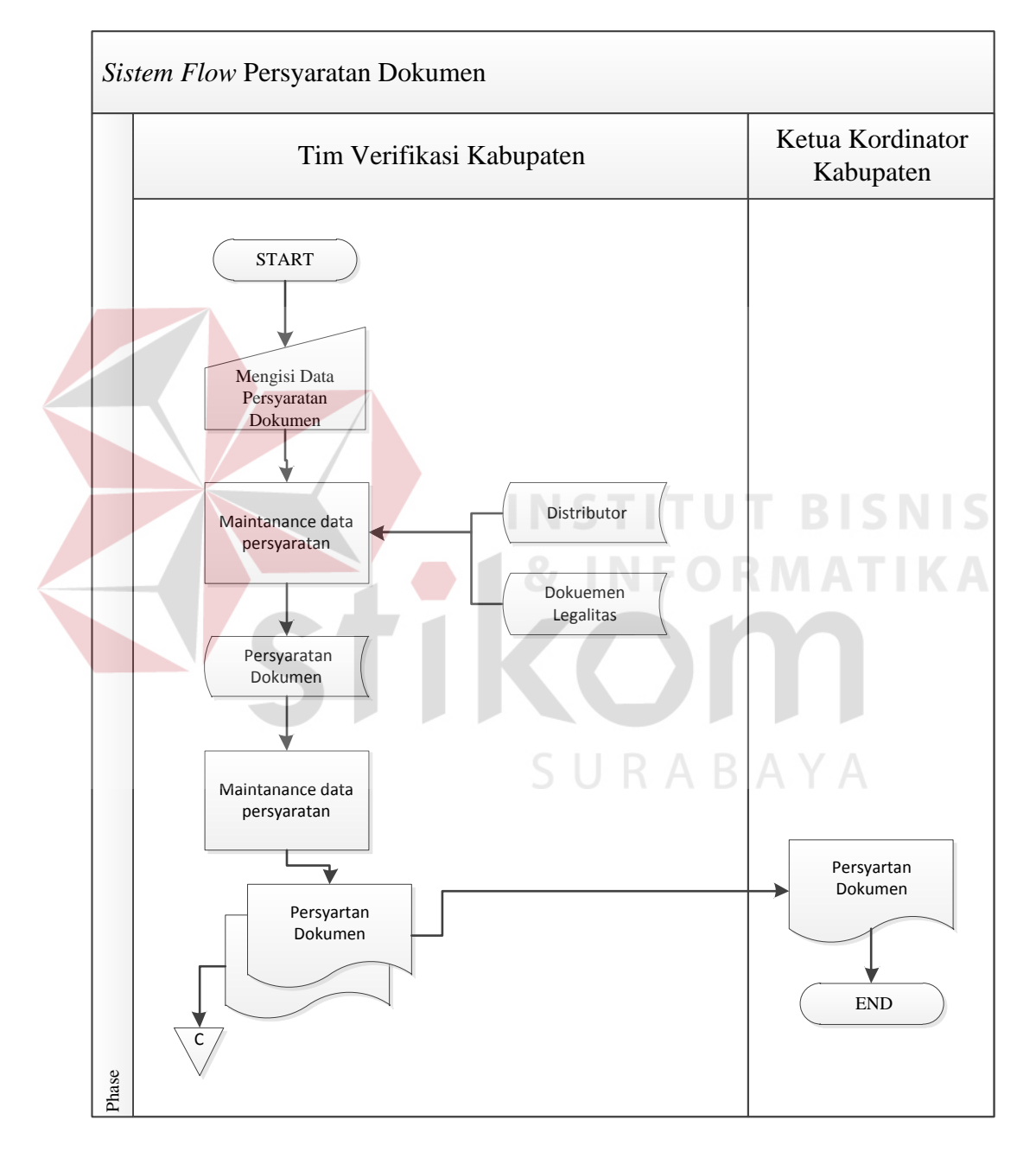

Gambar 3.12 System flow Persyaratan dokumen Legalitas

#### 12. System flow Penialaian Kinerja Distributor

*System flow* ini digunakan untuk mendata pengecer yang sudah mendistribusikan pupuk. *System flow* dapat dilihat pada gambar 3.13 berikut:

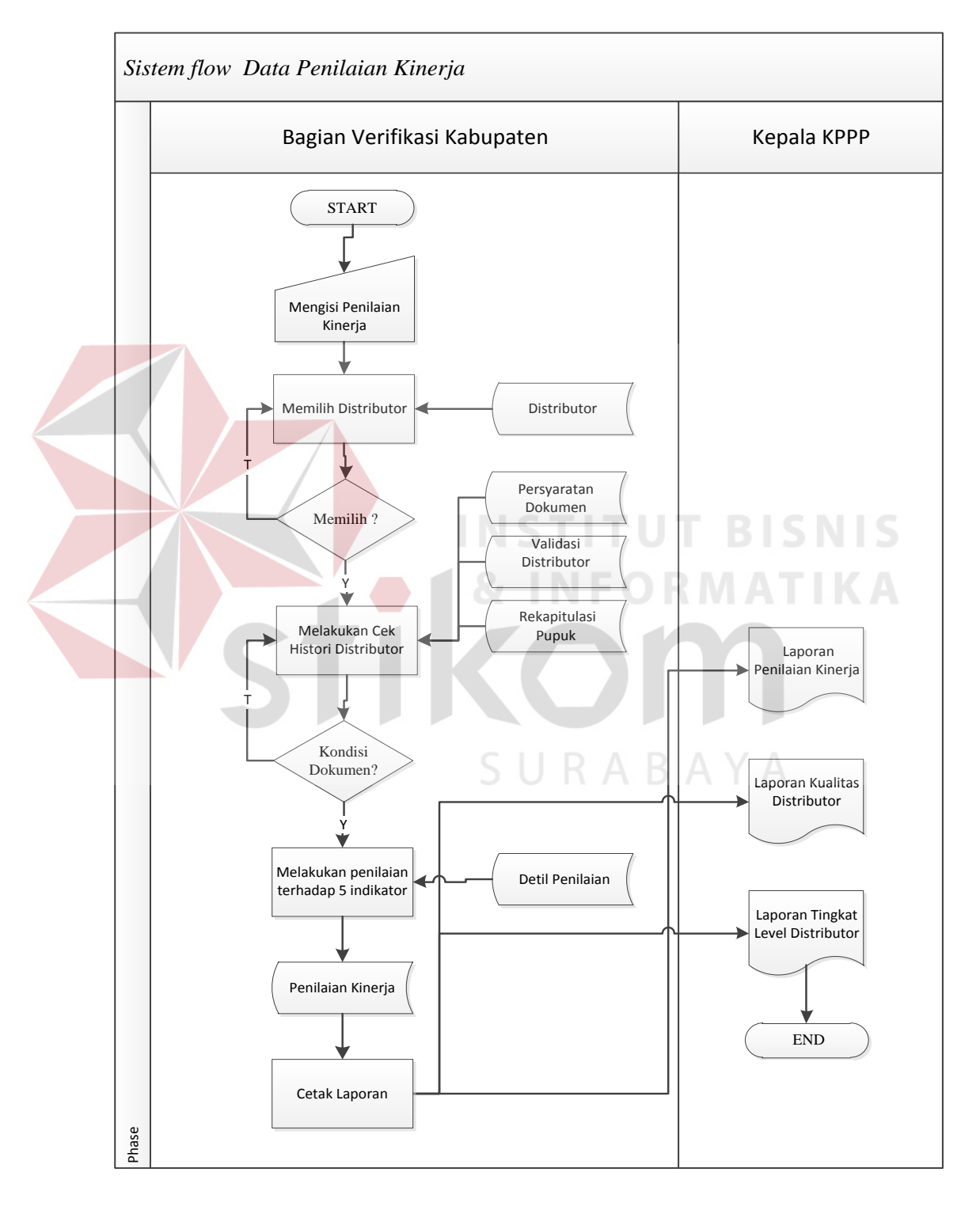

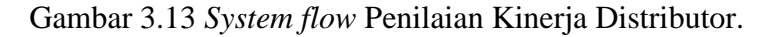

13. System Flow Laporan Penilaian Kinerja

*System flow* laporan penilaian kinerja digunakan untuk menampilkan dan mencetak data hasil kinerja. Ada pilihan untuk menampilkan data yaitu perhasil penilaian dan per distributor. System flow laporan penialian kinerja dapat dilihat pada 3.14

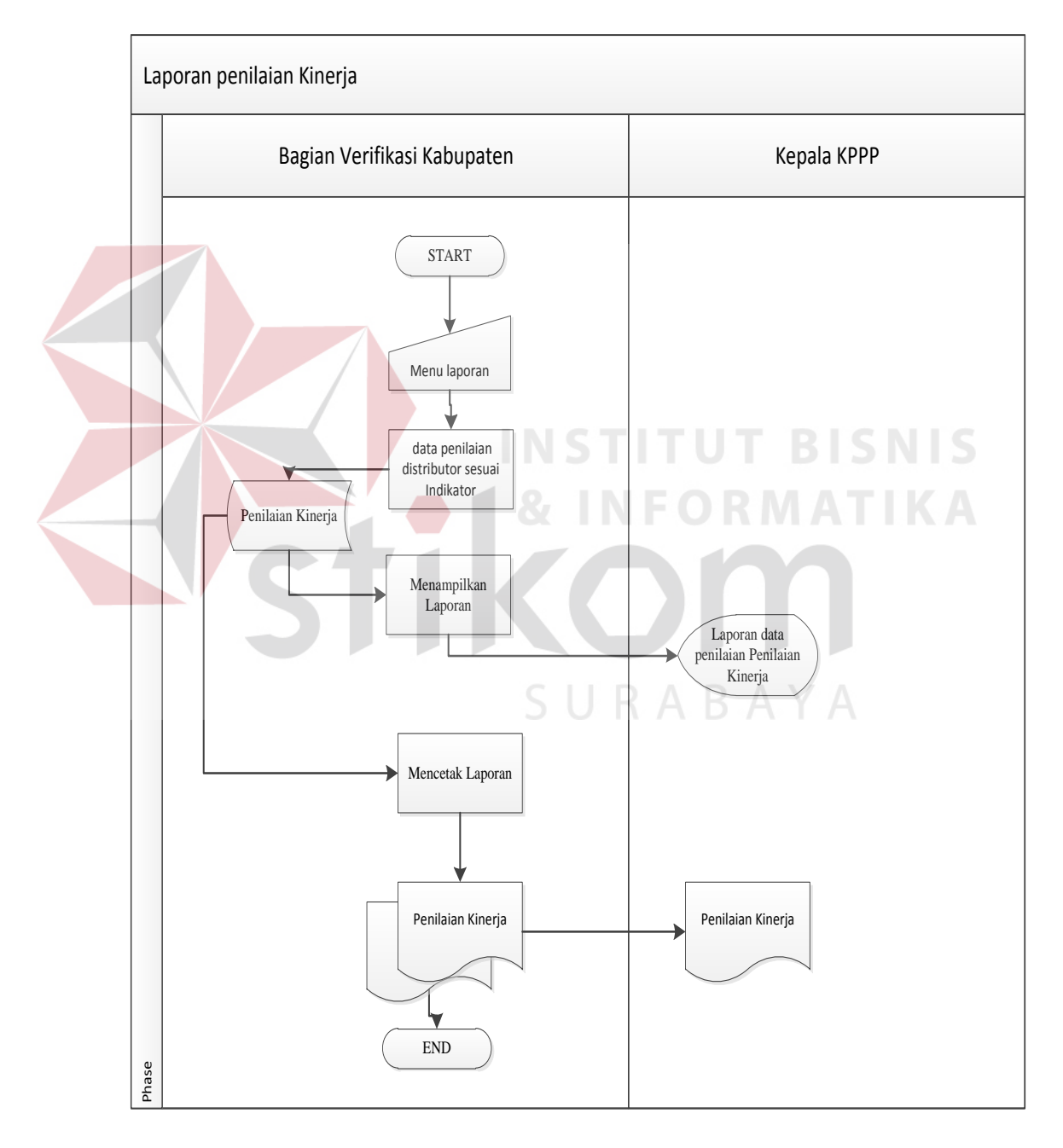

Gambar 3.14 System flow laporan penialian kinerja.

14. System Flow Laporan Kualitas Distributor

*System flow* laporan kualitas distributor digunakan untuk menampilkan dan mencetak data hasil kinerja. System flow laporan Kualitas Distributor dapat dilihat pada 3.15

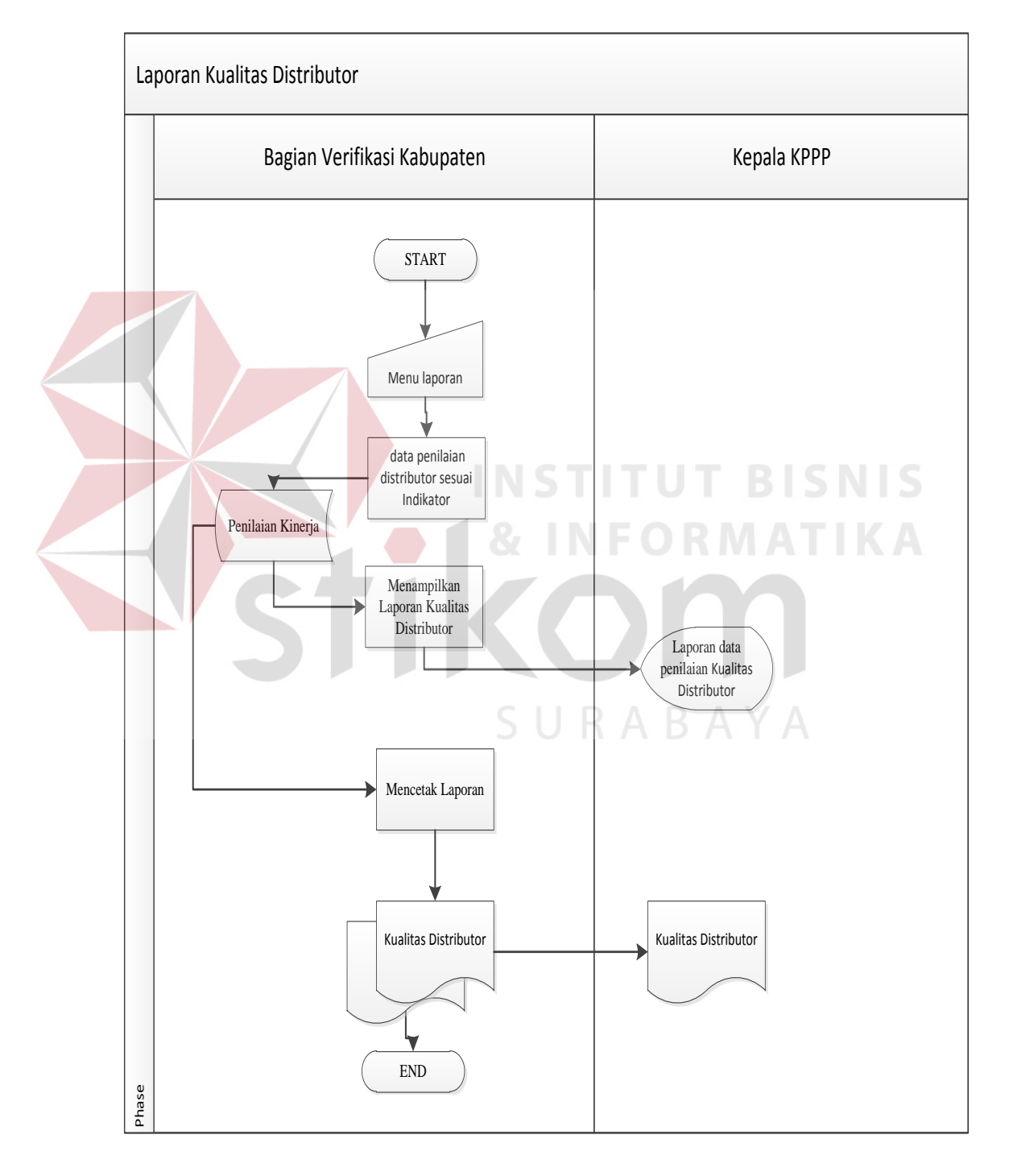

Gambar 3.15 System flow Kualitas Distributor.

15. System Flow Laporan Tingkat Level Distributor

*System flow* laporan Tingkat Level Distributor digunakan untuk menampilkan dan mencetak data hasil kinerja. System flow tingkat level distributor dapat dilihat pada 3.16

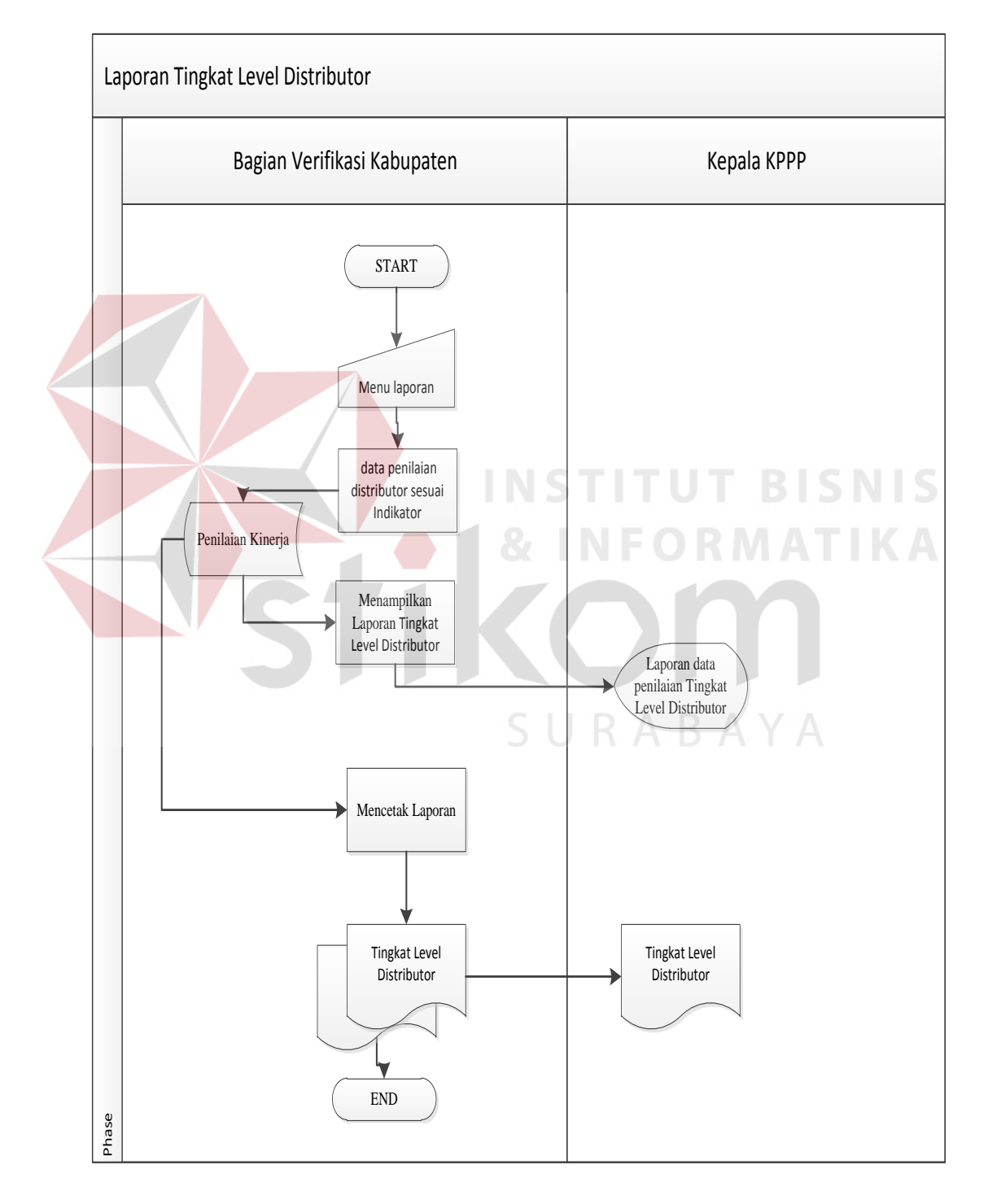

Gambar 3.16 System flow laporan Tingkat Level Distributor

#### 3.3.3 Diagram Jenjang Proses

Berdasarkan System Flow yang telah dibuat diatas maka dapat kembangkan kedalam diagram jenjang proses. Diagram ini menggambarkan hubungan dari modul-modul dalam suatu sistem secara berjenjang. Selain itu diagram jenjang proses juga menunjukkan secara garis besar hubungan dari input, proses dan output, dimana bagian input menunjukkan item-item data yang akan digunakan oleh bagian proses yang berisi langkah-langkah kerja dari fungsi atau modul dan bagian output berisi hasil pemrosesan data.Adapun penggambaran diagram jenjang prosesdapat dilihat pada Gambar 3.17 berikut:

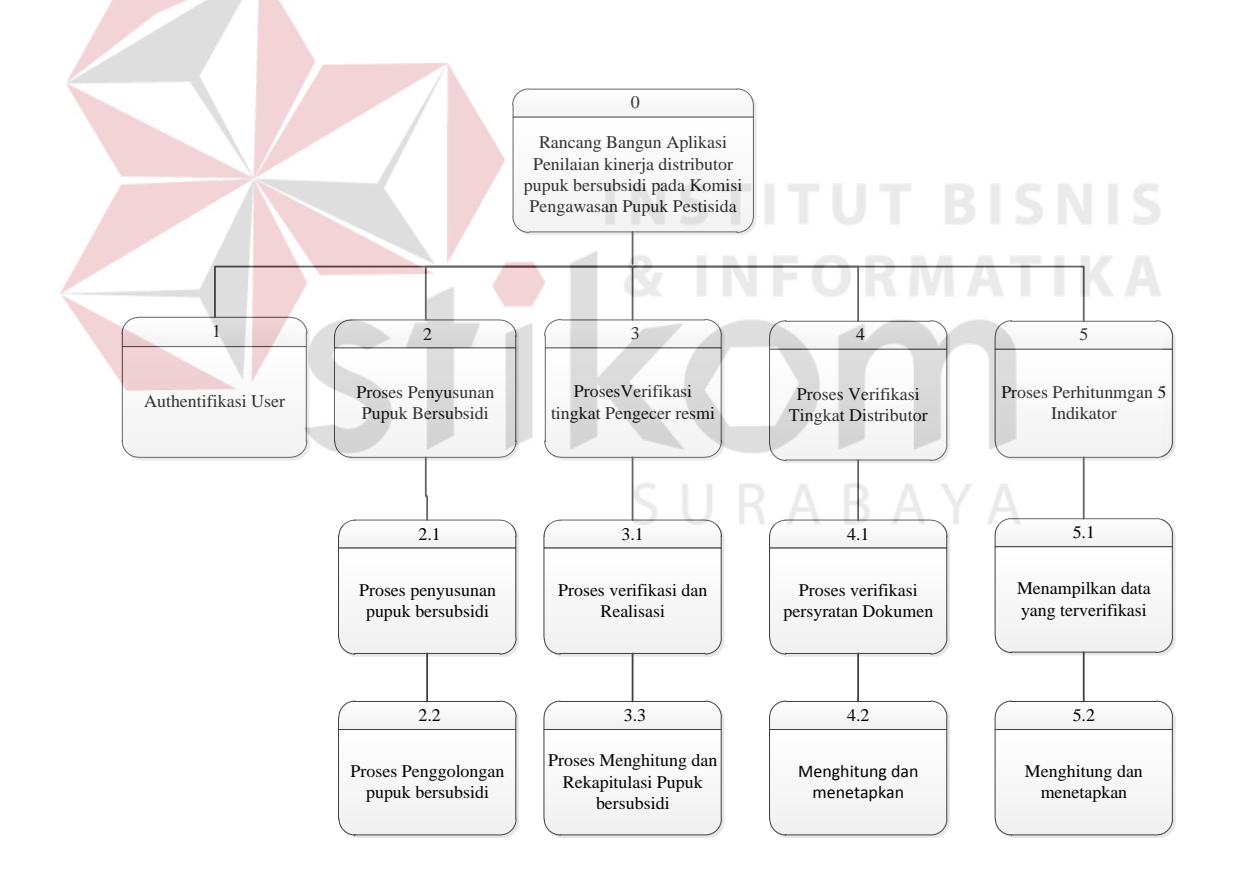

Gambar 3.17 Diagram Jenjang Penialian kinerja pupuk bersubsidi.
#### 3.3.4 Data *Flow* Diagram

Data Flow Diagram (DFD), diagram ini menjelaskan secara lebih detail tentang proses yang terdapat pada diagram jenjang proses dengan alur data yang terjadi pada setiap prosesnya masing-masing. DFD ini berfungsi untuk menggambarkan proses aliran data yang terjadi di dalam sistem mulai dari yang paling tinggi sampai yang paling rendah, sehingga nantinya akan dimungkinkan proses dekomposisi, partisi, atau pembagian sistem ke dalam bagian-bagian yang lebih kecil dan lebih sederhana.

### A. Context Diagram

Diagram ini akan menggambarkan secara umum tentang *input* dan *output* ke dalam sistem. *Context diagram* merupakan diagram pertama dalam rangkaian DFD yang menunjukkan entitas-entitas yang berhubungan dengan sistem. *Context diagram* aplikasi penilaian kinerja pupuk bersubsidi pada KPPP ini terdapat tiga entitas, yaitu: Tim verifikasi kecamatan, tim verifikasi kabupaten, dan Kepala KPPP

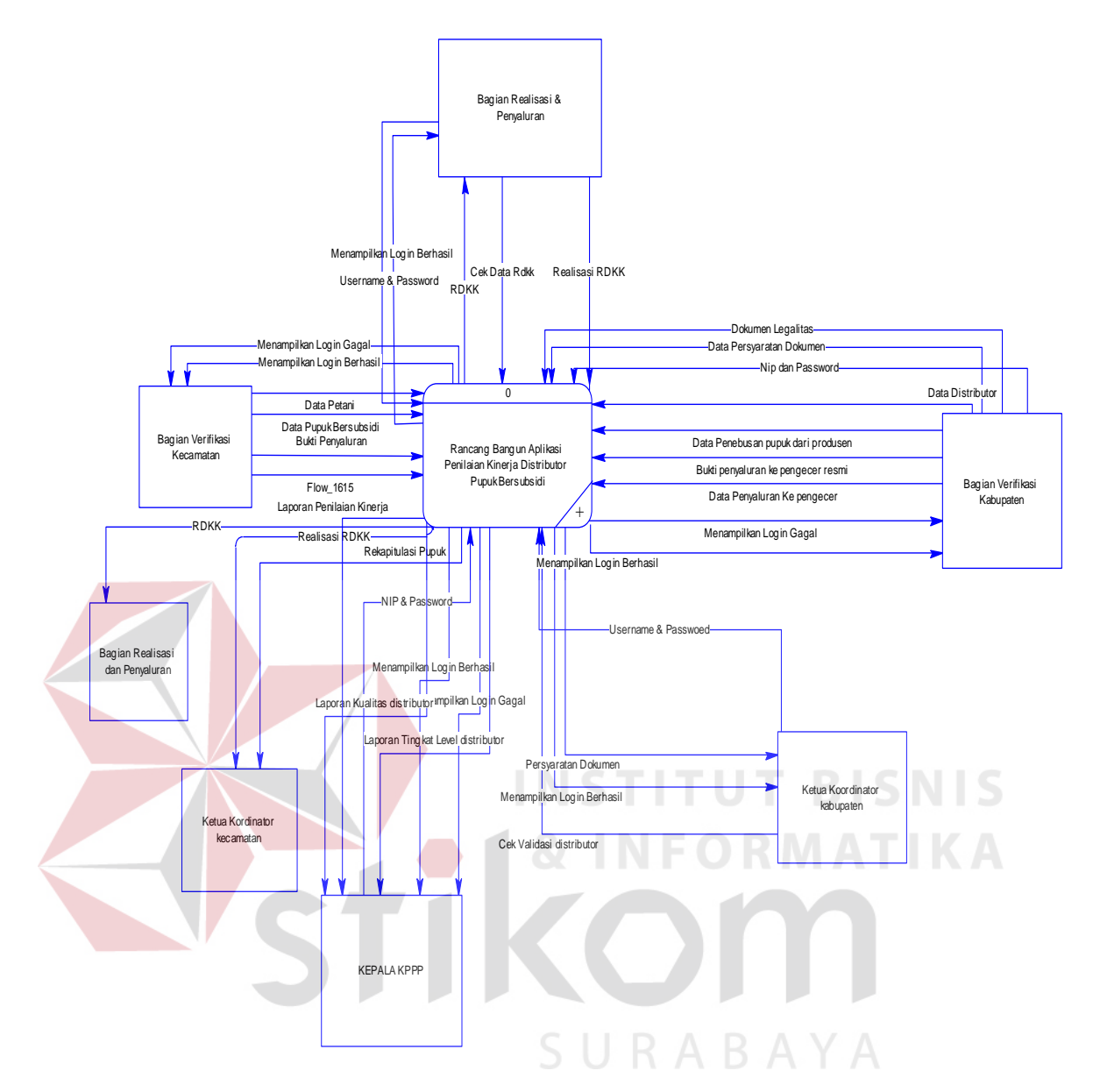

Gambar 3.18 Contex Diagram Penilaian Kinerja Pupuk Bersubsidi.

### B. DFD Level 0

DFD *Level* 0 merupakan hasil *decompose* dari *context diagram*, yang mana menjelaskan lebih rinci tiap aliran data dan proses-proses didalamnya. Pada DFD *Level* 0 ini terdapat empat proses utama, antara lain: penyusunan pupuk bersubsidi, Verifikasi tingkat pengecer resmi, verifikasi tingkat distributor dan penilaian kinerja.

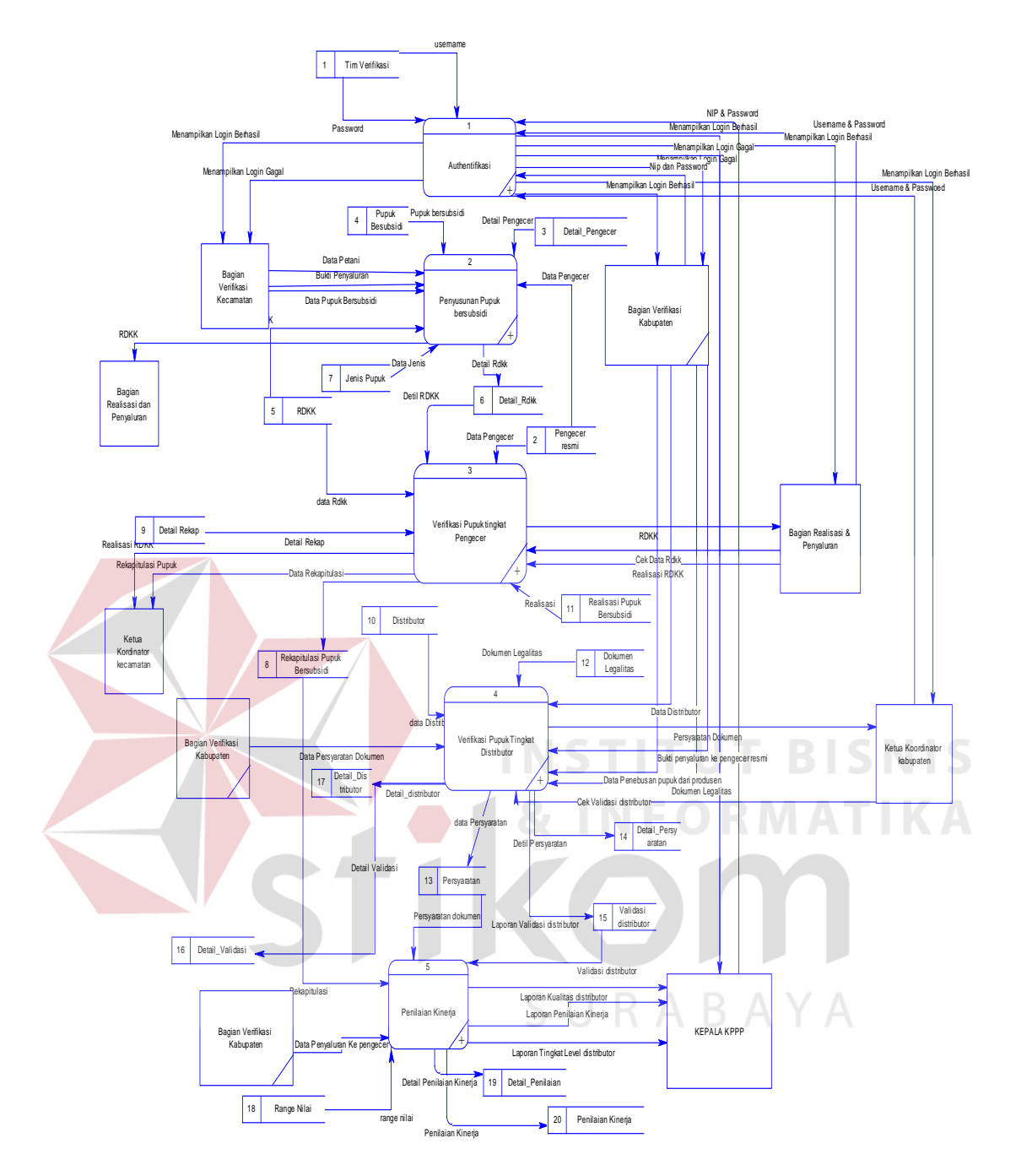

Gambar 3.19 DFD Level 0 Penilaian Kinerja Pupuk Bersubsidi.

Pada DFD *Level* 0 sudah dapat dilihat *data store* yang nantinya akan di*generate* menjadi *Conceptual Data Model* (CDM). *Data store* tersebut diantaranya adalah: tim verifikasi, pengecer resmi, pupuk bersubsidi, distributor, RDKK, rekapitulasi pupuk bersubsidi, validasi distributor, dokumen legalitas, persyratan dokumen, penilaian kinerja.

### C. DFD Level 1 Penyusunan Pupuk Bersubsidi

DFD *level* 1 melakukan penyusunan merupakan dekomposisi dari DFD level 0 melakukan seleksi penerimaan dari proses melakukan seleksi. DFD *level* 1 melakukan seleksi ini terdapat dua sub proses yaitu: mengelola pupuk bersubsidi dan menyusun sesuai kelompok. Sub proses ini memerlukan *data store* pupuk bersubsidi dan menghasilkan *data store* RDKK . DFD *level* 1 melakukan penyusunan dapat dilihat pada Gambar 3.20 berikut:

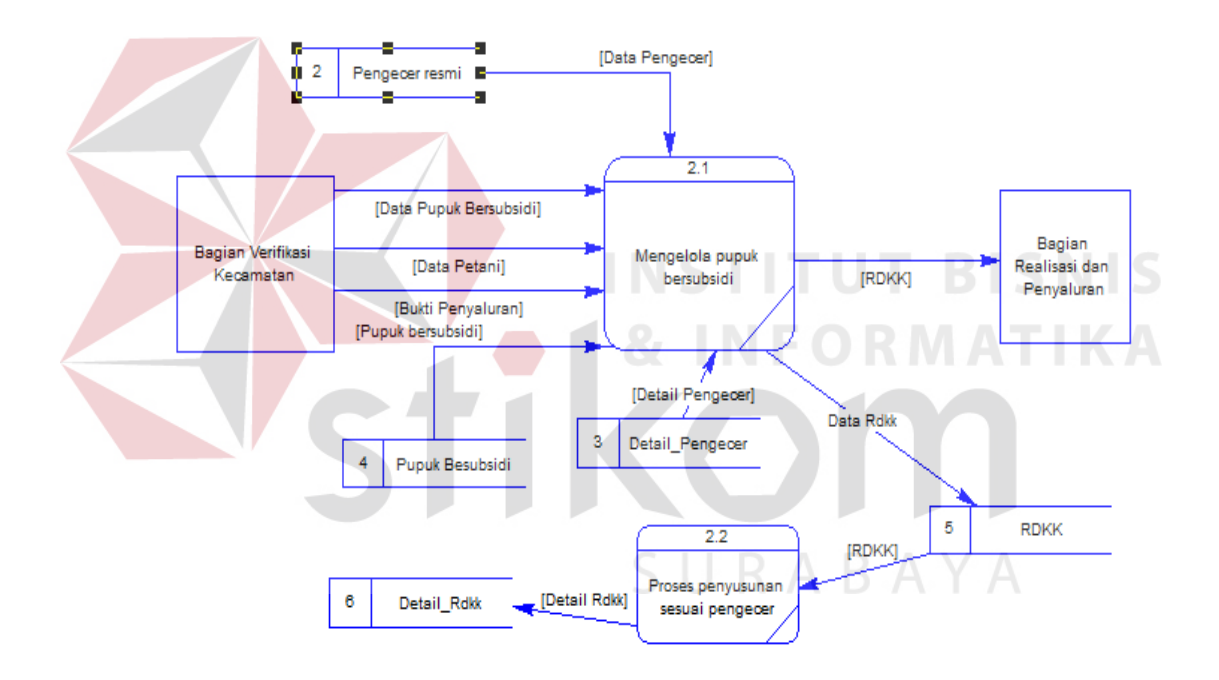

Gambar 3.20 DFD Level 1 Penyusunan Pupuk Bersubsidi.

#### D. DFD Level 1 Verifikasi Tingkat Pengecer atau Kios

DFD *level* 1 melakukan verifikasi tingkat kecamatan merupakan dekomposisi dari DFD level 0 melakukan seleksi penerimaan dari proses melakukan seleksi. DFD *level* 1 melakukan verifikasi ini terdapat dua sub proses yaitu: verifikasi pengelompokkan dan menghitung dan menetapkan. Sub proses

ini memerlukan *data store* RDKK, Pengecer resmi,dan menghasilkan *data store* Rekapitulasi. DFD *level* 1 melakukan penyususnan dapat dilihat pada Gambar 3.21 berikut:

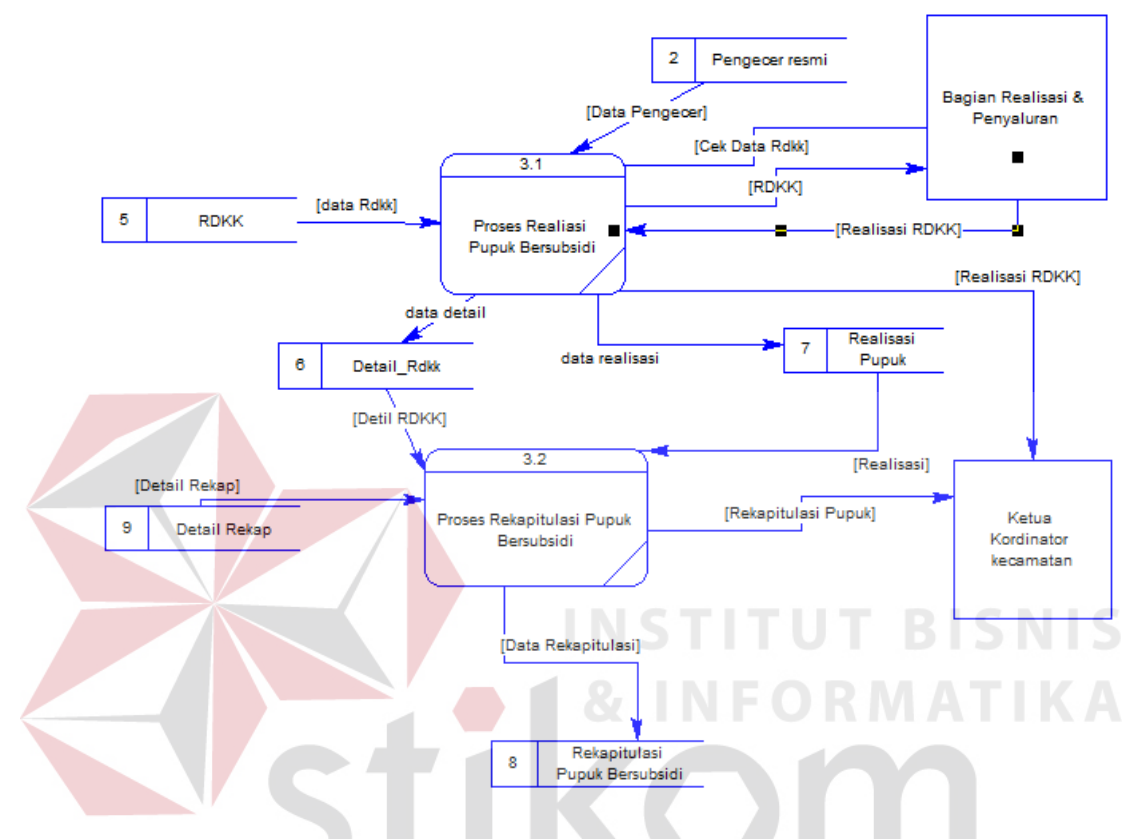

Gambar 3.21 DFD Level 1Verifikasi Tingkat Kecamatan.

### E. DFD Level 1 Validasi Distributor 5

DFD *level* 1 melakukan verifikasi tingkat kecamatan merupakan dekomposisi dari DFD level 0 melakukan seleksi penerimaan dari proses melakukan seleksi. DFD *level* 1 melakukan verifikasi ini terdapat dua sub proses yaitu: verifikasi pengelompokkan dan menghitung dan menetapkan. Sub proses ini memerlukan *data store* RDKK, Pengecer resmi,dan menghasilkan *data store* Rekapitulasi. DFD *level* 1 melakukan penyususnan dapat dilihat pada Gambar 3.22 berikut:

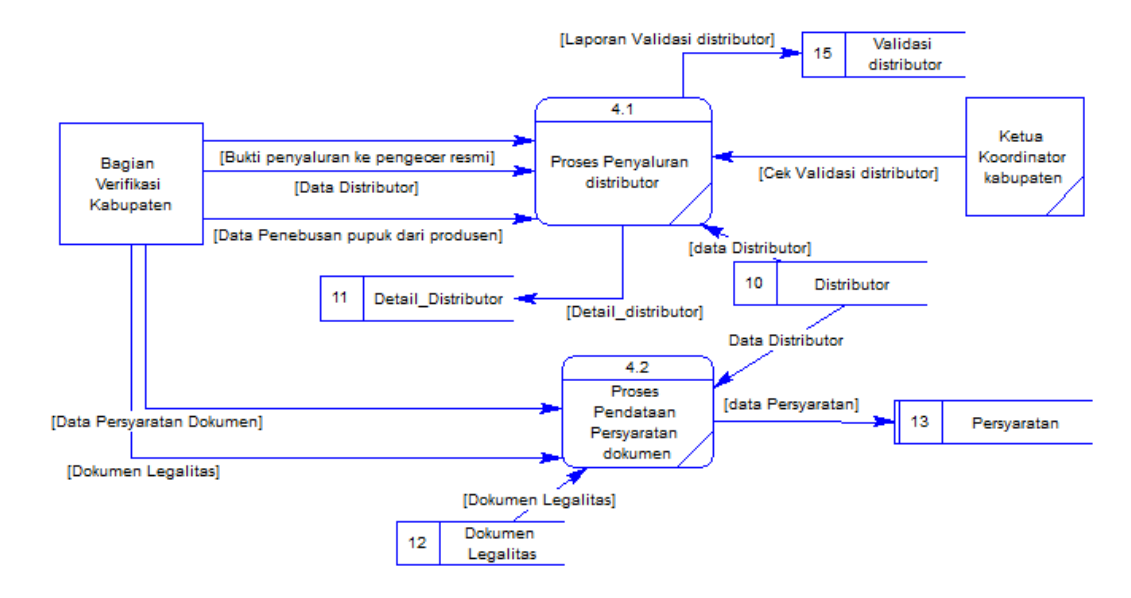

Gambar 3.22 DFD Level 1 Validasi Distributor.

# F. DFD Level 1 Penilaian Kinerja

DFD *level* 1 melakukan verifikasi tingkat kecamatan merupakan dekomposisi dari DFD level 0 melakukan seleksi penerimaan dari proses melakukan seleksi. DFD *level* 1 melakukan verifikasi ini terdapat dua sub proses yaitu: verifikasi pengelompokkan dan menghitung dan menetapkan. Sub proses ini memerlukan *data store* RDKK, Pengecer resmi,dan menghasilkan *data store* Rekapitulasi. DFD *level* 1 melakukan penyususnan dapat dilihat pada Gambar 3.23 berikut:

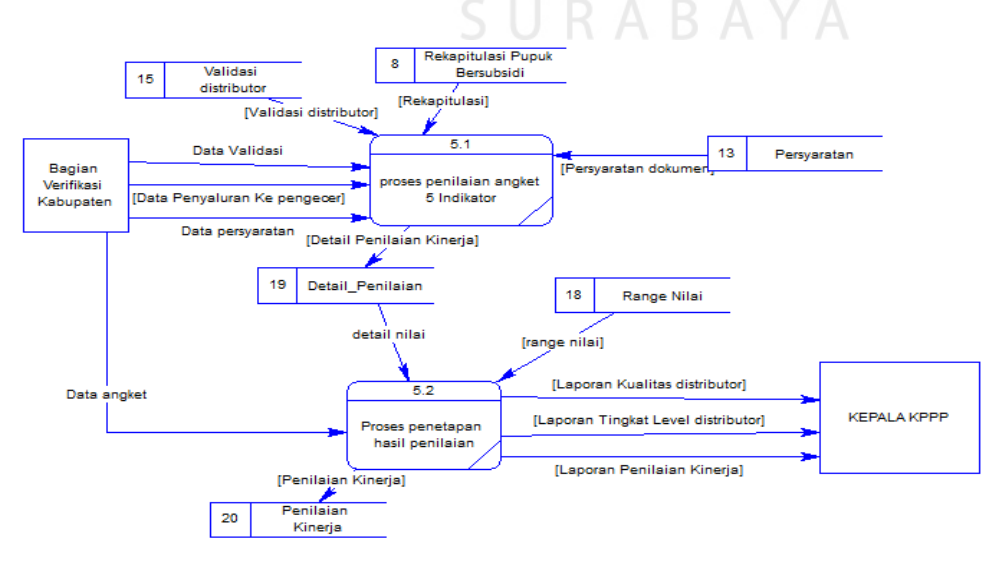

Gambar 3.23 DFD Level I Penililaian Kinerja

### 3.3.5 Entity Relationship Diagram

#### A. Conceptual Data Model

Conceptual Data Model atau biasa disebut dengan CDM menggambarkan secara keseluruhan konsep struktur basis data yang dirancang untuk suatu sistem. Pada CDM ini sudah dimasukkan beberapa atribut penyusun tiap tabelnya, gunanya menampung data yang terkait didalamnya.

CDM pada aplikasi penilaian kinerja pupuk bersubsidi ini merupakan hasil *generate* dari *data store* di DFD. Berdasarkan *generate* tersebut, menghasilkan 20 tabel, diantaranya: CDM dapat dilihat pada gambar 3.24 berikut:

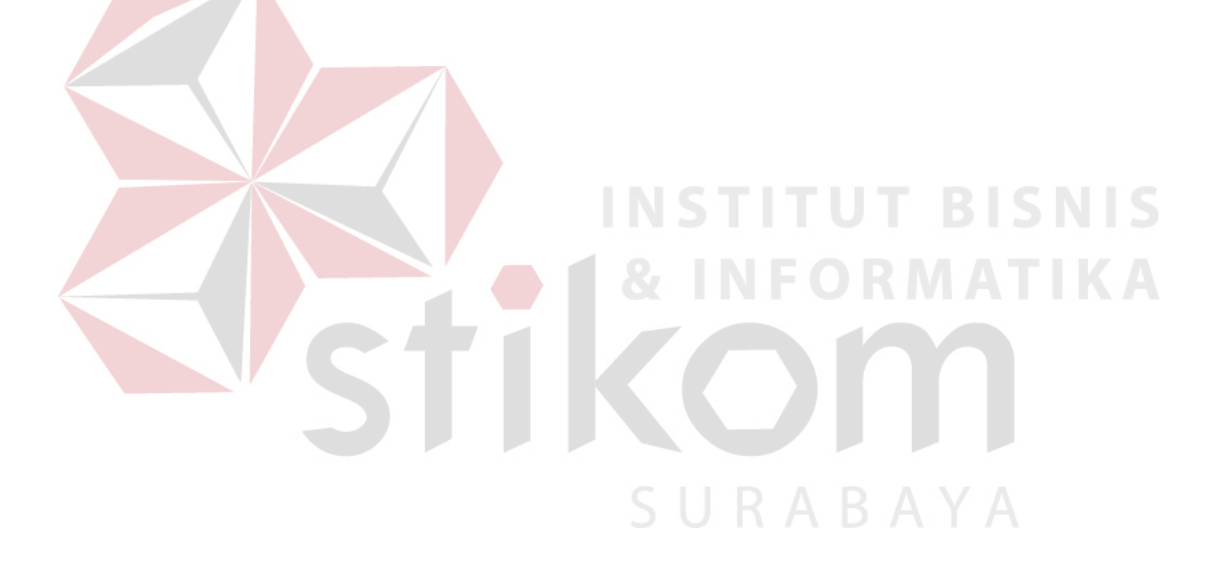

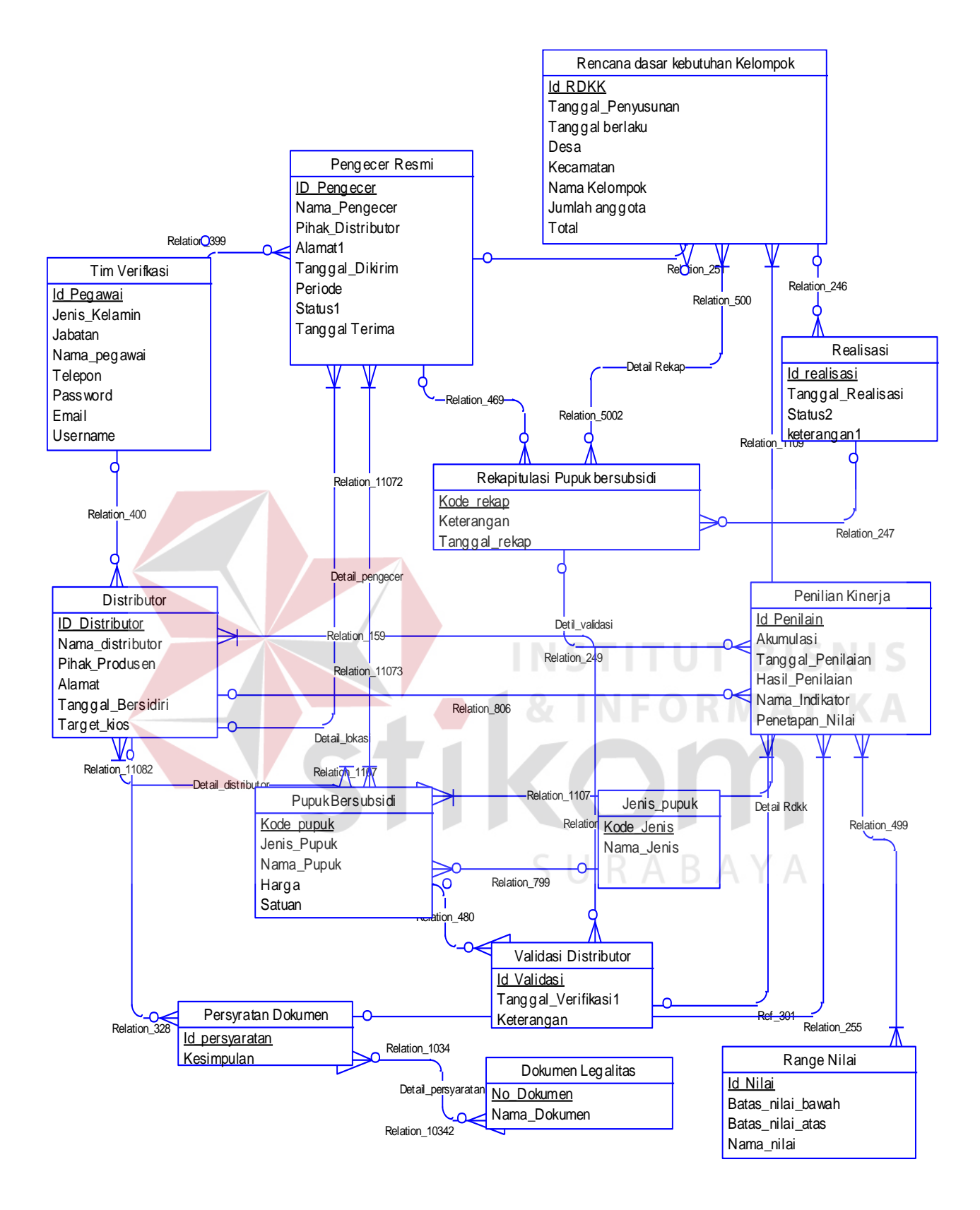

Gambar 3.24 CDM Penilaian Kinerja Distributor Pupuk Bersubsidi

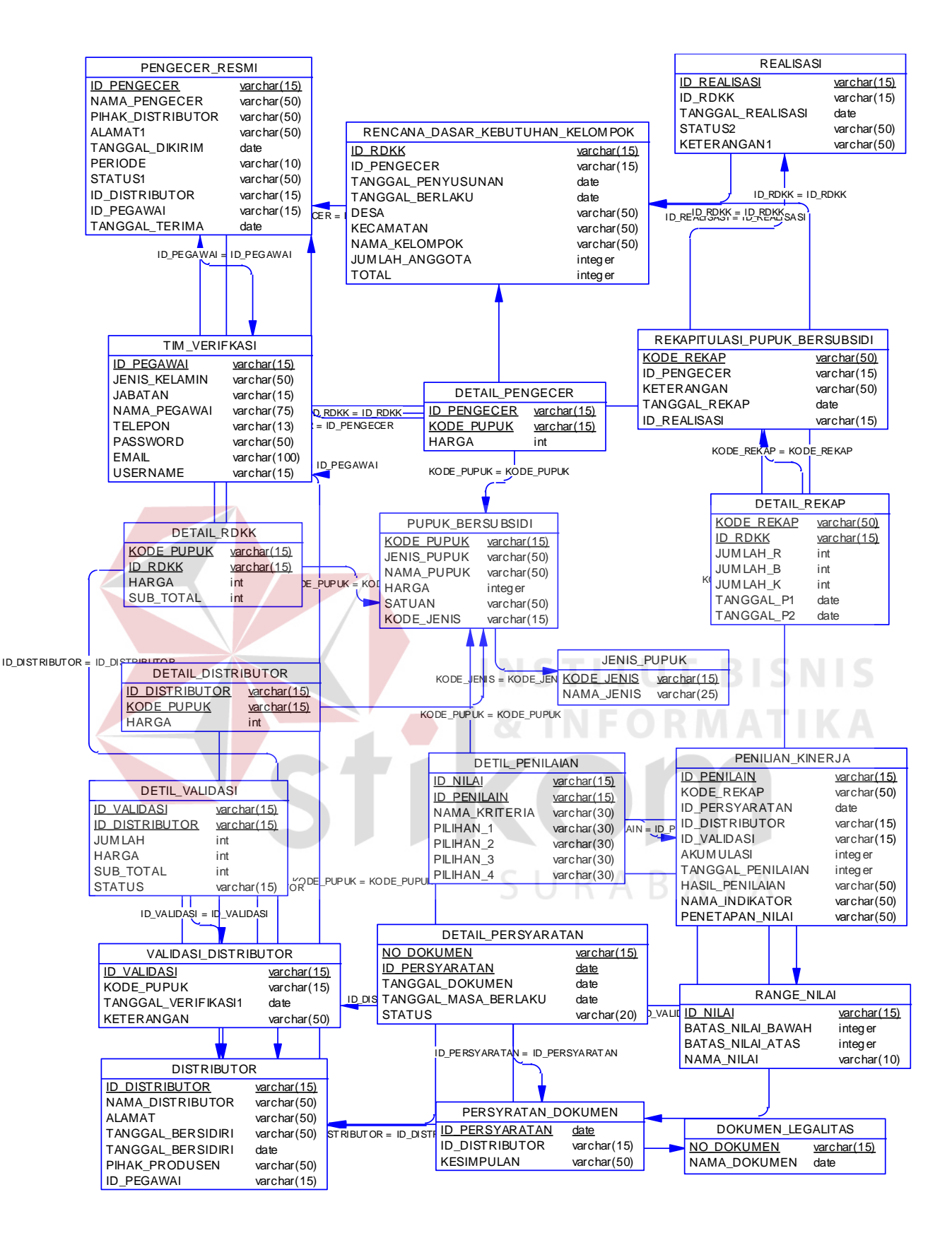

Gambar 3.25 PDM Penilaian Kinerja Distributor Pupuk Bersubsidi

#### **B.** *Physical Data Model*

*Physical Data Model* (PDM) pada Gambar 3.26 menggambarkan secara detail tentang konsep struktur basis data yang dirancang untuk suatu sistem, yang mana hasil *generate* dari CDM. Pada PDMini juga sudah tergambar jelas relasi antar tabelnya, dengan ditunjukkan *primary key* dan *foreign key* nya masing-masing.

### 3.3.6 Struktur Basis Data

Berdasarkan *Physical Data Model* (PDM) yang telah dirancang sebelumnya, dapat dibentuk sebuah struktur basis data yang akan digunakan menyimpan data pada aplikasi. Adapun struktur dari tabel-tabel ini adalah:

1. Nama Tabel : Tim Verifikasi

Primary Key : Id\_Pegawai

·--

Foreign Key

Fungsi

: Menyimpan data Tim

| No | Field         | <i>Type</i> Data | Constraint  | Keterangan    |
|----|---------------|------------------|-------------|---------------|
| 1. | Id_Pegawai    | Varchar (15)     | Primary Key | Id_Pegawai    |
| 2. | Nama_Pegawai  | Varchar (75)     | Not Null    | Nama Pegawai  |
| 3. | Jabatan       | Varchar (50)     | Not Null    | Jabatan       |
| 4. | Jenis_Kelamin | Varchar (20)     | Not Null    | Jenis Kelamin |
| 5. | Telepon       | Varchar (13)     | Not Null    | Telepon       |
| 6. | Username      | Varchar (15)     | Not Null    | Username      |
| 7. | Password      | Varchar (50)     | Not Null    | Password      |

# Tabel 3.9 Struktur Tabel Tim Verifikasi.

2. Nama Tabel : Jenis Pupuk Bersubsidi

Primary Key : Id\_Jenis

Foreign Key :-

Fungsi : Menyimpan data Jenis Pupuk Bersubsidi

Tabel 3.10 Struktur Tabel Jenis Pupuk bersubsidi

| No | Field      | <i>Type</i> Data | Constraint  | Keterangan |
|----|------------|------------------|-------------|------------|
| 1. | Id_Jenis   | Varchar (15)     | Primary Key | Id_Jenis   |
| 2. | Nama_Jenis | Varchar (50)     | Not Null    | Nama_Jenis |

3. Nama Tabel : Pupuk Bersubsidi

*Primary Key* : Id\_Pupuk

Foreign Key : Id\_Jenis

Fungsi

: Menyimpan data Pupuk

Tabel 3.11 Struktur Pupuk bersubsidi

| No | Field       | Type Data    | Constraint  | Keterangan  |  |  |  |  |  |
|----|-------------|--------------|-------------|-------------|--|--|--|--|--|
| 1. | Id_pupuk    | Varchar (15) | Primary Key | Kode Pupuk  |  |  |  |  |  |
| 2. | Nama_pupuk  | Varchar (50) | Not Null    | Nama Pupuk  |  |  |  |  |  |
| 3. | Jenis_pupuk | Varchar (50) | Not Null    | Jenis pupuk |  |  |  |  |  |
| 4. | Harga       | Integer      | Not Null    | Harga       |  |  |  |  |  |
| 5. | Satuan      | Varchar (10) | Not Null    | Satuan      |  |  |  |  |  |

4. Nama Tabel : Pengecer Resmi

*Primary Key* : Id\_Pengecer

:

Foreign Key

Fungsi : Menyimpan data Pengecer resmi

| No | Field               | <i>Type</i> Data | Constraint  | Keterangan          |
|----|---------------------|------------------|-------------|---------------------|
| 1. | Id_Pengecer         | Varchar (15)     | Primary Key | Id_Pengecer         |
| 2. | Kode_pupuk          | Varchar (15)     | Foreign Key | Kode pupuk          |
| 3. | Nama_Pengecer       | Varchar (50)     | Not Null    | Nama Pengecer       |
| 4. | Alamat              | Varchar (50)     | Not Null    | Alamat              |
| 5. | Alokasi_Distributor | Integer          | Not Null    | Alokasi Distributor |
| 6. | Pihak_distributor   | Varchar (50)     | Not Null    | Pihak distributor   |
| 7. | Tanggal_Dikirm      | Date             | Not Null    | Tanggal Dikirm      |
| 8. | Periode             | Varchar (15)     | Not Null    | Periode             |
| 9. | Status              | Varchar (15)     | Not Null    | Status              |

| 1 aber 3.12 Shuktur 1 aber 1 eligetet feshin |
|----------------------------------------------|
|----------------------------------------------|

# 5. Nama Tabel : Detil\_Pengecer

:

Primary Key

Foreign Key

: Id\_Pengecer, Kode\_pupuk

Fungsi

: Menyimpan data detil pengecer

# Tabel 3.13 Struktur Tabel detil pengecer.

| No | Field Type Data Constraint |              | Keterangan  |             |
|----|----------------------------|--------------|-------------|-------------|
| 1. | Id_Pengecer                | Varchar (15) | Foreign Key | Id_Pengecer |
| 2. | Id_Pupuk                   | Varchar (15) | Foreign Key | Id_Pupuk    |
| 3. | Harga_pupuk                | Integer      | Not Null    | Harga_Pupuk |

- 6. Nama Tabel : Distributor
  - *Primary Key* : Id\_Distributor

:

Foreign Key

Fungsi : Menyimpan data Distributor

| No | Field            | <i>Type</i> Data | Constraint  | Keterangan       |
|----|------------------|------------------|-------------|------------------|
| 1. | Id_Distributor   | Varchar (15)     | Primary Key | Id_Distributor   |
| 2. | Kode_pupuk       | Varchar (15)     | Foreign Key | Kode pupuk       |
| 3. | Nama_distributor | Varchar (50)     | Not Null    | Nama distributor |
| 4. | Tanggal_Berdiri  | Date             | Not Null    | Tanggal_Berdiri  |
| 5. | Alamat           | Varchar (50)     | Not Null    | Alamat           |
| 6. | Pihak_Produsen   | Varchar (50)     | Not Null    | Pihak Produsen   |
| 7. | Alokasi_Produsen | Integer          | Not Null    | Alokasi produsen |
| 8. | Target_kios      | Varchar (50)     | Not Null    | Target kios      |

7. Nama Tabel : Detil\_Distributor

:

Primary Key

Foreign Key

: Id\_Distributor, Kode\_pupuk

Fungsi

: Menyimpan data Distributor

# Tabel 3.15 Struktur Detil Tabel Distributor.

| No | Field          | <i>Type</i> Data | Constraint  | Keterangan     |
|----|----------------|------------------|-------------|----------------|
| 1. | Id_Distributor | Varchar (15)     | Primary Key | Id_Distributor |
| 2. | Id_Pupuk       | Varchar (15)     | Foreign Key | Id_Pupuk       |
| 3. | Harga_pupuk    | Integer          | Not Null    | Harga_pupuk    |

# 8. Nama Tabel : Dokumen Legalitas

:-

Primary Key : Id\_Dokumen

Foreign Key

Fungsi : Menyimpan data Dokumen Legalitas

| No | Field        | <i>Type</i> Data | Constraint  | Keterangan   |
|----|--------------|------------------|-------------|--------------|
| 1. | Id_Dokumen   | Varchar (15)     | Primary Key | ID Dokumen   |
| 2. | Nama_Dokumen | Varchar (50)     | Not Null    | Nama Dokumen |

Tabel 3.16 Struktur Tabel Dokumen Legalitas.

: Range Nilai 9. Nama Tabel

Primary Key : Id\_Range

:-

Foreign Key

Fungsi

: Menyimpan data Range Nilai

Tabel 3.17 Struktur Tabel Range Nilai

| No | Field             | <i>Type</i> Data | Constraint  | Keterangan        |
|----|-------------------|------------------|-------------|-------------------|
| 1. | Id_Range          | Varchar (15)     | Primary Key | Kode Range nilai  |
| 2. | Nama_Range_nilai  | Varchar (25)     | Not Null    | Nama Range_nilai  |
| 3. | Batas_Nilai_Atas  | Integer          | Not Null    | Batas Nilai Atas  |
| 4  | Batas_nilai_bawah | Integer          | Not Null    | Batas nilai bawah |

10. Nama Tabel : RDKK

| Primary Key | : Id_RDKK |  |  |  |  |  |
|-------------|-----------|--|--|--|--|--|
| г птагу Кеу | . IU_KDKK |  |  |  |  |  |

Foreign Key : Id\_pengecer\_resmi, Kode\_pupuk, Id\_distributor

Fungsi : Menyimpan data RDKK

Tabel 3.18 Struktur Tabel RDKK.

| No | Field              | <i>Type</i> Data | Constraint  | Keterangan         |
|----|--------------------|------------------|-------------|--------------------|
| 1. | Id_RDKK            | Varchar (15)     | Primary Key | Id_RDKK            |
| 2. | Id_pengecer_resmi  | Varchar (15)     | Foreign Key | Id_pengecer_resmi  |
| 3. | Kode_pupuk         | Varchar (15)     | Foreign Key | Kode_pupuk         |
| 4. | Tanggal_Penyusunan | Date             | Not Null    | Tanggal_Penyusunan |
| 5. | Tanggal_berlaku    | Date             | Not Null    | Tanggal_berlaku    |
| 6. | Desa               | Varchar (50)     | Not Null    | Desa               |

| 7.  | Kecamatan      | Varchar (50) | Not Null | Kecamatan      |
|-----|----------------|--------------|----------|----------------|
| 8.  | Nama_Kelompok  | Varchar (50) | Not Null | Nama_Kelompok  |
| 9.  | Jumlah_anggota | Integer      | Not Null | Jumlah_anggota |
| 10. | Total          | Integer      | Not Null | Total          |

- 11. Nama Tabel : Detil\_RDKK
  - *Primary Key* : Id\_RDKK
  - *Foreign Key* : Id\_pengecer\_resmi, Kode\_pupuk
  - Fungsi : Menyimpan data detil RDKK

Tabel 3.19 Struktur Tabel Detil RDKK.

| No | Field      | <i>Type</i> Data | Constraint  | Keterangan |  |
|----|------------|------------------|-------------|------------|--|
| 1. | Id_RDKK    | Varchar (15)     | Primary Key | Id_RDKK    |  |
| 2. | Kode_pupuk | Varchar (15)     | Foreign Key | Kode_pupuk |  |
| 3. | Harga      | Interger         | Not Null    | Harga      |  |
| 4. | Sub total  | Interger         | Not Null    | Sub total  |  |

| 12. Nama Tabel | : Realisasi Pupuk Bersubsidi |  |
|----------------|------------------------------|--|
| Primary Key    | : Id_Realisasi               |  |

Foreign Key : Id\_RDKK,  $\supset$ 

Fungsi : Menyimpan data Realisasi Pupuk bersubsidi

Tabel 3.20 Struktur Tabel Rekapitulasi Pupuk bersubsidi.

| No | Field             | <i>Type</i> Data | Constraint  | Keterangan        |
|----|-------------------|------------------|-------------|-------------------|
| 1. | Id_Realisasi      | Varchar (15)     | Primary Key | Id_Realisasi      |
| 2. | Id_RDKK           | Varchar (15)     | Foreign Key | Id_RDKK           |
| 3. | Tanggal realisasi | Date             | Not Null    | Tanggal realisasi |
| 4. | Status_realisasi  | Varchar (15)     | Not Null    | Status_realisasi  |
| 5  | Keterangan        | Varchar (100)    | Not Null    | Keterangan        |

| 13. | Nama Tabel  | : Rekapitulasi Pupuk                           |
|-----|-------------|------------------------------------------------|
|     | Primary Key | : Id_Rekap                                     |
|     | Foreign Key | : Id_RDKK, Id_Pengecer,                        |
|     | Fungsi      | : Menyimpan data Rekapitulasi Pupuk bersubsidi |

Tabel 3.21 Struktur Tabel Rekapitulasi Pupuk bersubsidi.

| No | Field              | <i>Type</i> Data | Constraint  | Keterangan         |
|----|--------------------|------------------|-------------|--------------------|
| 1. | Id_Rekap           | Varchar (15)     | Primary Key | Id_Rekap           |
| 2. | Id_RDKK            | Varchar (15)     | Foreign Key | Id_RDKK            |
| 3. | Id_Pengecer        | Varchar (15)     | Foreign Key | Id_Pengecer        |
| 4. | Tanggal_Verifikasi | Date             | Not Null    | Tanggal_Verifikasi |
| 5  | Keterangan         | Varchar (100)    | Not Null    | Keterangan         |

14. Nama Tabel : Detil\_Rekapitulasi Pupuk

Primary Key : Id\_Rekap

*Foreign Key* : Id\_RDKK, Id\_Pengecer,

Fungsi

: Menyimpan data Rekapitulasi Pupuk bersubsidi

Tabel 3.22 Struktur Tabel Detil Rekapitulasi Pupuk bersubsidi.

| No | Field       | <i>Type</i> Data | Constraint  | Keterangan  |
|----|-------------|------------------|-------------|-------------|
| 1. | Id_Rekap    | Varchar (15)     | Primary Key | Id_Rekap    |
| 2. | Id_RDKK     | Varchar (15)     | Foreign Key | Id_RDKK     |
| 3. | Id_Pengecer | Varchar (15)     | Foreign Key | Id_Pengecer |
| 4. | Tanggal_P1  | Date             | Not Null    | Tanggal_P1  |
| 5  | Tanggal_P2  | Date             | Not Null    | Tanggal_P2  |
| 6  | Jumlah_R    | int              | Not Null    | Jumlah_R    |
| 7  | Jumlah_B    | int              | Not Null    | Jumlah_B    |
| 8  | Jumlah_K    | int              | Not Null    | Jumlah_K    |
| 9  | Status      | Varchar (100)    | Not Null    | Status      |

| 15. Nama Tabel | : Validasi distributor                |
|----------------|---------------------------------------|
| Primary Key    | : Id_Validasi                         |
| Foreign Key    | : Id_Pengecer, Id_Distributor,        |
| Fungsi         | : Menyimpan data Validasi distributor |

Tabel 3.23 Struktur Tabel Validasi distributor.

| No | Field                     | Type Data    | Constraint  | Keterangan         |
|----|---------------------------|--------------|-------------|--------------------|
| 1. | Id_Validasi               | Varchar (15) | Primary Key | Id_Validasi        |
| 2. | Id_Pengecer               | Varchar (15) | Foreign Key | Id_Pengecer        |
| 3. | Id_distributor            | Varchar (15) | Foreign Key | Id_distributor     |
| 4. | Tanggal_Verifikasi        | Date         | Not Null    | Tanggal_Verifikasi |
| 5  | Kete <mark>ran</mark> gan | Varchar (50) | Not Null    | Keterangan         |

16. Nama Tabel : Detil\_Validasi distributor

Primary Key : Id\_Validasi

Foreign Key

: Id\_Pengecer, Id\_Distributor,

Fungsi

: Menyimpan data detil Validasi distributor

Tabel 3.24 Struktur Tabel Detil Validasi distributor.

| No | Field          | <i>Type</i> Data | Constraint  | Keterangan     |
|----|----------------|------------------|-------------|----------------|
| 1. | Id_Validasi    | Varchar (15)     | Primary Key | Id_Validasi    |
| 2. | Id_Pengecer    | Varchar (15)     | Foreign Key | Id_Pengecer    |
| 3. | Id_distributor | Varchar (15)     | Foreign Key | Id_distributor |
| 4. | Jumlah         | int              | Not Null    | Jumlah         |
| 5. | Harga          | int              | Not Null    | Harga          |
| 6  | Sub_total      | int              | Not Null    | Sub_total      |
| 7  | Status         | Varchar(15)      | Not Null    | Status         |

17. Nama Tabel : Persyaratan dokumen legalitas

Primary Key : Id\_Persyaratan

*Foreign Key* : Id\_distributor, No\_dokumen

Fungsi : Menyimpan data persyaratan dokumen legalitas

Tabel 3.25 Struktur Tabel Prsyaratan Dokumen Legalitas.

| No | Field              | <i>Type</i> Data | Constraint  | Keterangan         |
|----|--------------------|------------------|-------------|--------------------|
| 1. | Id_Persyaratan     | Varchar (15)     | Primary Key | Id_Persyaratan     |
| 2. | Id_distributor     | Varchar (15)     | Foreign Key | Id_distributor     |
| 3. | Tanggal_Verifikasi | Date             | Not Null    | Tanggal_Verifikasi |
| 4. | Kesimpulan         | Varchar (50)     | Not Null    | Kesimpulan         |

18. Nama Tabel : Detil\_Persyaratan dokumen legalitas

:

Foreign Key

Primary Key

/Id\_Persyaratan, Id\_distributor, No\_dokumen

Fungsi

: Menyimpan data detil persyaratan dokumen legalitas

Tabel 3.26 Struktur Tabel Detil Persyaratan Dokumen Legalitas.

| No | Field                | <i>Type</i> Data | Constraint  | Keterangan           |
|----|----------------------|------------------|-------------|----------------------|
| 1. | Id_Persyaratan       | Varchar (15)     | Primary Key | Id_Persyratan        |
| 2. | Id_distributor       | Varchar (15)     | Foreign Key | Id_distributor       |
| 3. | No_dokumen           | Varchar (15)     | Foreign Key | No_dokumen           |
| 4. | Tanggal_Dokumen      | Date             | Not Null    | Tanggal_Dokumen      |
| 5. | Tanggal_Masa_berlaku | Date             | Not Null    | Tanggal_Masa_berlaku |
| 6. | Status               | Varchar (20)     | Not Null    | Status               |

19. Nama Tabel : Penilaian Kinerja

| Primary Key  | : Id_Penilaian                                   |
|--------------|--------------------------------------------------|
| Foreign Key: | : Id_rekap, Id_Validasi, Id_Persyaratan_dokumen, |
|              | Id_Indikator                                     |
| Fungsi       | : Menyimpan data penilaian kinerja               |

| No | Field                  | <i>Type</i> Data | Constraint  | Keterangan        |  |
|----|------------------------|------------------|-------------|-------------------|--|
| 1. | Id_Penilaian           | Varchar (15)     | Primary Key | Id_Penilaian      |  |
| 2. | Id_Validasi            | Varchar (15)     | Foreign Key | Id_Validasi       |  |
| 3. | Id_Persyaratan_dokumen | Varchar (15)     | Foreign Key | Id_Persyaratan    |  |
| 4. | Id_rekapitulasi        | Varchar (15)     | Foreign Key | Id_rekapitulasi   |  |
| 5. | Tanggal_penilaian      | Date             | Not Null    | Tanggal_penilaian |  |
| 6. | Nama_Indikator         | Varchar (50)     | Not Null    | Nama_Indikator    |  |
| 7. | Akumulasi              | Integer          | Not Null    | Akumulasi         |  |
| 8. | Hasil_Penialaian       | Integer          | Not Null    | Hasil_Penilaian   |  |
| 9  | Penetapan Nilai        | Varchar (50)     | Not Null    | Penetapan Nilai   |  |

| Fabel 3.27 Struktur Tabel penilaian kinerja | 1. |
|---------------------------------------------|----|
|---------------------------------------------|----|

20. Nama Tabel : Detil\_Penilaian Kinerja

:

Primary Key Foreign Key:

Fungsi

: Id\_Penilaian, Id\_range\_nilai

: Menyimpan data penilaian kinerja

# Tabel 3.28 Struktur Tabel Detil penilaian kinerja.

| No | Field          | Type Data     | Constraint  | Keterangan     |
|----|----------------|---------------|-------------|----------------|
| 1. | Id_Penilaian   | Varchar (15)  | Primary Key | Id_Penilaian   |
| 2. | Id_range_nilai | Varchar (15)  | Foreign Key | Id_range_nilai |
| 3. | Nama_kriteria  | Varchar (100) | Not Null    | Nama_Kriteria  |
| 4. | Pilihan_1      | Varchar (20)  | Not Null    | Pilihan_1      |
| 5. | Pilihan_2      | Varchar (20)  | Not Null    | Pilihan_2      |
| 6. | Pilihan_3      | Varchar (20)  | Not Null    | Pilihan_3      |
| 7. | Pilihan_4      | Varchar (20)  | Not Null    | Pilihan_4      |

### 3.4 Perancangan Antar Muka

Perancangan Antar Muka adalah rancangan form-form yang akan diimplementasikan ke dalam sistem dan berfungsi sebagai antar muka pengguna dengan sistem. Rancangan ini akan menerima masukkan data dari pengguna dan memberikan hasilnya berupa output laporan. Adapun desain input output tersebut adalah sebagai berikut:

### 3.4.1 Desain Input

1. Perancangan Form Login

Form Login digunakan untuk mengauthentifikasi user yang akan menggunakan sistem. Tujuannya supaya sistem digunakan oleh orang yang berhak memakai dan berjalan sesuai hak aksesnya masing-masing. *Field* yang harus diisi pada form ini adalah username dan password untuk user mitra kerja, sedangkan untuk kasubdivre/tim seleksi adalah NIP dan password. Selanjutnya klik tombol *login*, secara otomatis sistem akan bekerja untuk validasi pengguna tersebut dan mencari hak aksesnya seperti terlihat pada Gambar 3.26.

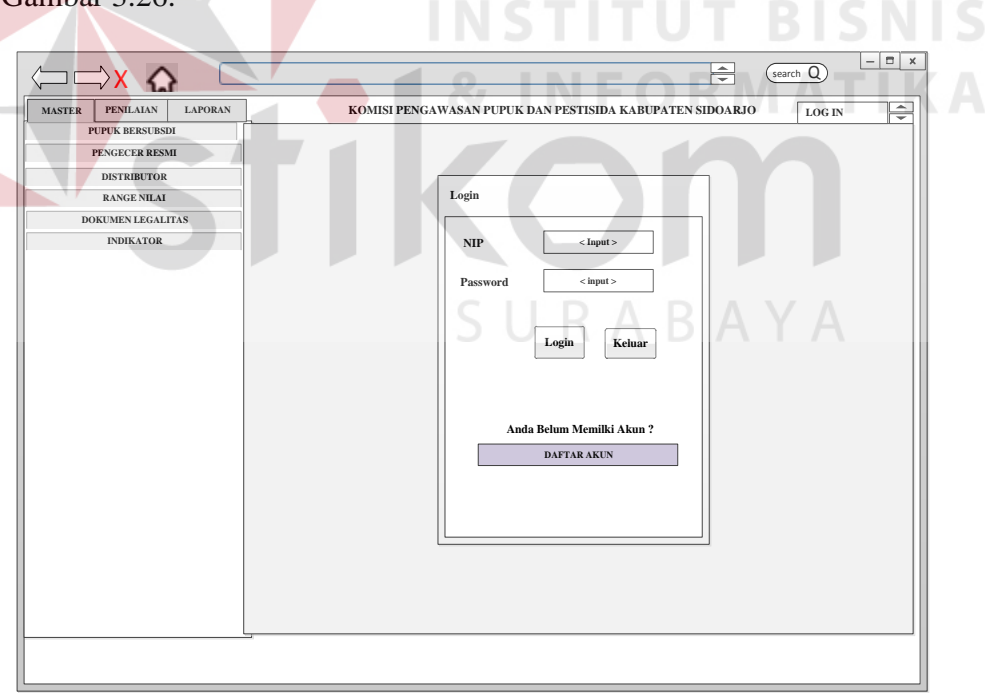

Gambar 3.26 Perancangan Form Login.

2. Form Menu Utama

*Form Menu Utama* digunakan untuk mengauthentifikasi user yang akan menggunakan sistem. Tujuannya supaya sistem digunakan oleh orang yang berhak memakai dan berjalan sesuai hak aksesnya masing-masing. *Field* yang harus diisi pada form ini adalah username dan password untuk user.

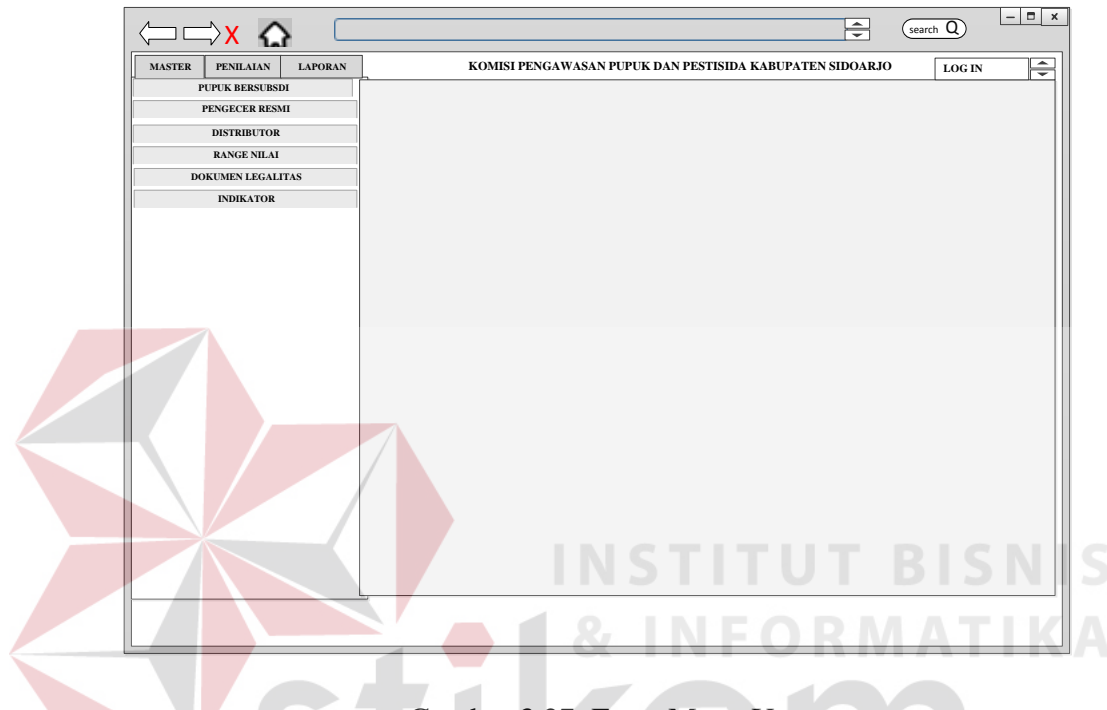

Gambar 3.27 Form Menu Utama.

3. Form Master Tim Verifikasi

Form Master Tim Verifikasi merupakan form yang digunakan untuk setiap tim verikasi sebagai hak akses *user*, dimana untuk memberikan otoritas terhadap penggunaan suatu aplikasi. Form Master Tim Verifikasi dpaat dilihat pada Gambar 3.28 *Form* Master Tim Verifikasi

| MASTER PENILAIAN LAPORAN                         | KOMISI PENGAWASAN PUPUK DAN PESTISIDA KABUPATEN SIDOARJO     |
|--------------------------------------------------|--------------------------------------------------------------|
| PUPUK BERSUBSDI<br>PENGECER RESMI<br>DISTRIBUTOR | MASTER TIM VERIFIKASI                                        |
| RANGE NILAI<br>DOKUMEN LEGALITAS                 | No Id Peeawai Nama Alamat Jeni Kelamin Jabatan + Tambah Data |
| INDIKATOR                                        |                                                              |
|                                                  | 3<br>4<br><b>W W W W W W W W W W</b>                         |
|                                                  | 5 Elevers                                                    |
|                                                  |                                                              |
|                                                  |                                                              |
|                                                  |                                                              |

Gambar 3.28 Form Master Tim Verifikasi.

4. Form Tambah Data Master Tim Verifikasi

Untuk menambahkan master Tim verifikasi, *user* cukup menekan tombol tambah kemudian mengisi data pada *form* tersebut kemudian pilih tombol simpan, sehingga data dokumen yang telah diisi tersebut tersimpan kedalam *database. Form* Tambah Data Master Tim verifikasi dapat dilihat pada gambar 3.29 berikut:

|                          | search Q                                                 |
|--------------------------|----------------------------------------------------------|
| MASTER PENILAIAN LAPORAN | KOMISI PENGAWASAN PUPUK DAN PESTISIDA KABUPATEN SIDOARJO |
| PENGECER RESMI           | MASTER TIM VERIFIKASI                                    |
| DISTRIBUTOR              | Id_Pegawai                                               |
| DOKUMEN LEGALITAS        | Nama                                                     |
| INDIKATOR                | Jenis Kelamin                                            |
|                          | Alamat                                                   |
|                          | Jabatan                                                  |
|                          | SIMPAN                                                   |
|                          |                                                          |
|                          |                                                          |

Gambar 3.29 Form Tambah Data Master Tim Verifikasi

5. Form Edit Data Master Tim Verifikasi

Untuk mengumbah Edit Jenis Pupuk Bersubsidi, *user* cukup menekan tombol edit kemudian mengisi data pada *form* tersebut kemudian pilih tombol simpan, sehingga data dokumen yang telah diisi tersebut tersimpan kedalam *database*. *Form* Edit Jenis Pupuk Bersubsidi dapat dilihat pada gambar 3.30 berikut:

| MASTER PENILAIAN LAPORAN   | search Q search Q search Q search Q |
|----------------------------|-------------------------------------|
| PENGECER RESMI             | MASTER TIM VERIFIKASI               |
| DISTRIBUTOR<br>RANGE NILAI | Id_Pegawai                          |
| INDIKATOR                  | Jenis Kelamin                       |
|                            | Alamat<br>Jabatan                   |
|                            | SIMPAN                              |
|                            |                                     |
|                            | & INFORMATIK                        |

Gambar 3.30 Form Edit Data Master Tim Verifikasi

6. Form Master Jenis Pupuk Bersubsidi

Form master jensi pupuk bersubsidi berfungsi untuk menyesuaikan data pupuk pupuk bersubsidi sesuai dengan jenisnya. Form Master Jenis Pupuk Bersubsidi dapat dilihat pada gambar 3.31 Form Master Jenis Pupuk Bersubsidi.

|                                       |                               |                                  | search Q         |  |  |
|---------------------------------------|-------------------------------|----------------------------------|------------------|--|--|
| MASTER PENILAIAN LAPORAN              | KOMISI PENGAWASAN PUPU        | JK DAN PESTISIDA KABUPATEN SIDOA | RJO Tim Verifika |  |  |
| JENIS PUPUK BERSUBSIDI PENGECER RESMI | MASTER JENIS PUPUK BERSUBSIDI |                                  |                  |  |  |
| DISTRIBUTOR                           | No Kode Jenis                 | Nama Jenis Punuk                 | Tambah Data      |  |  |
| RANGE NILAI                           | 1                             | Tunia Joins Tupux                | - aniban Data    |  |  |
| DOKUMEN LEGALITAS                     | 2                             |                                  |                  |  |  |
| INDIKATOR                             | 3                             |                                  |                  |  |  |
|                                       |                               |                                  |                  |  |  |
|                                       |                               |                                  |                  |  |  |
|                                       |                               |                                  |                  |  |  |
|                                       |                               |                                  |                  |  |  |
|                                       |                               |                                  |                  |  |  |
|                                       |                               |                                  |                  |  |  |
|                                       |                               |                                  |                  |  |  |
|                                       |                               |                                  |                  |  |  |

Gambar 3.31 Form Master Jenis Pupuk Bersubsidi.

7. Form Master Tambah Data Jenis Pupuk Bersubsidi

Untuk menambahkan Tambah Data Jenis Pupuk Bersubsidi, *user* cukup menekan tombol tambah kemudian mengisi data pada *form* tersebut kemudian pilih tombol simpan, sehingga data dokumen yang telah diisi tersebut tersimpan kedalam *database*. *Form* Tambah Data Jenis Pupuk Bersubsidi dapat dilihat pada gambar 3.32berikut:

| <□ □ × ↔                                  | search 0                                                 |
|-------------------------------------------|----------------------------------------------------------|
| MASTER PENILAIAN LAPORAN                  | KOMISI PENGAWASAN PUPUK DAN PESTISIDA KABUPATEN SIDOARJO |
| PUPUK BERSUBSDI<br>JENIS PUPUK BERSUBSIDI | MASTER JENIS PUPUK BERSUBSIDI                            |
| DISTRIBUTOR                               | No Jenis Pupuk                                           |
| RANGE NILAI<br>DOKUMEN LEGALITAS          |                                                          |
| INDIKATOR                                 | Nama Jenis                                               |
|                                           |                                                          |
|                                           |                                                          |
|                                           | SIMPAN                                                   |

Gambar 3.32 Perancangan Form Master Tambah Data Jenis Pupuk Bersubsidi.

8. Form Master Edit Jenis Pupuk Bersubsidi

Untuk mengumbah Edit Jenis Pupuk Bersubsidi, *user* cukup menekan tombol edit kemudian mengisi data pada *form* tersebut kemudian pilih tombol simpan, sehingga data dokumen yang telah diisi tersebut tersimpan kedalam *database. Form* Edit Jenis Pupuk Bersubsidi dapat dilihat pada gambar 3.33 berikut:

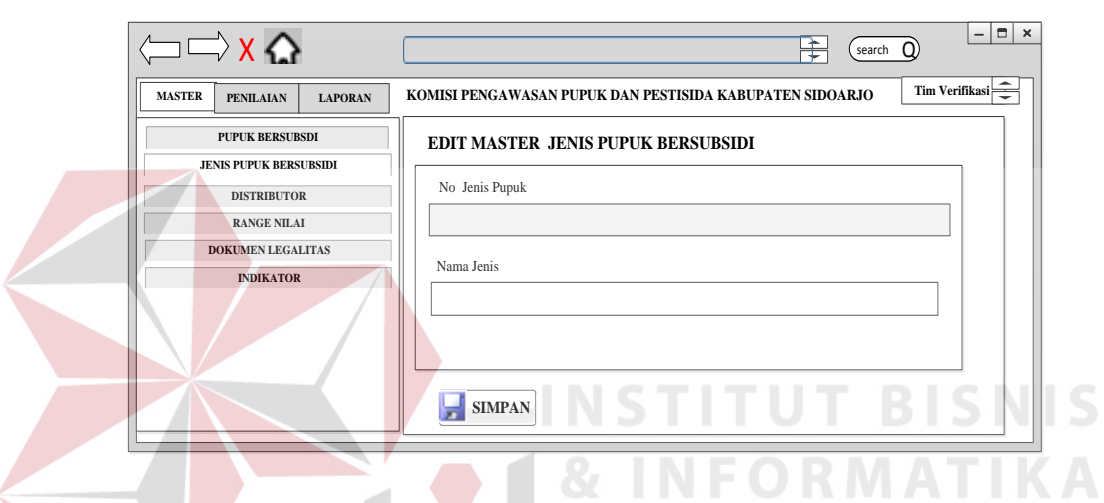

Gambar 3.33 Form Master Edit Jenis Pupuk Bersubsidi

9. Perancangan Form Master Pupuk bersubsidi

Form master pupuk bersubsidi digunakan untuk menampilkan dokumen RDKK. *Form* master Pupuk bersubsidi dapat dilihat pada gambar 3.34 berikut:

|                                  |     |               |              |                 |                | <br>_ • | search       | - 🗆 × |
|----------------------------------|-----|---------------|--------------|-----------------|----------------|---------|--------------|-------|
| MASTER PENILAIAN LAPORAN         | KOM | IISI PENGAWAS | AN PUPUK DAN | PESTISIDA KABUI | PATEN SIDOARJO | )       | Tim Verifik: | isi 🔶 |
| PUPUK BERSUBSDI PENGECER RESMI   | MA  | STER PUPUK    | BERSUBSIDI   |                 |                |         |              |       |
| DISTRIBUTOR                      | NO  | Kode_Pupuk    | Jenis_Pupuk  | Nama_Pupuk      | Harga_pupuk    | Satuan  | -Tambah Dat  | a     |
| RANGE NILAI<br>DOKUMEN LEGALITAS | 1   |               |              |                 |                |         | EDIT EI HA   | PUS   |
| INDIKATOR                        | 2   |               |              |                 |                |         | EDIT MA      | PUS   |
|                                  | 3   |               |              |                 |                |         |              | PUS   |
|                                  | 4   |               |              |                 |                |         | EDIT MA      | PUS   |
|                                  | 5   |               |              |                 |                |         | EDIT MA      | PUS   |
|                                  |     |               |              |                 |                |         |              |       |
|                                  |     |               |              |                 |                |         |              |       |
|                                  |     |               |              |                 |                |         |              |       |

Gambar 3.34 Perancangan Form Master Pupuk Bersubsidi

10. Perancangan Form Tambah Data Master Pupuk bersubsidi

Untuk menambahkan master pupuk bersubsidi, *user* cukup menekan tombol tambah kemudian mengisi data pada *form* tersebut kemudian pilih tombol simpan, sehingga data dokumen yang telah diisi tersebut tersimpan kedalam *database. Form* Tambah Data Master Pupuk bersubsidi dapat dilihat pada gambar 3.35 berikut:

| <    | ⊐ ⊏> <mark>X </mark>             |                                                          |
|------|----------------------------------|----------------------------------------------------------|
| MAST | TER PENILAIAN LAPORAN            | KOMISI PENGAWASAN PUPUK DAN PESTISIDA KABUPATEN SIDOARJO |
|      | PUPUK BERSUBSDI                  | TAMBAH PUPUK BERSUBSIDI                                  |
|      | PENGECER RESMI                   |                                                          |
|      | DISTRIBUTOR                      | Kode Pupuk                                               |
|      | RANGE NILAI<br>DOKUMEN LEGALITAS | Jenis Pupuk                                              |
|      | INDIKATOR                        |                                                          |
|      |                                  | Nama Pupuk                                               |
|      |                                  | Harga Pupuk                                              |
|      |                                  | Satuan                                                   |
|      |                                  |                                                          |
|      |                                  | SIMPAN                                                   |
|      |                                  |                                                          |

Gambar 3.35 Perancangan Form Tambah Data Master Pupuk Bersubsidi

11. Perancangan Form Edit Master Pupuk bersubsidi

Untuk mengubah data yang telah tersimpan ke *database*, *user* cukup menekan tombol edit pada data yang akan diubah, kemudian mengisi datanya, sehingga data pupuk yang telah diubah tersebut akan tersimpan kedalam *database*. Seperti terlihat pada Gambar 3.36

|                                | tearch tearch                                            |
|--------------------------------|----------------------------------------------------------|
| MASTER PENILAIAN LAPORAN       | KOMISI PENGAWASAN PUPUK DAN PESTISIDA KABUPATEN SIDOARJO |
| PUPUK BERSUBSDI PENGECER RESMI | EDIT PUPUK BERSUBSIDI                                    |
| DISTRIBUTOR<br>RANGE NILAI     | Kode Pupuk                                               |
| DOKUMEN LEGALITAS              | Jenis Pupuk                                              |
| INDIKATOR                      | Nama Pupuk                                               |
|                                | Harga Pupuk                                              |
|                                | Satuan                                                   |
|                                | EDIT                                                     |
|                                |                                                          |

Gambar 3.36 Perancangan Form Edit Master Pupuk bersubsidi

#### 12. Perancangan Form Master Pengecer Resmi

*Form* master pengecer resmi digunakan untuk menampilkan pengecer resmi. *Form* Master Pengecer Resmi dapat dilihat pada gambar 3.37 berikut:

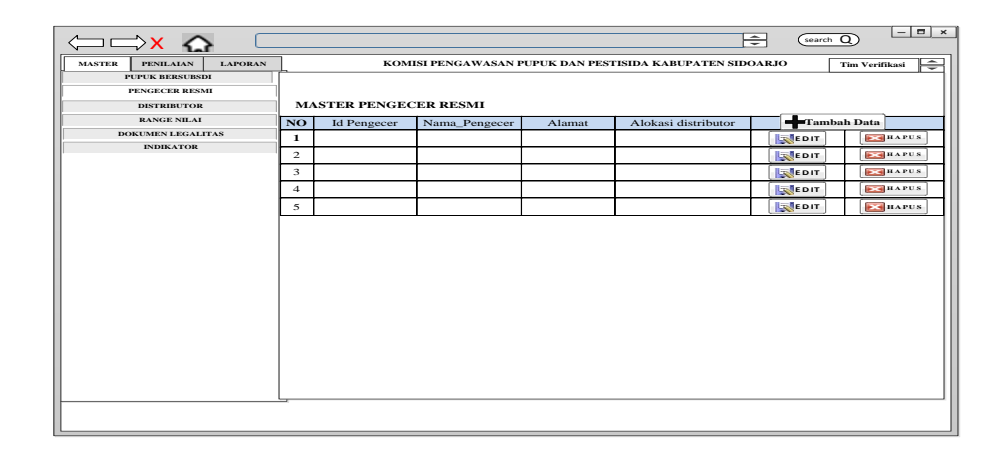

Gambar 3.37 Perancangan Form Master Pengecer Resmi.

### 13. Perancangan Form Tambah data Master Pengecer Resmi

Untuk menambahkan master pengecer resmi, *user* cukup menekan tombol tambah kemudian mengisi data pada *form* tersebut kemudian pilih tombol simpan, sehingga data dokumen yang telah diisi tersebut tersimpan kedalam *database. Form* Tambah Data Master Pengecer Resmi dapat dilihat pada gambar 3.38 berikut:

| (⇒) ⇒ x <                         | search Q - D x                                           |
|-----------------------------------|----------------------------------------------------------|
| MASTER PENILAIAN LAPORAN          | KOMISI PENGAWASAN PUPUK DAN PESTISIDA KABUPATEN SIDOARJO |
| PUPUK BERSUBSDI<br>PENGECER RESMI | MASTER PENGECER RESMI                                    |
| DISTRIBUTOR                       | Id_Pengecer : Jenis Pupuk                                |
| RANGE NILAI                       |                                                          |
| DOKUMEN LEGALITAS                 | Nama Pengecer Nama Punuk                                 |
| INDIKATOR                         | · ····································                   |
|                                   |                                                          |
|                                   | Alamat : Alokasi Distributor                             |
|                                   |                                                          |
|                                   | Pihak Distributor Tanggal                                |
|                                   |                                                          |
|                                   | Periode Target                                           |
|                                   |                                                          |
|                                   |                                                          |
|                                   | SIMPAN                                                   |
|                                   |                                                          |
|                                   |                                                          |
|                                   |                                                          |
|                                   |                                                          |
|                                   |                                                          |
|                                   |                                                          |
|                                   |                                                          |
|                                   |                                                          |
|                                   |                                                          |

Gambar 3.38 Perancangan Form Tambah data Master Pengecer Resmi.

14. Perancangan Edit Form Master Pengecer Resmi

Untuk mengubah data yang telah tersimpan ke *database, user* cukup menekan tombol edit pada data yang akan diubah kemudian mengisi data pada form tersebut kemudian klik edit, sehingga data Pengecer resmi yang telah diubah tersebut akan tersimpan kedalam database. Seperti terlihat pada Gambar 3.39

| MASTER PENILAIAN | LAPORAN | KOMISI PENGAWASAN PUPUK DAN PESTISIDA KABUPATEN SIDOARJO Ti | im Verifikasi |
|------------------|---------|-------------------------------------------------------------|---------------|
| PENGECER RESN    |         | MASTER PENGECER RESMI                                       |               |
| DISTRIBUTOR      |         | Id Pengecer : Jenis Pupuk                                   |               |
| RANGE NILAI      |         |                                                             |               |
| DOKUMEN LEGALI   | TAS     |                                                             |               |
| INDIKATOR        |         | Nama Pengecer Nama Pupuk                                    |               |
|                  |         |                                                             |               |
|                  |         | Alamat : Alokasi Distributor                                |               |
|                  |         |                                                             |               |
|                  |         | Pihak Distributor Tanggal                                   |               |
|                  |         |                                                             |               |
|                  |         | Periode Target                                              |               |
| N .              |         |                                                             |               |
|                  |         |                                                             |               |
|                  |         | SIMPAN                                                      |               |
|                  |         |                                                             |               |
|                  |         |                                                             |               |
|                  | /       |                                                             |               |
|                  |         |                                                             |               |
|                  |         |                                                             |               |
|                  |         |                                                             |               |
|                  |         |                                                             |               |
|                  |         |                                                             |               |
|                  |         |                                                             | _             |
|                  |         |                                                             |               |

Gambar 3.39 Perancangan Form Edit Master Pengecer Resmi.

15. Perancangan *Form* Master Distributor

*Form* master master distributor digunakan untuk menampilkan kerjasama distribusi dengan pengecer resmi. *Form* master Distributor dapat dilihat pada gambar 3.40 berikut:

| NAATER PENRAAN LAPURAN<br>FYPUREER BERNIK<br>DETRUKTOR<br>RANDE SIA AT DE<br>RANDE SIA AT DE<br>DERLATOR | MA<br>NO<br>1 | KOME<br>STER DISTRIE | si pengawasan puput<br>Butor<br>Nama_distributor | K DAN PESTISI<br>Alamat | DA KABUPATEN SIDO | DARJO Tim Verifikasi |
|----------------------------------------------------------------------------------------------------|---------------|----------------------|--------------------------------------------------|-------------------------|-------------------|----------------------|
| PUTUR REPORTS                                                                                            | ма<br>NO<br>1 | STER DISTRIE         | <b>BUTOR</b><br>Nama_distributor                 | Alamat                  |                   |                      |
| EARGE NILAI<br>DOKINEN LEGALTAS<br>INDIKATOR                                                             | NO<br>1       | Id_Distributo        | Nama_distributor                                 | Alamat                  |                   |                      |
| INDIGATOR                                                                                                | 1             | _                    |                                                  |                         | Pihak Produsen    | -Tambah Data         |
|                                                                                                    | 2             |                      |                                                  |                         |                   | EDIT                 |
|                                                                                                    | 2             |                      |                                                  |                         |                   | EDIT                 |
|                                                                                                    | 3             |                      |                                                  |                         |                   | EDIT MAPUS           |
|                                                                                                    | 4             |                      |                                                  |                         |                   | EDIT                 |
|                                                                                                    | 5             |                      |                                                  |                         |                   | EDIT                 |
|                                                                                                    | -             |                      |                                                  |                         |                   |                      |

Gambar 3.40 Perancangan Form Master Distributor

16. Perancangan Form Tambah Master Distributor

Untuk menambahkan master distributor, *user* cukup menekan tombol tambah kemudian mengisi data pada *form* tersebut kemudian pilih tombol simpan, sehingga data dokumen yang telah diisi tersebut tersimpan kedalam *database. Form* Tambah Data Master Distributor dapat dilihat pada gambar 3.41

|                          | earch Q                                                                 |
|--------------------------|-------------------------------------------------------------------------|
| MASTER PENILAIAN LAPORAN | KOMISI PENGAWASAN PUPUK DAN PESTISIDA KABUPATEN SIDOARJO Tim Verifikasi |
| PUPUK RERSURSDI          |                                                                         |
| PENGECER RESMI           | MASTER DISTRIBUTOR                                                      |
| DISTRIBUTOR              | Id distributor Jenix Pupuk                                              |
| RANGE NILAI              |                                                                         |
| DOKUMEN LEGALITAS        | Nume Distributes                                                        |
| INDIKATOR                | Nama Pupak                                                              |
|                          |                                                                         |
|                          | Alamat : Alokasi Distributor                                            |
|                          |                                                                         |
|                          | Pihak Produsen Tanggal                                                  |
|                          |                                                                         |
|                          | Target                                                                  |
|                          |                                                                         |
|                          |                                                                         |
|                          | SIMPAN                                                                  |
|                          |                                                                         |
|                          |                                                                         |
|                          |                                                                         |
|                          |                                                                         |
|                          |                                                                         |
|                          |                                                                         |
|                          |                                                                         |
|                          |                                                                         |
|                          |                                                                         |
|                          |                                                                         |

Gambar 3.41 Perancangan Form Tambah Data Master Distributor

17. Perancangan *Form* Edit Master Distributor

Untuk mengubah data yang telah tersimpan ke *database*, *user* cukup menekan tombol edit pada data yang akan diubah kemudian mengisi data pada form tersebut kemudian klik edit, sehingga data distributor yang telah diubah tersebut akan tersimpan kedalam database. Seperti terlihat pada Gambar 3.42.

| (====>× 🝙 🗆                       | earch Q                                                                 |
|-----------------------------------|-------------------------------------------------------------------------|
| MASTER PENILAIAN LAPORAN          | KOMISI PENGAWASAN PUPUK DAN PESTISIDA KABUPATEN SIDOARJO Tim Verifikasi |
| PUPUK BERSUBSDI<br>PENGECER RESMI | MASTER DISTRIBUTOR                                                      |
| DISTRIBUTOR<br>RANGE NILAI        | Id distributor                                                          |
| DOKUMEN LEGALITAS<br>INDIKATOR    | Nama Distributor Nama Pupuk                                             |
|                                   | Alamat :<br>Pihak Producen<br>Targel<br>Target<br>Target                |

Gambar 3.42 Perancangan Form Edit Master Distributor

18. Perancangan Form Master Dokumen Legalitas

*Form* master Dokumen Legalitas digunakan untuk meninjau aspek legalitas distributor. *Form* Master Dokumen Legalitas dapat dilihat pada gambar 3.43 berikut:

|                                   |              |                |                   | SearchQ ×                      |
|-----------------------------------|--------------|----------------|-------------------|--------------------------------|
| MASTER PENILAIAN LAPORA           | N KOMISI PEN | IGAWASAN PUPUK | DAN PESTISIDA KAB | UPATEN SIDOARJO Tim Verifikasi |
| PUPUK BERSUBSDI<br>PENGECER RESMI | MA           | ASTER DOKUME   | N LEGALITAS       |                                |
| DISTRIBUTOR                       | N            | O No Dokumen   | Nama Dokumen      | -Tambah Data                   |
| RANGE NILAI                       |              | 1              |                   |                                |
| DORUMEN LEGALITAS                 |              |                |                   |                                |
| INDIKATOR                         |              | 2              |                   |                                |
|                                   |              | 3              |                   | EDIT HAPUS                     |
|                                   | 4            | 4              |                   | ED IT EM HAPUS                 |
|                                   | 4            | 5              |                   | EDIT EMAPUS                    |
|                                   |              |                |                   |                                |
|                                   |              |                |                   |                                |
|                                   |              |                |                   |                                |
| l                                 |              |                |                   |                                |
|                                   |              |                |                   |                                |

Gambar 3.43 Perancangan Form Master Dokumen Legalitas.

19. Perancangan Form Tambah Data Master Dokumen Legalitas

Untuk menambahkan master dokumen legalitas, *user* cukup menekan tombol tambah kemudian mengisi data dokumen legalitas pada *form* tersebut kemudian pilih tombol simpan, sehingga data dokumen yang telah diisi tersebut tersimpan kedalam *database*. *Form* Tambah Data Master Dokumen Legalitas dapat dilihat pada gambar 3.44.

|                                                  |                                                          | SearchQ          |
|--------------------------------------------------|----------------------------------------------------------|------------------|
| MASTER PENILAIAN LAPORAN                         | KOMISI PENGAWASAN PUPUK DAN PESTISIDA KABUPATEN SIDOARJO | Tim Verifikasi 👻 |
| PUPUK BERSUBSDI<br>PENGECER RESMI<br>DISTRIBUTOR | AMBAH DOKUMEN LEGALITAS                                  |                  |
| RANGE NILAI                                      | No Dokumen :                                             |                  |
| INDIKATOR                                        |                                                          |                  |
|                                                  | Nama Dokumen :                                           |                  |
|                                                  | <b>J</b> SIMPAN                                          |                  |
|                                                  |                                                          |                  |

Gambar 3.44 Perancangan Form Tambah Data Master Dokumen Legalitas

20. Perancangan Edit Form Master Dokumen Legalitas

Untuk mengubah data yang telah tersimpan ke *database, user* cukup menekan tombol edit pada data yang akan diubah kemudian mengisi data pada form tersebut kemudian klik edit, sehingga data dokumen yang telah diubah tersebut akan tersimpan kedalam database. Seperti terlihat pada Gambar 3.45 berikut :

|                       | Search Search                                                |
|-----------------------|--------------------------------------------------------------|
| MASTER PENILAIAN LAPO | RAN KOMISI PENGAWASAN PUPUK DAN PESTISIDA KABUPATEN SIDOARJO |
| PUPUK BERSUBSDI       |                                                              |
| PENGECER RESMI        | EDIT DOKUMEN LEGALITAS                                       |
| DISTRIBUTOR           |                                                              |
| RANGE NILAI           | No Dokumen :                                                 |
| DOKUMEN LEGALITAS     |                                                              |
| INDIKATOR             |                                                              |
|                       | Nama Dokumen :                                               |
|                       |                                                              |
|                       |                                                              |
|                       | EDIT                                                         |
|                       |                                                              |
|                       |                                                              |
|                       |                                                              |
|                       |                                                              |
|                       |                                                              |
| 0 1 2 45 1            |                                                              |
| Gambar 3.45 I         | Perancangan Form Edit Master Dokumen Legalitas.              |
|                       |                                                              |

21. Perancangan Form Master Range Nilai

*Form* master Range Nilai digunakan untuk menentukan nilai setiap distributor. Master Range Nilai dapat dilihat pada gambar 3.46 berikut:

|                                   |     |          |            |                   |                   | Sea        | urchQ          |
|-----------------------------------|-----|----------|------------|-------------------|-------------------|------------|----------------|
| MASTER PENILAIAN LAPO             | RAN | KOMISI P | ENGAWASA   | N PUPUK DAN PE    | STISIDA KABUPATE! | N SIDOARJO | Tim Verifikasi |
| PUPUK BERSUBSDI<br>PENGECER RESMI | MA  | STER RA  | ANGE NIL   | AI                |                   |            |                |
| DISTRIBUTOR                       | NO  | Id_Nilai | Nama_Nilai | Batas_nilai_bawah | Batas_Nilai_atas  | Tamba      | h Data         |
| RANGE NILAI<br>DOKUMEN LEGALITAS  | 1   |          |            |                   |                   | EDIT       | HAPUS          |
| INDIKATOR                         | 2   |          |            |                   |                   | EDIT       | HAPUS          |
|                                   | 3   |          |            |                   |                   | EDIT       | HAPUS          |
|                                   | 4   |          |            |                   |                   | EDIT       | HAPUS          |
|                                   | 5   |          |            |                   |                   | EDIT       | HAPUS          |
|                                   |     |          |            |                   |                   |            |                |
|                                   |     |          |            |                   |                   |            |                |

Gambar 3.46 Perancangan Form Edit Master Range Nilai.

22. Perancangan Form Tambah Data Master Range Nilai

Untuk menambahkan master range nilai, *user* cukup menekan tombol tambah kemudian mengisi data pada *form* tersebut kemudian pilih tombol simpan, sehingga data range nilai yang telah diisi tersebut tersimpan kedalam *database*. *Form* Tambah Data Master Range Nilaidapat dilihat pada gambar 3.47.

| MASTER PENILAIAN LAPORAN          | KOMISI PENGAWASAN PUPUK DAN PESTISIDA KABUPATEN SIDOARJO     Tim Verifikasi |  |
|-----------------------------------|-----------------------------------------------------------------------------|--|
| PUPUK BERSUBSDI<br>PENGECER RESMI | TAMBAH RANGE NILAI                                                          |  |
| DISTRIBUTOR<br>RANGE NILAI        | Id_Nilai :                                                                  |  |
| DOKUMEN LEGALITAS<br>INDIKATOR    | Nama Nilai :                                                                |  |
|                                   | Batas Nilai Bawah :                                                         |  |
|                                   | Batas Nilai atas :                                                          |  |
|                                   | SIMPAN                                                                      |  |
|                                   | INSTITUT BISI                                                               |  |

Gambar 3.47 Perancangan Form Tambah Data Master Range Nilai

23. Perancangan Edit *Form* Master Range Nilai

Untuk mengubah data yang telah tersimpan ke *database*, *user* cukup menekan tombol edit pada data yang akan diubah ,kemudian mengisi datanya, sehingga data dokumen yang telah diubah tersebut akan tersimpan kedalam *database*. Seperti terlihat pada Gambar 3.48 berikut :

|                                   | Search Search                                            |
|-----------------------------------|----------------------------------------------------------|
| MASTER PENILAIAN LAPORAN          | KOMISI PENGAWASAN PUPUK DAN PESTISIDA KABUPATEN SIDOARJO |
| PUPUK BERSUBSDI<br>PENGECER RESMI | EDIT RANGE NILAI                                         |
| DISTRIBUTOR                       | Id_Nilai :                                               |
| RANGE NILAI<br>DOKUMEN LEGALITAS  |                                                          |
| INDIKATOR                         | Nama Nilai :                                             |
|                                   | Batas Nihai Batas :                                      |
|                                   |                                                          |
|                                   | EDIT                                                     |
|                                   |                                                          |

Gambar 3.48 Perancangan Form Edit Master Range Nilai.

### 24. Perancangan Form RDKK

*Form* RDKK digunakan untuk mengisi kebutuhan pupuk bersubsdidi kelompok tani. Perancangan *Form* RDKK dapat dilihat pada gambar 3.50 berikut:

| (⊐ □⇒ x                                                                             |                                     |                                                   |                  |                      |                   | search (   | Ð              | - 🗆 × |
|-------------------------------------------------------------------------------------|-------------------------------------|---------------------------------------------------|------------------|----------------------|-------------------|------------|----------------|-------|
| MASTER PENILAIAN LAPORAN                                                            |                                     | KOMI                                              | SI PENGAWASAN PI | UPUK DAN PESTISIDA I | KABUPATEN SIDOAR. | 10         | Tim Verifikasi | i 🖨   |
| RDKK<br>REKAPITULASI PUPUK<br>VALIDASI DISTRIBUTOR<br>PERSYARATAN DOKUMEN LEGALITAS |                                     |                                                   | Rencana          | Dasar Kebutuhan Kel  | ompok Tani        |            |                |       |
| PENILAIAN KINERJA                                                                   | Nam<br>Alan<br>Desa<br>Keca<br>Kabu | a Pengecer :<br>nat :<br>:<br>matan :<br>ipaten : |                  |                      | RDK               | K: searchQ |                |       |
|                                                                                     | NO                                  | No_RDKK                                           | Nama pupuk       | Jumlah Anggota       | Jumlah pupuk      | Tai        | nbah Data      | I     |
|                                                                                     | 1                                   |                                                   |                  |                      |                   | EDIT       | HAPUS HAPUS    |       |
|                                                                                     | 2                                   |                                                   |                  |                      |                   | EDIT       | E HAPUS        |       |
|                                                                                     | 3                                   |                                                   |                  |                      |                   | EDIT       | HAPUS          |       |
|                                                                                     | 4                                   |                                                   |                  |                      |                   | EDIT       | HAPUS          |       |
|                                                                                     | 5                                   |                                                   |                  |                      |                   | EDIT       | HAPUS          |       |
|                                                                                     |                                     |                                                   |                  |                      |                   |            |                |       |

Gambar 3.49 Perancangan Form RDKK

25. Perancangan Tambah Data Form RDKK

| ⇒ x < (                                                                                  |                                                                                                    | search Q                                                                                                    |
|------------------------------------------------------------------------------------------|----------------------------------------------------------------------------------------------------|----------------------------------------------------------------------------------------------------|
| MASTER PENILAIAN LAPORAN                                                                 | KOMISI PENGAWASAN PUPUK DAN PEST                                                                                                    | TISIDA KABUPATEN SIDOARJO Tim Verifikasi                                                                                                    |
| ROKK REKAPTILLSI PUPUK VALDASI DISTRIBUTOR PERSYARTAN DOKUMU LEGALITAS PENILAIAN KINERIA | Rencana Dasar Kebutuhan Kelompok Tani  Rencana Dasar Kebutuhan Kelompok Tani  Tanggal Penyusunan  Tanggal Berlaku  Pengecer resmi Cari  Nama Kelompok  Kecamatan  Kecamatan  Sesa | Jenis Pupuk   Image: Straight of the second second |
|                                                                                          |                                                                                                    |                                                                                                    |

Gambar 3.50 Perancangan Tambah Data Form RDKK

Untuk menambahkan data RDKK, *user* cukup menekan tombol tambah kemudian mengisi data pada *form* tersebut kemudian pilih tombol simpan, sehingga data RDKK yang telah diisi tersebut tersimpan kedalam *database*. *Form* Tambah Data Master Dokumen Legalitas dapat dilihat pada gambar 3.50

26. Perancangan Edit Form RDKK

Untuk mengubah data yang telah tersimpan ke *database*, *user* cukup menekan tombol edit pada data yang akan diubah kemudian mengisi data pada form tersebut kemudian klik edit, sehingga data RDKK yang telah diubah tersebut akan tersimpan kedalam *database*. Seperti terlihat pada Gambar 3.51 berikut :

| MASTER PENILAIAN LAPORAN                           | KOMISI PENGAWASAN PUPUK DAN PESTISIDA KABUPATEN SIDOARJO | Tim Verifikasi |
|----------------------------------------------------|----------------------------------------------------------|----------------|
| RDKK<br>REKAPITULASI PUPUK                         | Rencana Dasar Kebutuhan Kelompok Tani                    | ATT            |
| VALIDASI DISTRIBUTOR                               | Nomor RDKK                                               |                |
| PERSYARATAN DOKUMEN LEGALITAS<br>PENILAIAN KINERJA | Tanggal Penyusunan                                       |                |
|                                                    | Tanggal Berlaku                                          | -              |
|                                                    | pengecer resmi Harga Harga                               |                |
|                                                    | Juniah Pupuk                                             |                |
|                                                    | Nama Kelompok / ZaK                                      |                |
|                                                    | Nama Petani                                              |                |
|                                                    | Jumlah Anggota                                           |                |
|                                                    | Kecamatan                                                |                |
|                                                    | Desa                                                     |                |

Gambar 3.51 Perancangan Edit Data Form RDKK.

27. Perancangan Form Rekapitulasi Pupuk Bersubsidi

*Form* Rekapitulasi digunakan untuk mengetahui reakpitulasi pupuk bersubsidi yang sudah disalurkan sesuai RDKK. Perancangan *Form* Rekapitulasi dapat dilihat pada gambar 3.52 berikut:

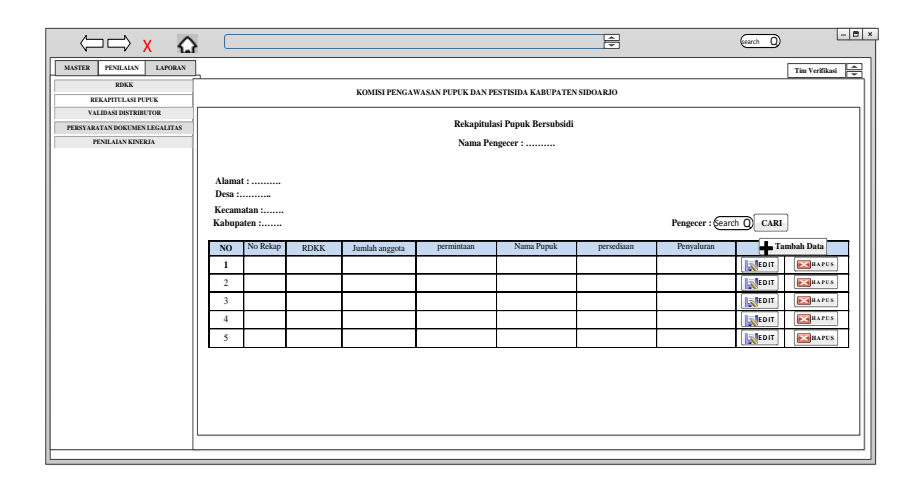

Gambar 3.52 Perancangan Form Rekapitulasi Pupuk Bersubsidi.

28. Perancangan Form Tambah Data Rekapitulasi Pupuk Bersubsidi

Untuk menambahkan data Rekapitulasi, *user* cukup menekan tombol tambah kemudian mengisi data pada *form* tersebut kemudian pilih tombol simpan, sehingga data rekap yang telah diisi tersebut tersimpan kedalam *database*. *Form* Tambah Data Master Rekapitulasi dapat dilihat pada gambar 3.53

| MASTER     PENLAIAN     LAPORAN       KOMISI PENGAWASAN PUPUK DAN PESTISIDA KABUPATEN SIDOARIO     Tim Vorifikati       KOKK     Rekapitulasi Pupuk Bersubsidi       Name Pengawasan Pupuk Dersubsidi     PENYALURAN       PENYALIAN KINERIA     Nomor Rekap       Jangai Vorifikasi                                                                                                    | ⇐ ➡ X ♠                                                                           | search Q                                                                                                    |
|----------------------------------------------------------------------------------------------------|-----------------------------------------------------------------------------------|----------------------------------------------------------------------------------------------------|
| Norma         Rekapitulasi Pupuk Bersubsidi         Norma Rekap       PENYALURAN         PERYAAL DASH DEKIMENTOR       Tanggal Verifikasi         J-J-J       Inange Penguak         Data RDKK       Narma Pengueer         Narma Pengueer       CARI         Narma Pengueer       /////         Data RDKK       No RDKK         Periode Penjuaan ke petini       // zak         Periode Penjuaan ke petini       // zak | MASTER PENILAIAN LAPORAN                                                          | KOMISI PENGAWASAN PUPUK DAN PESTISIDA KABUPATEN SIDOARJO                                                                                                    |
| Nama Pupuk       Jumlah Pupuk       Jumlah anggota       Kecamatan       Jumlah anggota       Kecamatan       Jumlah anggota                                                                                                    | REKATUASI PEPUK<br>PERSYARATAN DOKUMEN LEGALITAS<br>PERSYARATAN DOKUMEN LEGALITAS | Rekapitulasi Pupuk Bersubsidi          Nomor Rekap         Imremia         Imremia |

Gambar 3.53 Perancangan Form Rekapitulasi Pupuk Bersubsidi

#### 29. Perancangan Form Validasi Distributor

*Form* Rekapitulasi digunakan untuk mengetahui jumlah pupuk bersubsidi yang berada di distributor dengan pengecer resmi. Perancangan *Form* Validasi dapat dilihat pada gambar 3.54 berikut:

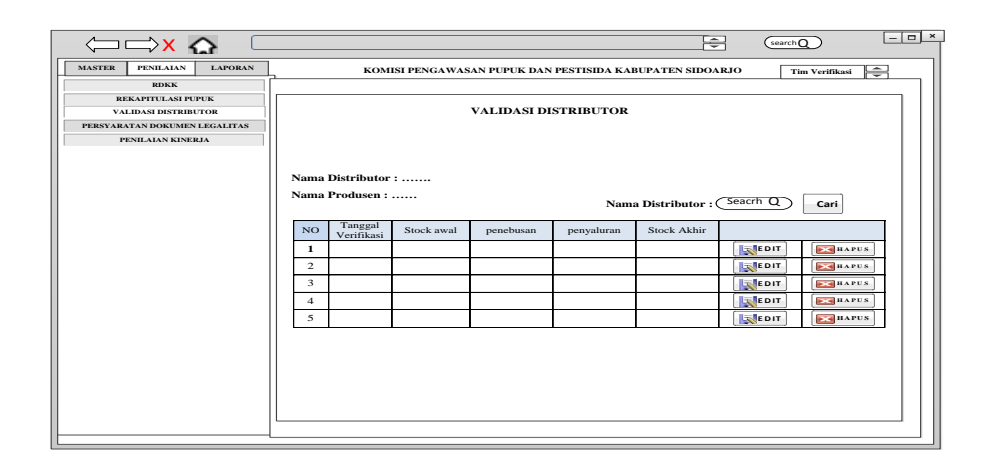

Gambar 3.54 Perancangan Validasi Distributor.

30. Perancangan Form Tambah Data Validasi Distributor

Untuk menambahkan data Rekapitulasi, *user* cukup menekan tombol tambah kemudian mengisi data pada *form* tersebut kemudian pilih tombol simpan, sehingga data rekap yang telah diisi tersebut tersimpan kedalam *database*. *Form* Tambah Data Validasi Distributor dapat dilihat pada gambar 3.55

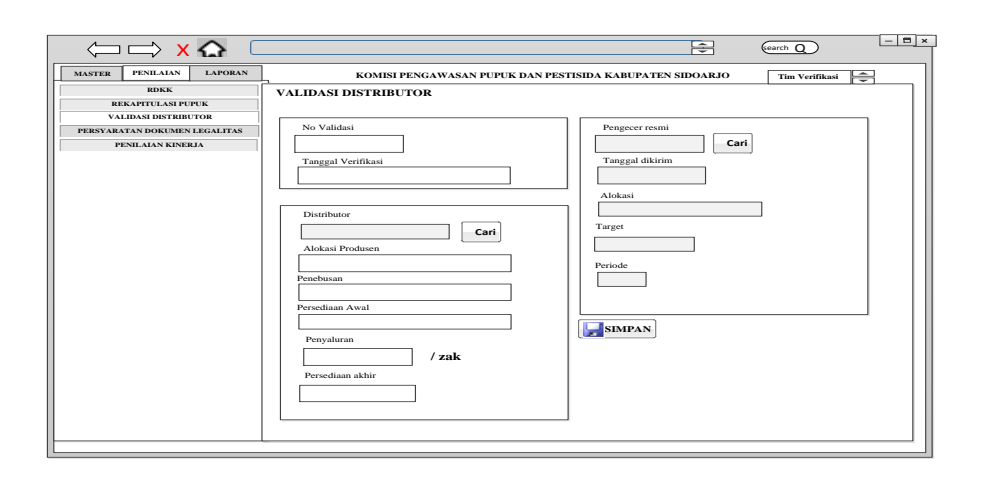

Gambar 3.55 Perancangan Form Tambah Data Validasi Distributor.
#### 31. Perancangan Form Data Persyaratan Dokumen Legalitas

*Form* Persyratan Dokumen digunakan untuk mengetahui jumlah pupuk bersubsidi yang berada di distributor dengan pengecer resmi. Perancangan *Form* Persyaratan Dokumen dapat dilihat pada gambar 3.56 berikut:

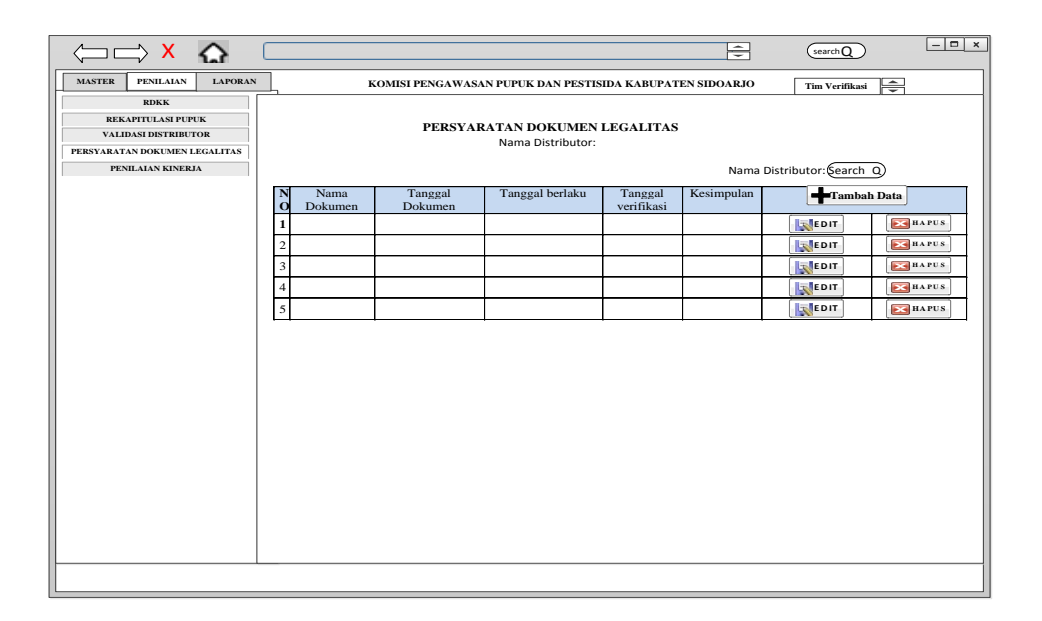

Gambar 3.56 Perancangan Form Data Persyaratan Dokumen Legalitas.

- 32. Perancangan Form Tambah Data Persyaratan Dokumen Legalitas
  - Untuk menambahkan data Persyaratan Dokumen Legalitas, *user* cukup menekan tombol tambah kemudian mengisi data pada *form* tersebut kemudian pilih tombol simpan, sehingga data rekap yang telah diisi tersebut tersimpan kedalam *database*. *Form* Tambah Persyaratan Dokumen Legalitas dapat dilihat pada gambar 3.57

Gambar 3.57 Perancangan Form Tambah Persyaratan Dokumen Legalitas.

33. Perancangan Form Edit Persyaratan Dokumen Legalitas

Untuk mengubah data yang telah tersimpan ke *database*, *user* cukup menekan tombol edit pada data yang akan diubah kemudian mengisi data pada form tersebut kemudian klik edit, sehingga data validasi distributor pupuk bersubsidi yang telah diubah tersebut akan tersimpan kedalam *database*. Seperti terlihat pada Gambar 3.58 berikut:

| MASTER PENILAIAN LAPORAN   | KOMISI PENGAWASAN PUPUK DAN PESTISIDA KABUPATEN SIDOARJO |
|----------------------------|----------------------------------------------------------|
| RDKK<br>REKAPITULASI PUPUK | PERSYARATAN DOKUMEN LEGALITAS                            |
| VALIDASI DISTRIBUTOR       | No Persyaratan                                           |
| PENILAIAN KINERJA          |                                                          |
|                            | Nama Distributor                                         |
|                            | Nama Dokumen                                             |
|                            |                                                          |
|                            | Tanggal Berlaku                                          |
|                            |                                                          |
|                            | Tanggal Dokumen                                          |
|                            |                                                          |
|                            | Tanggal Verifikasi                                       |
|                            |                                                          |
|                            | Kesimpulan                                               |
|                            |                                                          |
|                            |                                                          |
|                            |                                                          |

Gambar 3.58 Perancangan Form Edit Persyaratan Dokumen Legalitas.

34. Perancangan Form Penilaian Kinerja

Form penilaian kinerja ini berfungsi untuk *user* menilai distributor pupuk bersubsidi kemudian mengisi data pada *form* tersebut kemudian pilih tombol simpan, sehingga data yang telah diisi tersebut tersimpan kedalam *database*. *Form* penilaian kinerja dapat dilihat pada gambar 3.60

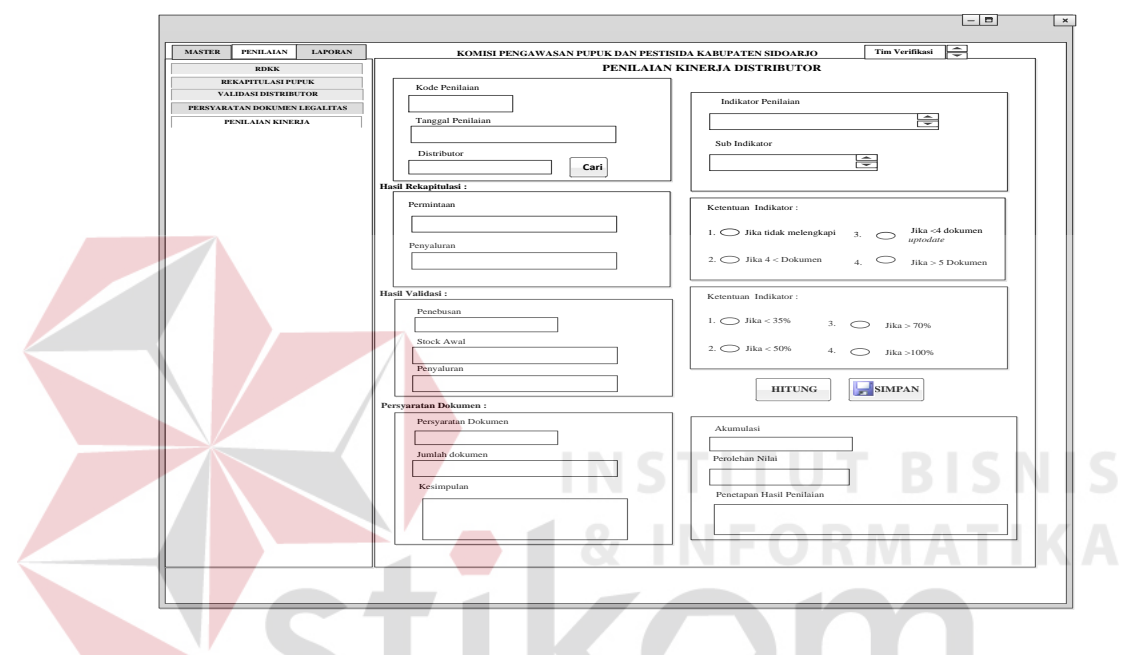

Gambar 3.59 Penilaian KinerjaDistributor

#### 3.4.2 Desain Output

#### a. Laporan Penilaian Kinerja

Berikut ini merupakan desain *output* laporan. Laporan tingkat level distributor berfungsi menampilkan informasi mengenai tingkat distributor yang memiliki nilai terbaik dari berbagai aspek penilaian . Laporan Tingkat Level Distributor dapat dilihat pada Gambar 3.60

| $\Leftrightarrow$ $\Rightarrow$ $\times$ $\bigcirc$                                                          |           |                                                  |                                                                                                   | -                                      | searchQ    | - <b>-</b> ×    |
|----------------------------------------------------------------------------------------------------|-----------|--------------------------------------------------|---------------------------------------------------------------------------------------------------|----------------------------------------|------------|-----------------|
| MASTER PENILAIAN LAPORAN                                                                                     | KOMISI    | PENGAWASAN PUPUK                                 | DAN PESTISIDA KABUP                                                                               | ATEN SIDOARJO                          | Tim Ver    | ifikasi 🌻       |
| LAPORAN PENILIAN KINERIA<br>LAPORAN TINGKAT LEVEL<br>LAPORAN KUALITAN DISTRIBUTOR<br>LAPORAN PRIORITAN PUPUK | LOGO KPPP | Laporan Pe<br>Komisi Pe<br><sub>Dinas Pert</sub> | enilaian Kinerja D<br>ngawasan Pupuk I<br><sup>anian Perkebunan dan R</sup><br>Kabupaten Sidoarjo | istributor<br>Bersubsidi<br>Peternakan |            |                 |
|                                                                                                    |           |                                                  | Nama                                                                                              | Distributor : (search                  | Cari print | D Preview Cetak |
|                                                                                                    | NC        | Nama Distributor                                 | Hasil Penilaian                                                                                   | Hasil Penetap                          | an         |                 |
|                                                                                                    |           |                                                  |                                                                                                   |                                        |            |                 |
|                                                                                                    |           |                                                  |                                                                                                   |                                        |            |                 |
|                                                                                                    |           |                                                  |                                                                                                   |                                        |            |                 |
|                                                                                                    |           |                                                  |                                                                                                   |                                        |            |                 |
|                                                                                                    |           | I                                                |                                                                                                   | 1                                      |            |                 |
|                                                                                                    |           |                                                  |                                                                                                   |                                        |            |                 |

Gambar 3.60 Laporan Penilaian KinerjaDistributor.

#### b. Laporan Kualitas Distributor

Berikut ini merupakan desain *output* laporan. Laporan tingkat level distributor berfungsi menampilkan informasi mengenai tingkat distributor yang memiliki nilai terbaik dari berbagai aspek penilaian . Laporan Kualitas Distributor dapat dilihat pada Gambar 3.61

|                                                                                                    |                     | C I I                                                                                                    | 0             | <b>e</b>                                             | seQth ×        |
|----------------------------------------------------------------------------------------------------|---------------------|----------------------------------------------------------------------------------------------------|---------------|------------------------------------------------------|----------------|
| MASTER PENILAIAN LAPORAN                                                                                    | KOMISI PEN          | NGAWASAN PUPUK DA                                                                                                    | N PESTISIDA F | ABUPATEN SIDOARJO                                    | Tim Verifikasi |
| LAPORAN PENILAN KINERIA<br>LAPORAN TINGKAT LEVEL<br>LAPORAN KUALITAS DISTRIBUTOR<br>LAPORAN PRIORITAS PUPUK | LOGO KPPP           | Laporan Kualitas Distributor<br>Komisi Pengawasan Pupuk Bersubsidi<br>Dinas Pertanian Perkebunan dan Peternakan<br>Kabupaten Sidoarjo |               | butor<br>puk Bersubsidi<br>n dan Peternakan<br>parjo |                |
|                                                                                                    |                     |                                                                                                    | 1             | Nama Distributor : (sea                              | rch Q Cari Q 🗄 |
|                                                                                                    | NO Nama Distributor | Nama Penilaian                                                                                                    | Kriteria      | Hasil Penilaian                                      |                |
|                                                                                                    |                     |                                                                                                    |               |                                                      |                |
|                                                                                                    |                     |                                                                                                    |               |                                                      |                |

Gambar 3.61 Laporan Penilaian Kualitas Distributor.

c. Laporan Tingkat Level Distributor

Berikut ini merupakan desain *output* laporan. Laporan tingkat level distributor berfungsi menampilkan informasi mengenai tingkat distributor yang memiliki nilai terbaik dari berbagai aspek penilaian . Laporan Tingkat Level Distributor dapat dilihat pada Gambar 3.62

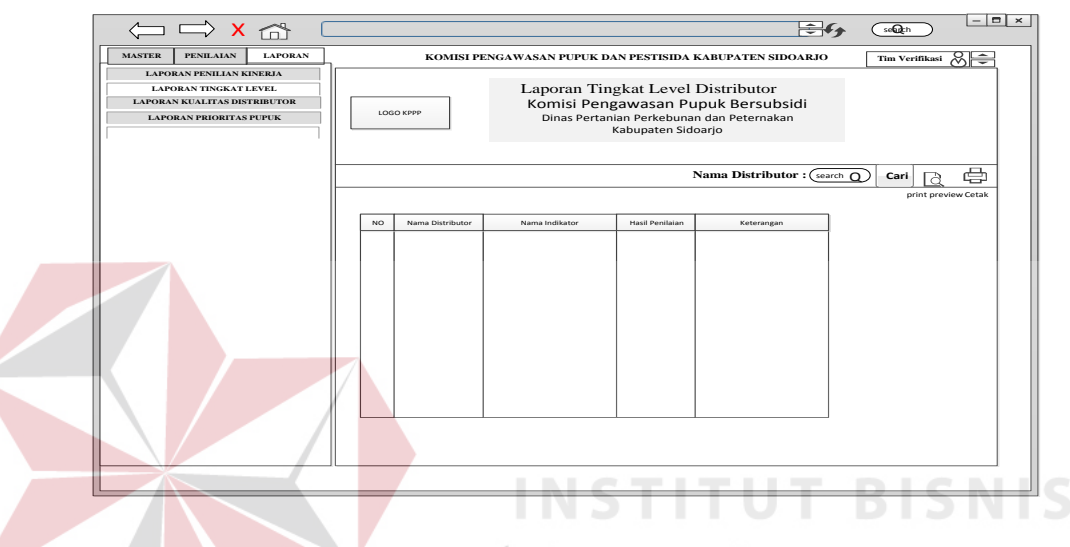

Gambar 3.62 Laporan Tingkat Level Distributor.

#### **3.5 Perancangan Uji Coba Sistem**

Setelah melakukan perancangan dan desain aplikasi penilaian kinerja pupuk bersubsidi, maka tahap selanjutnya adalah melakukan perencanaan atas uji coba aplikasi yang akan dilakukan setelah aplikasi selesai dibangun. Uji coba ini dilakukan untuk mengetahui apakah aplikasi yang dibuat telah sesuai dengan kebutuhan. Uji coba ini dilakukan dengan uji coba dengan *black box testing*.

Setelah melakukan rancang bangun aplikasi seleksi penerimaan mitra kerja pengadaan, maka harus dilakukan uji coba untuk menguji fungsionalitas dari aplikasi yang telah dibangun. Uji coba fungsionalitas ini dilakukan dengan menggunakan *black box testing*. Perencanaan uji coba *black box testing* untuk aplikasi seleksi penerimaan mitra kerja dapat dilihat pada Tabel 3.28.

| Objek              | x Pengujian         | Form Login                                      |                                   |        |  |
|--------------------|---------------------|-------------------------------------------------|-----------------------------------|--------|--|
| Keterangan         |                     | Mengetahui tampilan dan fungsi form login dapat |                                   |        |  |
|                    |                     | berjalan dan mengl                              | hasilkan <i>output</i> yang dihai | apkan. |  |
| Test<br>Case<br>ID | Tujuan              | Input                                           | <i>Output</i> yang<br>Diharapkan  | Status |  |
| 1.                 | Menguji textbox     | Memasukkan                                      | Karakter yang                     |        |  |
|                    | password            | karakter                                        | dimasukkan tampil                 |        |  |
|                    |                     | password                                        | dengan simbol                     |        |  |
| 2.                 | Validasi Username   | Tombol <i>login</i>                             | Muncul pesan "login               |        |  |
|                    | dan <i>password</i> |                                                 | sukses"                           |        |  |
|                    |                     |                                                 | Muncul pesan "login               |        |  |
|                    |                     |                                                 | gagal, periksa <i>NIP</i>         |        |  |
|                    |                     |                                                 | edan password anda"               |        |  |
|                    |                     |                                                 | Menu utama sesuai                 |        |  |
|                    |                     |                                                 | dengan hak akses                  |        |  |

## Tabel 3.29 Desain Uji Coba Form Login

# Tabel 3.30 Desain Uji Coba Form Menu Utama

|  | Objek                                             | Pengujian | Form Menu Utama                                          |                                                         |                                             |  |  |
|--|---------------------------------------------------|-----------|----------------------------------------------------------|---------------------------------------------------------|---------------------------------------------|--|--|
|  | Keter                                             | angan     | Mengetahui tampilan dan fungsi form Menu Utama dapat     |                                                         |                                             |  |  |
|  |                                                   |           | berjalan dan menghasilkan <i>output</i> yang diharapkan. |                                                         |                                             |  |  |
|  | Test<br>Case<br>ID                                |           | Input                                                    | <i>Output</i> yang<br>Diharapkan                        | Status                                      |  |  |
|  | 1. Menguji<br>fungsi<br>tombol pada<br>menu utama |           | Tombol master pupuk<br>bersubsidi                        | Menampilkan <i>form</i><br>master pupuk<br>bersubsidi   | hak akses<br>tim<br>verifikasi<br>kecamatan |  |  |
|  |                                                   |           | Tombol master Pengecer<br>resmi                          | Menampilkan <i>form</i><br>master pelanggan             | hak akses<br>tim<br>verifikasi<br>kecamatan |  |  |
|  |                                                   |           | Tombol master<br>Distributor                             | Menampilkan <i>form</i> master Distributor              | hak akses<br>tim<br>verifikasi<br>kabupaten |  |  |
|  |                                                   |           | Tombol master dokumen<br>legaliatas                      | Menampilkan <i>form</i><br>master dokumen<br>legaliatas | hak akses<br>tim<br>verifikasi<br>kabupaten |  |  |
|  |                                                   |           | Tombol master indikator                                  | Menampilkan <i>form</i> master indikator                | hak akses<br>tim<br>verifikasi              |  |  |

|   | Objek                     | . Pengujian | Form Menu Utama                                          | lenu Utama                       |            |  |
|---|---------------------------|-------------|----------------------------------------------------------|----------------------------------|------------|--|
|   | Keter                     | angan       | Mengetahui tampilan dan                                  | fungsi <i>form</i> Menu Uta      | ma dapat   |  |
|   |                           |             | berjalan dan menghasilkan <i>output</i> yang diharapkan. |                                  |            |  |
|   | Test<br>Case Tujuan<br>ID |             | Input                                                    | <i>Output</i> yang<br>Diharapkan | Status     |  |
|   |                           |             |                                                          |                                  | kabupaten  |  |
|   |                           |             | Tombol master range                                      | Menampilkan form                 | hak akses  |  |
|   |                           |             | nilai                                                    | range nilai                      | tim        |  |
|   |                           |             |                                                          |                                  | verifikasi |  |
|   |                           |             |                                                          |                                  | kabupaten  |  |
|   |                           |             | Transaksi <i>form</i> RDKK                               | Menampilkan                      | hak akses  |  |
|   |                           |             |                                                          | Transaksi <i>form</i>            | tim        |  |
|   |                           |             |                                                          | RDKK                             | verifikasi |  |
|   |                           |             |                                                          |                                  | kecamatan  |  |
|   |                           |             | Transaksi form                                           | Menampilkan                      | hak akses  |  |
|   |                           |             | Rekapitulasi Pupuk                                       | Transaksi form                   | tim        |  |
|   |                           |             |                                                          | Rekapitulasi Pupuk               | verifikasi |  |
|   |                           |             |                                                          | N/ '11                           | kecamatan  |  |
|   |                           | Menguji     | Iransaksi <i>form</i>                                    |                                  | hak akses  |  |
|   | 2.                        | tombol pada | Vandasi                                                  | Validaci                         | umifikasi  |  |
|   |                           | tombol pada |                                                          | v andasi                         | kabupatan  |  |
|   | menu utama                |             | Transaksi form                                           | Menempilkan                      | hak akses  |  |
|   |                           |             | Persyaratan dokuman                                      | Transaksi form                   | tim        |  |
|   |                           |             | r ersyaratan dokumen                                     | Rekanitulasi Punuk               | verifikasi |  |
|   |                           |             |                                                          | Кекаріалазі і арак               | kabupaten  |  |
|   |                           |             | Transaksi form                                           | Menampilkan                      | hak akses  |  |
|   |                           |             | Penilaian Kineria                                        | Transaksi form                   | tim        |  |
|   |                           |             |                                                          | Penilaian Kineria                | verifikasi |  |
|   |                           |             | C 111                                                    |                                  | kabupaten  |  |
| I |                           | <u> </u>    | 50                                                       | кавата                           | 1          |  |

Tabel 3.31 Desain Uji Coba Form Tim Verifikasi

| Objek                     | x Pengujian                                                                               | Form Tim verifikas                                | i                                                                               |        |  |
|---------------------------|-------------------------------------------------------------------------------------------|---------------------------------------------------|---------------------------------------------------------------------------------|--------|--|
| Keterangan                |                                                                                           | Mengetahui tampilan dan fungsi form pegawai dapat |                                                                                 |        |  |
|                           |                                                                                           | berjalan dan mengh                                | asilkan <i>output</i> yang dihara                                               | pkan.  |  |
| Test<br>Case Tujuan<br>ID |                                                                                           | Input                                             | <i>Output</i> yang<br>Diharapkan                                                | Status |  |
| 1.                        | Menguji fungsi<br>tombol, <i>textbox,</i><br><i>datagridview,</i><br><i>combobox</i> pada | Tombol pegawai                                    | Saat <i>form</i> Master<br>Pegawai tampil dan<br>tombol Ubah tidak<br>berfungsi |        |  |
|                           | form pegawai                                                                              | Tabel tim<br>verifikasi)                          | Tombol Simpan tidak<br>berfungsi                                                |        |  |
|                           |                                                                                           | <i>Combobox</i><br>Fungsional                     | Menampilkan data<br>fungsional                                                  |        |  |

| Objek              | x Pengujian | Form Tim verifikas                                | i                                 |        |  |
|--------------------|-------------|---------------------------------------------------|-----------------------------------|--------|--|
| Keter              | angan       | Mengetahui tampilan dan fungsi form pegawai dapat |                                   |        |  |
|                    |             | berjalan dan mengh                                | asilkan <i>output</i> yang dihara | pkan.  |  |
| Test<br>Case<br>ID | Tujuan      | Input Output yang Diharapkan                      |                                   | Status |  |
|                    |             | Textbox cari                                      | Menampilkan data                  |        |  |
|                    |             |                                                   | sesuai dengan yang di             |        |  |
|                    |             |                                                   | cari                              |        |  |
|                    |             | Tombol Ubah                                       | Menampilkan pesan                 |        |  |
|                    |             |                                                   | "Data berhasil diubah"            |        |  |
|                    |             | Tombol Simpan                                     | Menampilkan pesan                 |        |  |
|                    |             |                                                   | "Data baru berhasil               |        |  |
|                    |             |                                                   | disimpan"                         |        |  |
|                    |             |                                                   | Menampilkan pesan                 |        |  |
|                    |             |                                                   | "Field nama, alamat,              |        |  |
|                    |             |                                                   | password harus diisi "            |        |  |

# Tabel 3.32 Desain Uji Coba Master Pupuk Bersubsidi

| Objek              | <b>Pengujian</b>                                                     | Form Master Pupuk I                                                                                           | Bersubsidi                                  |  |
|--------------------|----------------------------------------------------------------------|----------------------------------------------------------------------------------------------------|---------------------------------------------|--|
| Keterangan         |                                                                      | Mengetahui tampilan dan fungsi <i>form</i> pupuk<br>bersubsidi menghasilkan <i>output</i> yang<br>diharapkan. |                                             |  |
| Test<br>Case<br>ID | Tujuan                                                               | Input                                                                                                    | <i>Output</i> yang Diharapka <mark>n</mark> |  |
| 1.                 | Menguji fungsi pada<br><i>form</i> Master Jenis<br>Pupuk Bersubsidi  | Mengisi data jenis<br>pupuk bersubsidi<br>yang sesuai                                                         | Data jenis pupuk<br>tersimpan               |  |
|                    |                                                                      | isi pupuk bersubsidi<br>sesuai dengan<br>jenisnya                                                             | Menampilkan data pupuk<br>bersubsidi        |  |
| 2                  | Menguji fungsi tombol<br>pada <i>form</i> Master<br>Pupuk Bersubsidi | Mengisi Jumlah<br>Pupuk yang<br>digunakan                                                                     | Data Pupuk tersimpan                        |  |
|                    |                                                                      | Menekan button simpan                                                                                         |                                             |  |

| Obje                   | k Pengujian                                  | Form Master Pengecer Resmi              |                               |  |
|------------------------|----------------------------------------------|-----------------------------------------|-------------------------------|--|
|                        |                                              | Mengetahui tampilan dan fungsi form     |                               |  |
| Kete                   | rangan                                       | pengecer resmi menghasilkan output yang |                               |  |
|                        |                                              | diharapkan.                             |                               |  |
| Test                   |                                              |                                         |                               |  |
| Case                   | Tujuan                                       | Input                                   | <i>Output</i> yang Diharapkan |  |
| ID                     |                                              |                                         |                               |  |
|                        |                                              | Button                                  | Saat form Master Pengecer     |  |
|                        |                                              | Tambah Data                             | resmi tampil                  |  |
|                        |                                              | Textbox                                 |                               |  |
|                        |                                              | untuk kode                              | Saat form Master Pengecer     |  |
|                        | Menguji fungsi tombol<br>form pengcer resmi, | setiap data                             | resmi diisi                   |  |
| 1.                     |                                              | auto                                    |                               |  |
|                        | textbox,                                     | generate                                |                               |  |
|                        |                                              | Combobox                                | Menampilkan data distributor  |  |
|                        |                                              | Fungsional                              | dan status                    |  |
|                        |                                              | Button                                  | Monyimpon data                |  |
|                        |                                              | Simpan                                  | Wenyimpan data                |  |
|                        |                                              | Button Ubah                             | Menampilkan data yang         |  |
|                        |                                              |                                         | ingin diubah                  |  |
|                        |                                              | Button Hapus                            | Menghapus seluruh data        |  |
|                        | Menguji fungsi detail                        |                                         |                               |  |
| 2 form mastar pengecer | Combobox                                     | FORMATIKA                               |                               |  |
| 2                      | join nusier pengecel                         | Fungsional                              | Data Pupuk tersimpan          |  |
|                        | Testin                                       | Textbox cari                            |                               |  |
|                        |                                              |                                         |                               |  |

Tabel 3.33 Desain Uji Coba Master Pengecer resmi

Tabel 3.34 Desain Uji Coba Master Distributor

| Objek              | Pengujian                                           | Form Master Distributor                                                                                  |                                                 |  |
|--------------------|-----------------------------------------------------|----------------------------------------------------------------------------------------------------|-------------------------------------------------|--|
| Keterangan         |                                                     | Mengetahui tampilan dan fungsi <i>form</i><br>distributor menghasilkan <i>output</i> yang<br>diharapkan. |                                                 |  |
| Test<br>Case<br>ID | Tujuan                                              | Input                                                                                                    | <i>Output</i> yang Diharapkan                   |  |
|                    |                                                     | Button<br>Tambah Data                                                                                    | Saat <i>form</i> Master Pengecer resmi tampil   |  |
| 1.                 | Menguji fungsi tombol <i>form mster</i> distributor | Textbox<br>untuk kode<br>setiap data<br>auto<br>generate                                                 | Saat <i>form</i> Master Pengecer<br>resmi diisi |  |

|   |                                                         | Combobox                               | Menampilkan data                      |
|---|---------------------------------------------------------|----------------------------------------|---------------------------------------|
|   |                                                         | Fungsional                             | distributor dan status                |
|   |                                                         | Button<br>Simpan                       | Menyimpan data                        |
|   |                                                         | Button Ubah                            | Menampilkan data yang<br>ingin diubah |
|   |                                                         | Button Hapus                           | Menghapus seluruh data                |
|   |                                                         |                                        |                                       |
| 2 | Menguji fungsi <i>detail</i><br>form master Distributor | Combobox<br>Fungsional<br>Textbox cari | Data Pupuk tersimpan                  |

| Tabel 3.35 | Desain | Uji Coba | Master | Dokumen | Legalitas |
|------------|--------|----------|--------|---------|-----------|
|            |        |          |        |         |           |

| Objek              | x Pengujian                                      | Form Master Persyaratan                                  |                                                 |  |
|--------------------|--------------------------------------------------|----------------------------------------------------------|-------------------------------------------------|--|
|                    |                                                  | Mengetahui tampilan dan fungsi form                      |                                                 |  |
| Keter              | angan                                            | persyaratan m                                            | enghasilkan <i>output</i> yang                  |  |
|                    |                                                  | diharapkan.                                              |                                                 |  |
| Test<br>Case<br>ID | Tujuan                                           | Input                                                    | <i>Output</i> yang Diharapkan                   |  |
|                    |                                                  | Button<br>Tambah Data                                    | Saat <i>form</i> Master Pengecer resmi tampil   |  |
|                    | sti                                              | Textbox<br>untuk kode<br>setiap data<br>auto<br>generate | Saat <i>form</i> Master Pengecer<br>resmi diisi |  |
| 1.                 | Menguji fungsi tombol<br>form Persyratan dokumen | <i>Combobox</i><br>Fungsional                            | Menampilkan data<br>distributor dan status      |  |
|                    |                                                  | <i>Button</i><br>Simpan                                  | Menyimpan data                                  |  |
|                    |                                                  | Button Ubah                                              | Menampilkan data yang<br>ingin diubah           |  |
|                    |                                                  | Button Hapus                                             | Menghapus seluruh data                          |  |
|                    |                                                  | <i>Textbox</i> cari                                      | Mencari data sesuai dengan<br>yang diinginkan   |  |

| Objek Pengujian | Form Master Range Nilai                                                                            |
|-----------------|----------------------------------------------------------------------------------------------------|
| Keterangan      | Mengetahui tampilan dan fungsi <i>form</i> Range nilai menghasilkan <i>output</i> yang diharapkan. |

| Test<br>Case<br>ID | Tujuan                                     | Input                                                    | <i>Output</i> yang Diharapkan                 |
|--------------------|--------------------------------------------|----------------------------------------------------------|-----------------------------------------------|
|                    | Menguji fungsi tombol<br>form Range Nilai, | Button<br>Tambah Data                                    | Saat <i>form</i> Master Range nilai tampil    |
| 1.                 |                                            | Textbox<br>untuk kode<br>setiap data<br>auto<br>generate | Saat <i>form</i> Master Range nilai<br>diisi  |
|                    |                                            | <i>Button</i><br>Simpan                                  | Menyimpan data                                |
|                    |                                            | Button Ubah                                              | Menampilkan data yang<br>ingin diubah         |
|                    |                                            | Button Hapus                                             | Menghapus seluruh data                        |
|                    |                                            | <i>Textbox</i> cari                                      | Mencari data sesuai dengan<br>yang diinginkan |

# Tabel 3.37 Desain Uji Coba Form RDKK

| Objek               | x Pengujian                                                 | Form Rencana Dasar Kebutuhan Kelompok (RDKK)                                                                                                    |                                         |        |  |  |
|---------------------|-------------------------------------------------------------|----------------------------------------------------------------------------------------------------|-----------------------------------------|--------|--|--|
| Keter               | angan                                                       | Mengetahui tampilan dan fungsi <i>form</i> transaksi<br>Rencana Dasar Kebutuhan Kelompok (RDKK) dapat<br>berjalan dan menghasilkan <i>output</i> yang diharapkan. |                                         |        |  |  |
| Test<br>Cas<br>e ID | Tujuan                                                      | Input                                                                                                    | <i>Output</i> yang<br>Diharapkan        | Status |  |  |
|                     |                                                             | Pilih pengecer                                                                                                    | Menampilkan data<br>pengecer            |        |  |  |
| 1                   | Menguji fungsi<br>tombol pada <i>form</i><br>transaksi RDKK | Pilih Jenis Pupuk                                                                                                    | Menampilkan data jenis pupuk bersubsidi |        |  |  |
| 1.                  |                                                             | Mengisi data pendukung                                                                                                    | Data kecamatan desa<br>terisi           |        |  |  |
|                     |                                                             |                                                                                                    | Akumulasi Total pupuk yang dipesan      |        |  |  |
|                     |                                                             | Pilih pupuk                                                                                                    | Menampilkan data                        |        |  |  |
|                     |                                                             | dengan jenisnya                                                                                                    | pupuk bersubsidi                        |        |  |  |
| 2                   | Mengisi Detail<br>RDKK                                      | Mengisi Jumlah<br>Pupuk yang<br>digunakan                                                                                                    | Menampilkan detail                      |        |  |  |
|                     |                                                             | Menekan button add detail                                                                                                    | KUKK                                    |        |  |  |

|  | Objek PengujianForm Transaksi Rekapitulasi Pupuk Bersubsidi |                                  |                                                           |                                                              | ıbsidi                       |
|--|-------------------------------------------------------------|----------------------------------|-----------------------------------------------------------|--------------------------------------------------------------|------------------------------|
|  | Keter                                                       | angan                            | Mengetahui tampi<br>Rekapitulasi dapa<br>yang diharapkan. | ilan dan fungsi <i>form</i> tran<br>t berjalan dan menghasil | isaksi<br>Ikan <i>output</i> |
|  | Test<br>Case Tujuan<br>ID                                   |                                  | Input                                                     | <i>Output</i> yang<br>Diharapkan                             | Status                       |
|  | Menguji fungsi<br>tombol pada <i>form</i>                   |                                  | Pilih pengecer                                            | Menampilkan <i>form</i><br>Pilih RDKK akan<br>ditampilkan    |                              |
|  |                                                             |                                  | Mengisi <i>textbox</i><br>keterangan                      | Memberikan<br>keterangan terhadap<br>data RDKK setiap        |                              |
|  |                                                             | Rekapitualsi<br>Pupuk bersubsidi | Button Simpan                                             | Menyimpan data<br>Rekapitulasi                               |                              |
|  |                                                             |                                  | Button Hapus                                              | Menghapus seluruh<br>data Rekapitulasi<br>pupuk bersubsidi   |                              |
|  |                                                             | Mengisi detail                   | Melakukan<br>centang ( $$ )data<br>RDKK                   | Data Rdkk tercentang                                         | SNIS                         |
|  | 2.                                                          | Rekap                            | Mengisi <i>textbox</i><br>detil dengan<br>angka           | Data rekapitulasi<br>diisi sesuai dengan<br>user             | TIKA                         |

Tabel 3.38 Desain Uji Coba Form Rekapitulasi Pupuk Bersubsidi

 Tabel 3.39 Desain Uji Coba Form Validasi Pupuk Bersubsidi

|                    |                                                                                | C 111                                                                                                    |                                                                          |  |  |  |  |
|--------------------|--------------------------------------------------------------------------------|----------------------------------------------------------------------------------------------------|--------------------------------------------------------------------------|--|--|--|--|
| Objek Pengujian    |                                                                                | Form Transaksi Va                                                                                                    | Form Transaksi Validasi Distributor                                      |  |  |  |  |
| Keterangan         |                                                                                | Mengetahui tampilan dan fungsi <i>form</i> transaksi<br>Validasi Distributor dapat berjalan dan<br>menghasilkan <i>output</i> yang diharapkan. |                                                                          |  |  |  |  |
| Test<br>Case<br>ID | Tujuan                                                                         | InputOutputStaInputOutputsangStaStaDiharapkanus                                                                                                |                                                                          |  |  |  |  |
| 1.                 | Menguji fungsi<br>tombol pada <i>form</i><br>transaksi Validasi<br>Distributor | Pilih Distributor combox                                                                                                    | Menampilkan <i>form</i><br>Pilih menampilkan data<br>pengecer            |  |  |  |  |
|                    |                                                                                | Mengisi <i>textbox</i><br>keterangan                                                                                                    | Memberikan<br>keterangan terhadap<br>data validasi setiap<br>distributor |  |  |  |  |
|                    |                                                                                | Button Simpan                                                                                                    | Menyimpan data<br>validasi setiap<br>distributor                         |  |  |  |  |

|    |                                                | Button Hapus      | Menghapus seluruh<br>data validasi setiap<br>distributor |
|----|------------------------------------------------|-------------------|----------------------------------------------------------|
| 2. | Mengisi detail<br>Validasi Pupuk<br>Bersubsidi | Button add detail | Menambahkan detail<br>pupuk bersubsidi                   |

| T-1-12 40 D       | Ull Cala |         |            | D - 1    |
|-------------------|----------|---------|------------|----------|
| Tabel 3.40 Desain | Uji Coba | Form Pe | ersyaratan | Dokumen. |

| Objek Pengujian                                                                      |                                                                                  | Form Persyaratan Dokumen                                                                                                    |                                                               |        |  |
|--------------------------------------------------------------------------------------|----------------------------------------------------------------------------------|----------------------------------------------------------------------------------------------------|---------------------------------------------------------------|--------|--|
| Keter                                                                                | angan                                                                            | Mengetahui tampilan dan fungsi <i>form</i> transaksi<br>Persyaratan Dokumen Distributor dapat berjalan<br>dan menghasilkan <i>output</i> yang diharapkan. |                                                               |        |  |
| Test<br>Case Tujuan                                                                  |                                                                                  | Input                                                                                                    | <i>Output</i> yang<br>Diharapkan                              | Status |  |
| 1.<br>Menguji fungs<br>tombol pada <i>for</i><br>transaksi<br>Persyaratan<br>Dokumen | Menguji fungsi<br>tombol pada <i>form</i><br>transaksi<br>Persyaratan<br>Dokumen | Pilih Distributor                                                                                                    | Menampilkan <i>form</i><br>Pilih menampilkan<br>data pengecer |        |  |
|                                                                                      |                                                                                  | Melakukan<br>centang (√)data<br>Dokumen                                                                                                    | Data Dokumen<br>tercentang                                    | NIS    |  |
|                                                                                      |                                                                                  | Combobox status                                                                                                    | Status yang sudah<br>terisi                                   | IKA    |  |
|                                                                                      | ST                                                                               | Button Simpan                                                                                                    | Menyimpan data persyaratan Dokumen                            |        |  |
|                                                                                      |                                                                                  | Button Hapus                                                                                                    | Menghapus seluruh<br>data persyaratan<br>dokumen              |        |  |

| Objek Pengujian    |                                                    | Form Penilaian Kinerja Distributor                                                                                                    |                                                                                                    |        |  |
|--------------------|----------------------------------------------------|----------------------------------------------------------------------------------------------------|----------------------------------------------------------------------------------------------------|--------|--|
| Keterangan         |                                                    | Mengetahui tampilan dan fungsi <i>form</i> transaksi<br><i>Form</i> Penilaian Kinerja Distributor dapat berjalan<br>dan menghasilkan <i>output</i> yang diharapkan. |                                                                                                    |        |  |
| Test<br>Case<br>ID | Tujuan                                             | Input                                                                                                    | <i>Output</i> yang<br>Diharapkan                                                                                                    | Status |  |
| 1.                 | Menguji fungsi<br>tombol pada<br>penilaian kinerja | Pilih Distributor                                                                                                    | Menampilkan<br>perolehan nama per<br>distributor<br>Menampilkan data<br>kriteria yang telah<br>dinilai<br>Menampilkan<br>perolehan nilai skor<br>yang didapat. |        |  |
|                    |                                                    | INS                                                                                                    | Data penilaian kinerja                                                                                                    | NIS    |  |

## Tabel 3.41 Desain Uji Coba Form Transaksi Penilaian Kinerja

# Tabel 3.42 Desain Uji Coba Form Laporan Penilaian Kinerja

| Objek Pengujian    |                                                                              | Form Laporan Penilaian Kinerja                                                                                                    |                                                                                                    |        |  |
|--------------------|------------------------------------------------------------------------------|----------------------------------------------------------------------------------------------------|----------------------------------------------------------------------------------------------------|--------|--|
| Keterangan         |                                                                              | Mengetahui tampilan dan fungsi <i>form</i> transaksi<br>Persyaratan Dokumen Distributor dapat berjalan dan<br>menghasilkan <i>output</i> yang diharapkan. |                                                                                                    |        |  |
| Test<br>Case<br>ID | Tujuan                                                                       | Input                                                                                                    | <i>Output</i> yang<br>Diharapkan                                                                                                    | Status |  |
| 1.                 | Menguji fungsi<br>tombol pada<br><i>form</i> Laporan<br>Penilaian<br>Kinerja | Pilih<br>Distributor                                                                                                    | Menampilkan nama<br>distributor<br>Menampilkan<br>perolehan nilai skor<br>di setiap indikator<br>Menampilkan<br>perolehan nilai skor<br>Menampilkan<br>perolehan Total<br>nilai skor di setiap<br>indikator |        |  |

| Button Print | Melakukan Cetak<br>Laporan |  |
|--------------|----------------------------|--|
|--------------|----------------------------|--|

# Tabel 3.43 Desain Uji Coba Form Laporan Kualitas Distributor

| Objek P            | engujian                                                                           | Form Laporan Kualitas Distributor                                                                                                    |                                                                                                    |        |
|--------------------|------------------------------------------------------------------------------------|----------------------------------------------------------------------------------------------------|----------------------------------------------------------------------------------------------------|--------|
| Keterangan         |                                                                                    | Mengetahui tampilan dan fungsi <i>form</i> Laporan<br>Kualitas Distributor dapat berjalan dan menghasilkan<br><i>output</i> yang diharapkan. |                                                                                                    |        |
| Test<br>Case<br>ID | Tujuan                                                                             | Input                                                                                                    | <i>Output</i> yang<br>Diharapkan                                                                                                    | Status |
| l.                 | Menguji<br>fungsi tombol<br>pada <i>form</i><br>Laporan<br>Kualitas<br>Distributor | Data<br>Distributor                                                                                                    | Menampilkan<br>nilai kualitas<br>Distributor<br>Mengurutkan<br>nilai tertinggi<br>dari setiap<br>indikator<br>Menampilkan<br>perolehan nilai<br>dari perhitungan<br>skor<br>Menampilkan<br>nilai huruf untuk<br>setiap distributor |        |
|                    |                                                                                    | Button Print                                                                                                    | nilai huruf untuk<br>setiap distributor<br>Melakukan<br>Cetak Laporan                                                                                                    | АҮА    |

| Objek Pengujian<br>Keterangan |                              | <i>Form</i> Laporan Tingkat Level Distributor<br>Mengetahui tampilan dan fungsi <i>form</i> transaksi<br>Persyaratan Dokumen Distributor dapat berjalan dan<br>menghasilkan <i>output</i> yang diharapkan. |                                                  |        |
|-------------------------------|------------------------------|----------------------------------------------------------------------------------------------------|--------------------------------------------------|--------|
| Test<br>Case<br>ID            | Tujuan                       | Input                                                                                                    | <i>Output</i> yang<br>Diharapkan                 | Status |
|                               | Menguji fungsi               |                                                                                                    | Menampilkan<br>kriteria yang<br>dipilih          |        |
| 1.                            | pada form<br>laporan tingkat | Memilih<br>Setiap                                                                                                    | Menampilkan nilai<br>skor yang tertinggi         |        |
|                               | distributor                  | Kriteria                                                                                                    | Mengurtkan<br>distributor yang<br>memiliki nilai |        |
|                               |                              |                                                                                                    | tertinggi                                        |        |
|                               |                              |                                                                                                    | distributor yang<br>memiliki nilai<br>tertinggi  | BISNIS |
|                               |                              | Button Print                                                                                                    | Melakukan Cetak<br>Laporan                       | ΛΑΤΙΚΑ |
|                               | VS 1                         | hk                                                                                                    | (On                                              | n      |

Tabel 3.44 Desain Uji Coba Form Laporan Tingkat Level Distributor

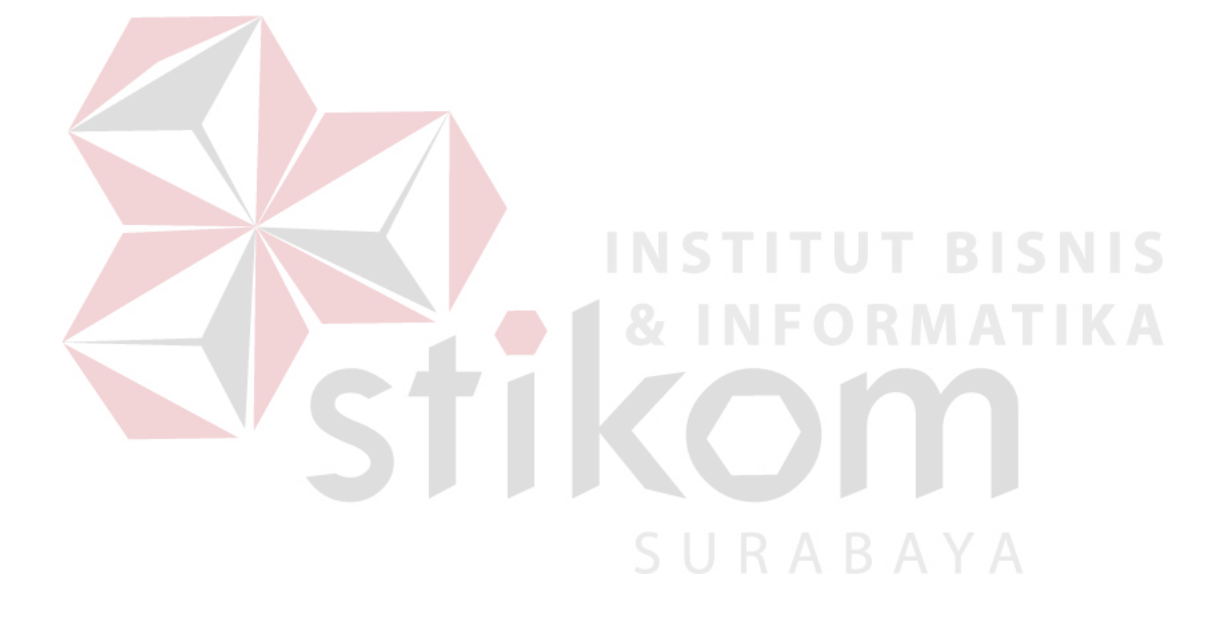